# GraphPro. Руководство пользователя.

| Введение                                                 | 3 - |
|----------------------------------------------------------|-----|
| 1. Установка программы 2                                 | 1   |
| Минимальные аппаратные и программные требования          | 4   |
| Процедура установки программы                            | 1   |
| 2. Расчёт гидравлики каналов вторичного охлаждения       | 5   |
| Использование графической оболочки 5                     | 5   |
| Создание проекта 5                                       | 5   |
| Импорт чертежа для отображения в качестве фона 5         | 5   |
| Задание общих данных проекта 6                           | 5   |
| Составление схемы расчёта 7                              | 7   |
| Задание параметров элементов схемы 7                     | 7   |
| Задание "фиктивного" канала 14                           | 1   |
| Запуск на расчёт 14                                      | 4   |
| Поиск 14                                                 | 1   |
| Сохранение и отображение результатов 15                  | 5   |
| Сохранение результатов в виде иллюстраций 15             | 5   |
| Импорт/экспорт файлов данных в старом формате 16         | 5   |
| Объединение данных 16                                    | 5   |
| 3. Пользовательский интерфейс 18                         | 3   |
| Главное окно программы 18                                | 3   |
| Меню программы 18                                        | 3   |
| Панель задач 26                                          | 5   |
| Панель инструментов 27                                   | 7   |
| Главное окно 29                                          | 9   |
| Панель свойств                                           | 1   |
| Функции кнопок мыши 33                                   | 3   |
| Горячие клавиши 32                                       | 4   |
| Консоль 34                                               | 4   |
| 4. Файл исходных данных 35                               | 5   |
| Общая информация о задаче 35                             | 5   |
| Параметры каждого ЭС системы охлаждения в отдельности 36 | 5   |
| Параметры во внешних узлах системы охлаждения 37         | 7   |
| Задание оборотов                                         | 7   |
| Ключи 37                                                 | 7   |
| 5. Диагностические сообщения оператору 39                | 9   |
| Сообщения об ошибках при запуске на расчёт 39            | 9   |

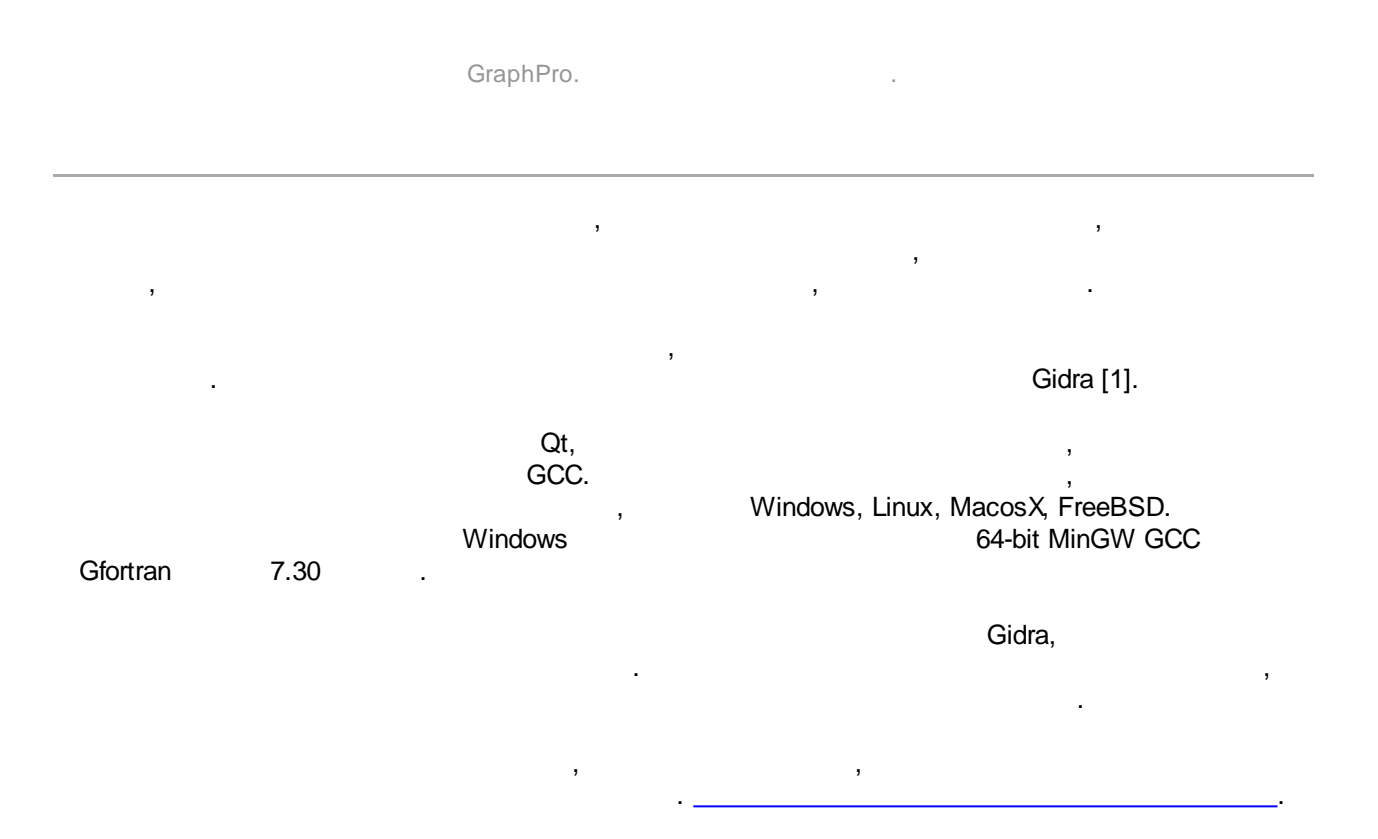

|    | GraphPro.                                                                                                    |                           |                            |   |   |
|----|----------------------------------------------------------------------------------------------------|---------------------------|----------------------------|---|---|
| 1. |                                                                                                    |                           |                            |   |   |
|    |                                                                                                    |                           |                            |   |   |
|    |                                                                                                    |                           |                            |   |   |
|    |                                                                                                    | 0.4                       |                            |   | , |
| •  | Windows 7                                                                                                    | 64-                       | · .                        |   |   |
| •  |                                                                                                    | 100                       |                            |   |   |
|    |                                                                                                    |                           |                            |   |   |
|    | GRAPH_PRO_LIC_SERVER= <port>@<ip<br>, <ip_al< th=""><th>2_ADDRESS&gt;,<br/>DDRESS&gt; IP</th><th>:<br/><port> -<br/>,</port></th><th>3</th><th></th></ip_al<></ip<br></port> | 2_ADDRESS>,<br>DDRESS> IP | :<br><port> -<br/>,</port> | 3 |   |

<sup>12345@10.249.254.241.</sup> 

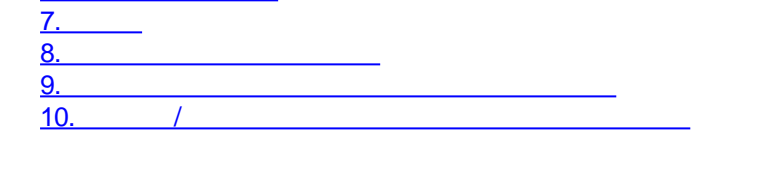

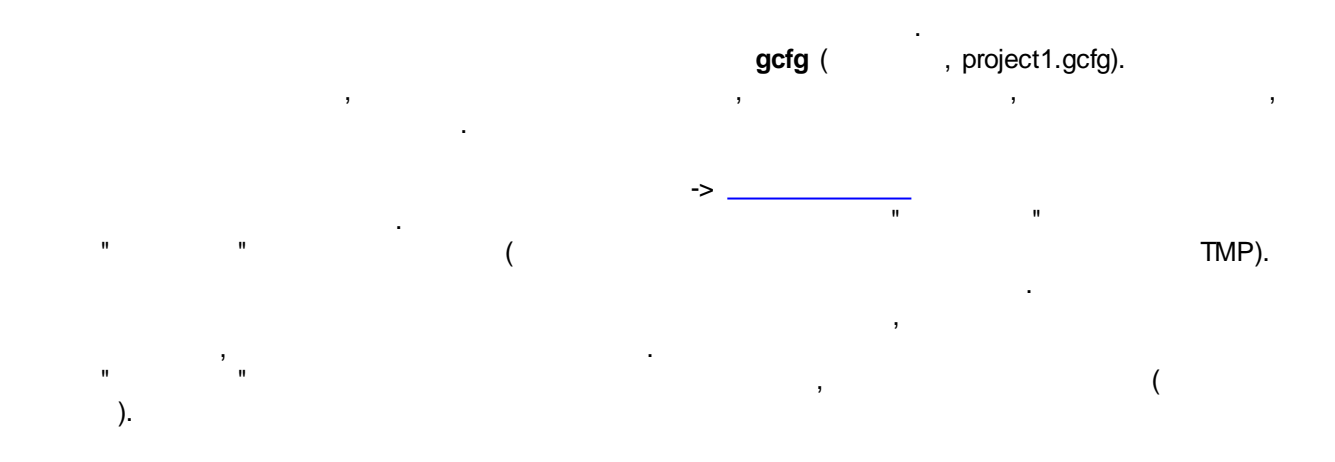

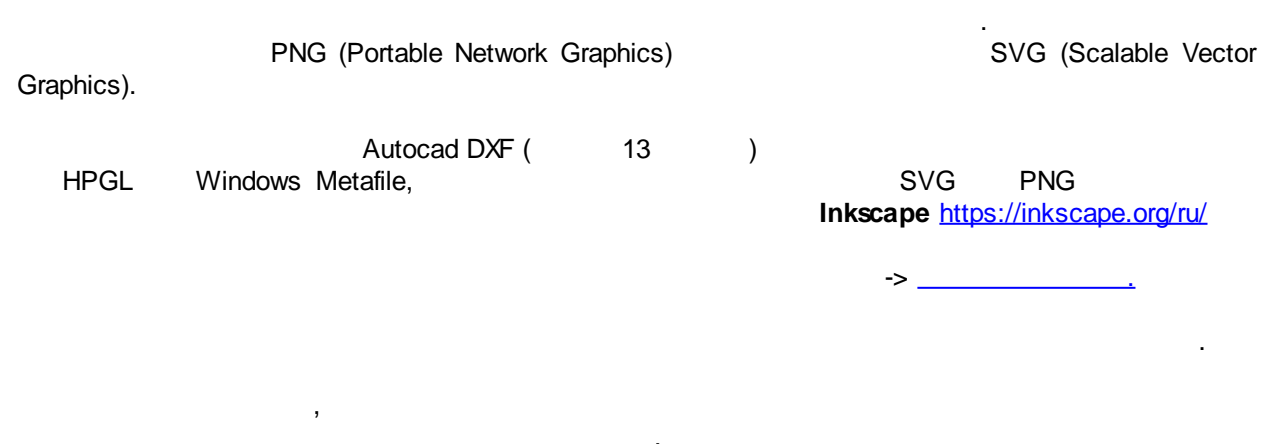

( , 4), - dpi.

,

.

.

.

,

.

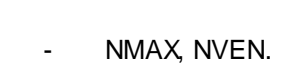

,

:

2, 3, 7, 8

,

| Имея         | NMAX | NEW | ш     | N. | ALO  | ATU | AKO1 | AK02  | AKOB | AKO4 | 8     | Ē | 5 | 8 | 54 | 8 | 8 | E7 | 8 |
|--------------|------|-----|-------|----|------|-----|------|-------|------|------|-------|---|---|---|----|---|---|----|---|
| Значен<br>ие |      |     | 0.001 | 0  | 0.65 | 0.8 | 999. | 0.001 | 999. | 0.71 | 0.000 | - |   |   | 0  | 0 | 0 | •  |   |

:

| NMAX | ( ) ; , 300 |   |
|------|-------------|---|
| NVEN | , ,         | A |
|      |             |   |
|      |             |   |
|      |             |   |
|      | , , ,       |   |
|      | . =0,<br>=1 |   |
|      | 5=N, N –    |   |
|      | , ,<br>N.   |   |
| ALO  | ,           |   |
|      | ( ,         |   |
|      | , – ).      |   |
| ATU  | ,           |   |
| 1    |             |   |
| 2    | ,           |   |
|      |             |   |
| 3    |             |   |
| 1    |             |   |
| 0    |             |   |
| -    |             |   |
| 1    |             |   |
| 2    |             |   |

6/39

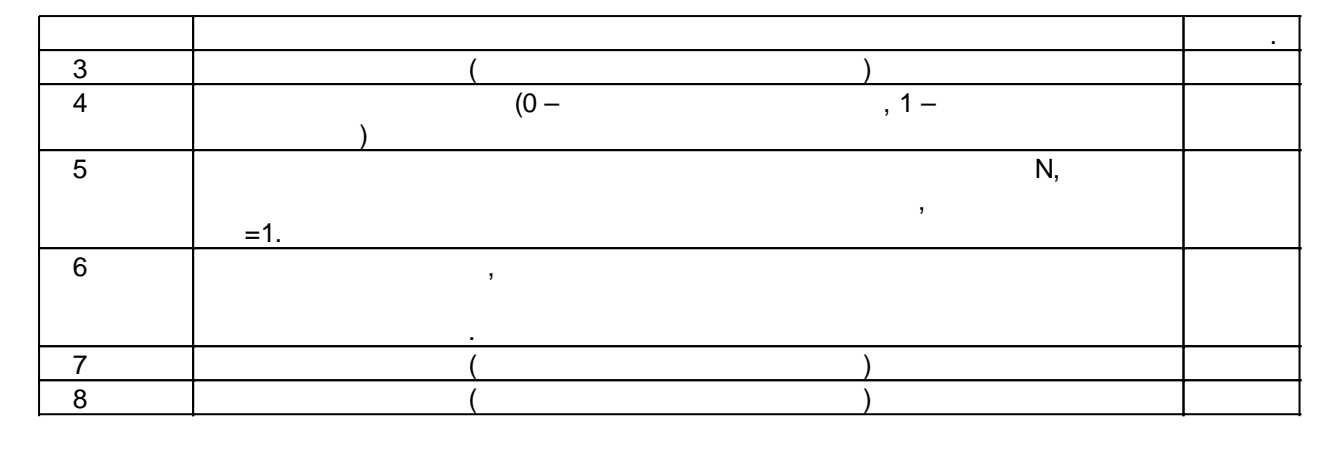

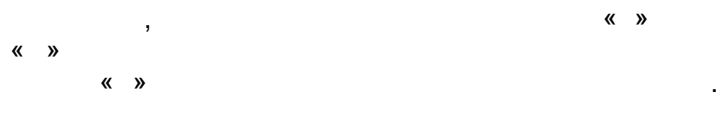

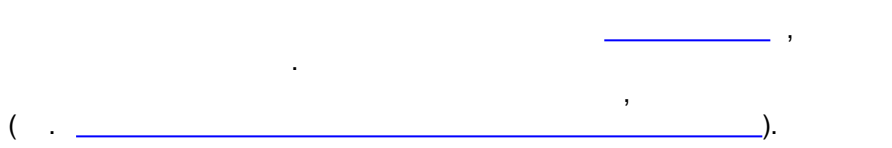

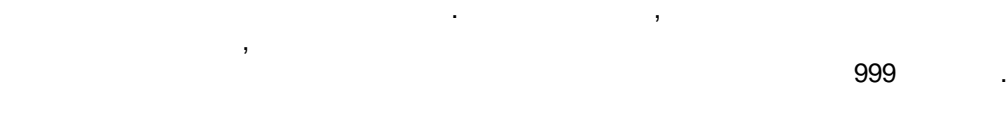

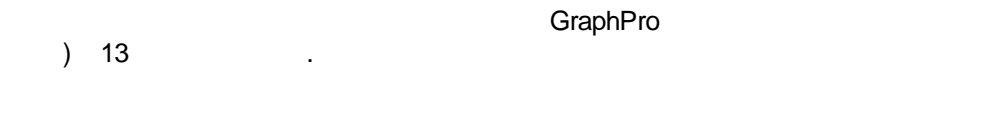

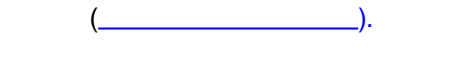

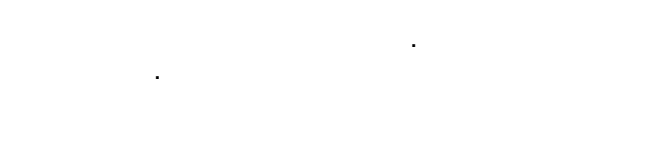

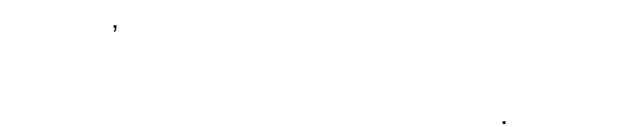

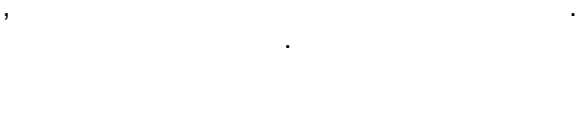

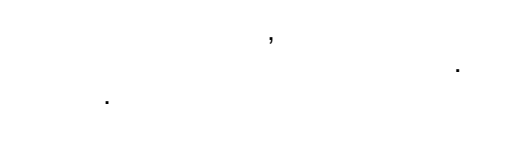

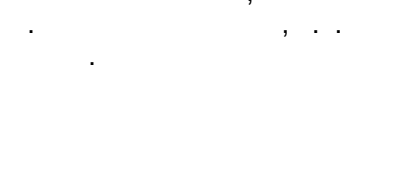

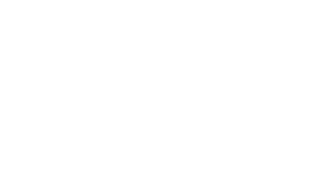

(

",

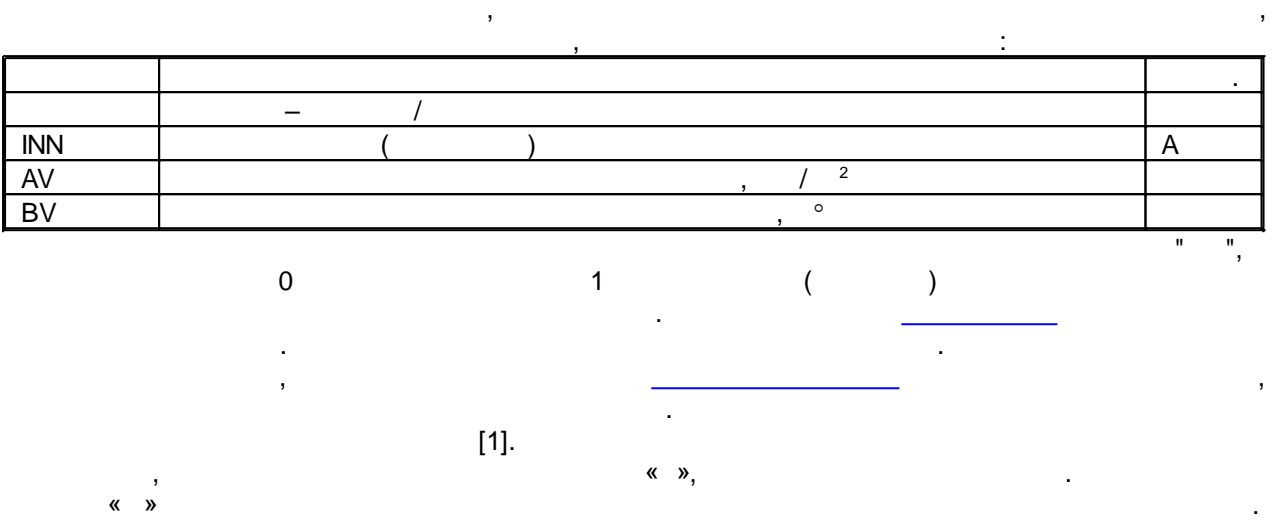

« »

,

.

| IN | А |
|----|---|
| JN | А |

.

,

| LP1 | . LP1=1.                       | А |
|-----|--------------------------------|---|
| PL2 | ,                              | С |
| PL3 | 3                              |   |
| PL4 | (                              |   |
| PL5 | ( PL5=0, ,<br>PL5 0, . PL5=1 – |   |
|     | ; PL5=2 –                      |   |
|     | ; PL5=3 –<br>; PL5=4 –         |   |
|     |                                |   |
| PL6 | ,                              |   |
| DI  | ,                              |   |
| AL  | ,                              |   |
| Z1  |                                |   |
| DR  | (0 1)                          |   |
| F1  | (                              |   |
| F2  | (                              |   |
|     | )                              |   |
| D   | (0 - , 9 - )                   |   |
| RBX | ,                              |   |
| RBV | ,                              |   |
| RKR | ,                              |   |
| NB  |                                |   |
| TC  | , ,                            |   |

GraphPro. .

| PL7  |                                |  |
|------|--------------------------------|--|
| PL10 | (0 –<br>, 1 –<br>, 9 –<br>PL2) |  |

| LP1  | . LP1=2.          | А |
|------|-------------------|---|
| PL2  | ,                 | С |
| PL3  | ,                 |   |
| PL4  | (                 |   |
|      | )                 |   |
| PL5  | ( PL5=0, , PL5 0, |   |
|      | . PL5=1 –         |   |
|      | • • •             |   |
|      | PL5=2 -           |   |
|      | ; PL5=3 –         |   |
|      |                   |   |
|      | ; PL5=4 -         |   |
| DI 6 | )                 |   |
|      | ,<br>,            |   |
|      | ,                 |   |
|      | 3                 |   |
| 71   | 3                 |   |
|      | (0 1)             |   |
| F1   | (0 1)             |   |
|      |                   |   |
| F2   | (                 |   |
|      |                   |   |
| D    | (0 9 -            |   |
|      |                   |   |
| RBX  | ,                 |   |
| RBV  | ,                 |   |
| RKR  | ,                 |   |
| NB   |                   |   |
| TC   | , °               |   |
| PL7  |                   |   |
| PL9  | (0 –              |   |
|      | , 1 –             |   |
|      |                   |   |
|      | )                 |   |
| PL10 | (0 –              |   |
|      | , 1 —             |   |
|      |                   |   |
|      | PL2)              |   |

| LP1 | . LP1=3.          |   |
|-----|-------------------|---|
| PL2 | 2                 | С |
| PL3 | ,                 |   |
| PL4 | (                 |   |
|     | )                 |   |
| PL5 | ( PL5=0, , PL5 0, |   |

|      | . PL5=1 –      |  |
|------|----------------|--|
|      | PI 5-2         |  |
|      | : PL5=3 –      |  |
|      |                |  |
|      | ; PL5=4 –      |  |
|      | )              |  |
| PL6  | ,              |  |
| DI   | 3              |  |
| AH   | ,              |  |
| AL   | ,              |  |
| Z1   |                |  |
| DR   | (0 1)          |  |
| F1   | (              |  |
| F2   | (              |  |
| D    | (0 - , 9 -     |  |
| RBX  |                |  |
| RBV  |                |  |
| RKR  | ,              |  |
| NB   |                |  |
| TC   | , <sup>0</sup> |  |
| PL7  |                |  |
| PL9  | (0 –           |  |
|      | , 1 –          |  |
|      |                |  |
|      | ,              |  |
|      | , )            |  |
| PL10 | (9 –<br>PL 2)  |  |

| LP1  | . LP1=4. |   |
|------|----------|---|
| PL2  |          | С |
| DI   | ,        |   |
| AH   | 3        |   |
| AL   | 3        |   |
| Z1   |          |   |
| Z2   |          |   |
| DR   |          |   |
| D    |          |   |
| AM   |          |   |
| TC   | ,<br>,   |   |
| PL7  |          |   |
| PL10 | (9 –     |   |
|      | PL2)     |   |

| LP1 | . LP1=5. | А |
|-----|----------|---|
| PL2 |          | С |
| PL3 |          |   |
| PL6 | 1        | С |
| DI  | ,        |   |

| AH   | ,                |   |
|------|------------------|---|
| AL   | ,                |   |
| Z1   |                  |   |
| F1   | (                |   |
|      | )                |   |
| F2   | (                |   |
|      |                  |   |
|      | )                |   |
| TC   | ,<br>,           |   |
| PL7  |                  |   |
| PL8  |                  |   |
| PL10 | (1 - , 2 - , 9 - | Μ |
|      | PL2)             |   |

| LP1  | . LP1=6.         | А |
|------|------------------|---|
| PL2  |                  | С |
| DI   | ( ),             |   |
| AH   | ,                |   |
| AL   | ,                |   |
| Z1   |                  |   |
| Z2   | ,                |   |
| DR   | 3                |   |
| F1   | (                |   |
|      | )                |   |
| F2   | (                |   |
|      | )                |   |
| S    | 3                |   |
| TC   | , °              |   |
| PL7  |                  |   |
| PL8  |                  |   |
| PL9  | , 1 – , 2 –      | Μ |
| PL10 | (0 - , 1 - , 9 - | Μ |
|      | PL2)             |   |

| LP1  |              | А |
|------|--------------|---|
|      | LP1=7.       |   |
| PL2  |              | С |
| DI   | 3            |   |
| AH   | 3            |   |
| AL   | ,            |   |
| Z1   |              |   |
| DR   | ,            |   |
| S    | 9            |   |
| TC   | ,<br>,       |   |
| PL7  |              |   |
| PL9  | (0 - , 1 - ) | М |
| PL10 | (9 –         | М |
|      | PL2)         |   |

|     |         | - |
|-----|---------|---|
|     |         |   |
| LP1 | <u></u> | A |
|     |         |   |

| PL2  |            | С |
|------|------------|---|
| АН   |            |   |
| AL   |            |   |
| Z1   | ,          |   |
| DR   | (0 1)      |   |
| D    | (1 - , 2 - | М |
|      | , 3 –      |   |
|      | , 4 –      |   |
|      | , 5 –      |   |
|      | , 6 –      |   |
|      |            |   |
| AM   |            |   |
| RBX  | ,          |   |
| RBV  | ,          |   |
| NB   |            |   |
| TC   | , °        |   |
| PL7  |            |   |
| PL8  |            |   |
| PL10 | (9 –       | М |
|      | PL2)       |   |

| LP1  |        | А |
|------|--------|---|
|      | LP1=9. |   |
| PL2  |        | С |
| DI   | 3      |   |
| AL   | ( $),$ |   |
| Z1   |        |   |
| TC   | ,<br>, |   |
| PL7  |        |   |
| PL8  |        |   |
| PL10 | (9 –   | М |
|      | PL2)   |   |

| LP1  |         | А |
|------|---------|---|
|      | LP1=10. |   |
| PL2  |         | С |
| DI   | ,       |   |
| AH   | ( ),    |   |
| AL   | 3       |   |
| Z1   |         |   |
| TC   | ,<br>,  |   |
| PL7  |         |   |
| PL8  |         |   |
| PL10 | (9 –    | Μ |
|      | PL2)    |   |

| LP1 | . LP1=11. | А |
|-----|-----------|---|
| PL2 |           | С |
| PL3 | ,         |   |
| PL4 |           |   |

| DI   | ( ),   |   |
|------|--------|---|
| AH   | ( ),   |   |
| AL   | 3      |   |
| Z1   |        |   |
| RBX  |        |   |
| RBV  |        |   |
| NB   |        |   |
| TC   | ,<br>, |   |
| PL7  |        |   |
| PL10 | (9 –   | М |
|      | PL2)   |   |

| LP1  | . LP1=12.                        | А |
|------|----------------------------------|---|
| PL2  |                                  |   |
| PL3  | ,                                |   |
| PL4  | (                                |   |
| PL5  | ( PL5=0, , PL5 0,<br>. PL5=1 – . | М |
|      | PL5=2 – ; PL5=3 –                |   |
|      | ; PL5=4 -<br>)                   |   |
| PL6  | ,                                |   |
| DI   | ,                                |   |
| AH   | ,                                |   |
| AL   | ,                                |   |
| Z1   |                                  |   |
| DR   | (01)                             |   |
| F1   | (                                |   |
| F2   | (                                |   |
| D    | (0 - , 9 - )                     | М |
| RBX  | ,                                |   |
| RBV  | ,                                |   |
| RKR  |                                  |   |
| NB   |                                  |   |
| TC   | , °                              |   |
| PL7  |                                  |   |
| PL8  |                                  |   |
| PL9  | (2 3)                            | М |
| PL10 | (0                               | М |

| LP1 | . LP1=13. | А |
|-----|-----------|---|
| PL2 | 3         |   |
| PL3 | ,         |   |
| PL6 | ,         |   |
| DI  | ,         |   |

| AH  | ,      |  |
|-----|--------|--|
| AL  | 3      |  |
| Z1  |        |  |
| Z2  |        |  |
| DR  |        |  |
| D   |        |  |
| AM  |        |  |
| RBX | ,      |  |
| RKR |        |  |
| TC  | ,<br>, |  |
| PL7 |        |  |
| PL8 | ,      |  |

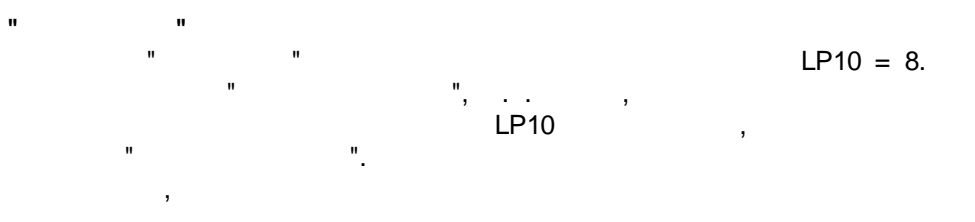

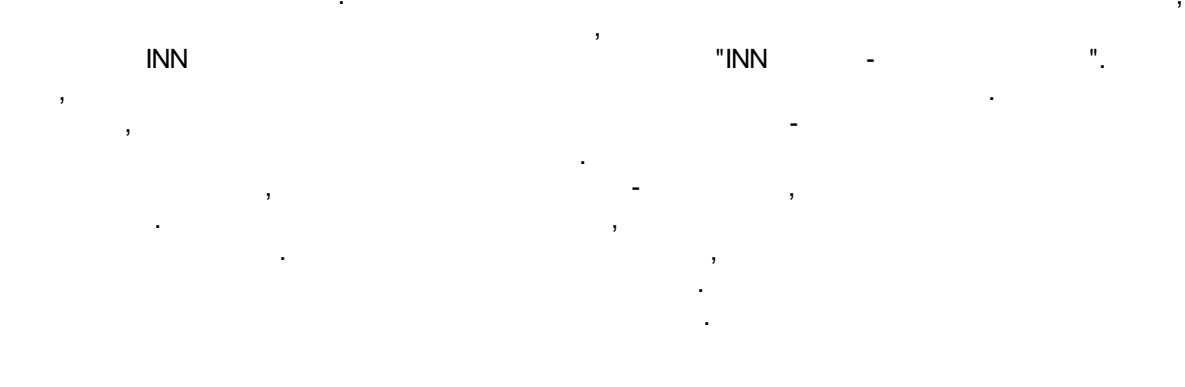

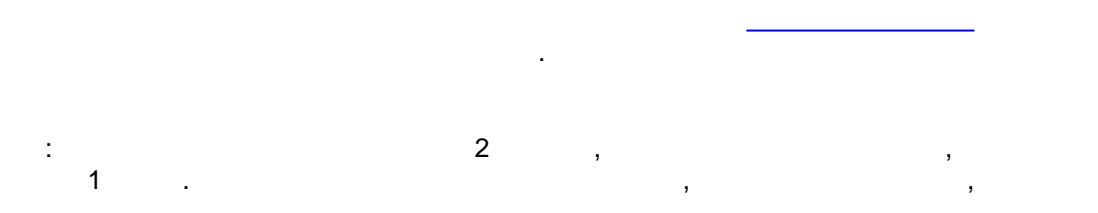

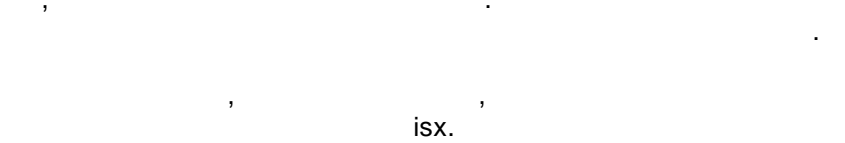

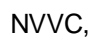

,

.

| 🍲 Поиск                       |      | ?   | × |
|-------------------------------|------|-----|---|
| Номер первого узла            |      |     |   |
| Номер второго узла            |      |     |   |
| Заданный номер канала (C_NUM) |      |     |   |
| Поиск                         | Закр | ыть |   |
|                               |      |     |   |

# C\_NUM

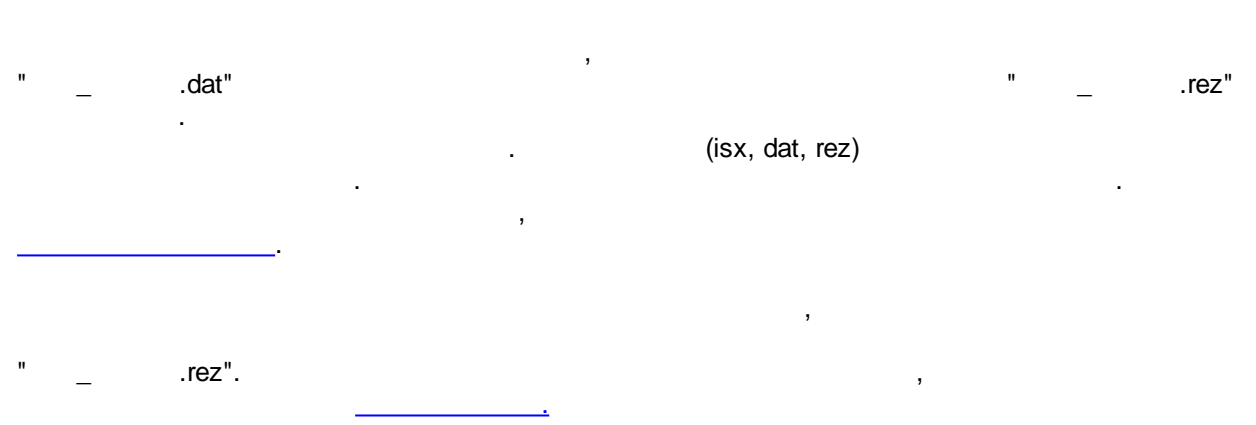

Qref,

,

,

Q.

Q / .

. Qref . Qref=1

,

.

| Ι    |          |
|------|----------|
| Q    |          |
| P_IN | , / 2    |
| P_JN | , / 2    |
| PSR  | , / 2    |
| ΤV   | ,        |
| W    | , /      |
| RE   |          |
| SISU |          |
| A    | , /( * ) |
|      |          |

SVG, PNG

.

> Gidra .

> > .

1

GraphPro.

,

.

.

.

GraphPro. .

•

,

.

,

,

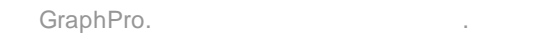

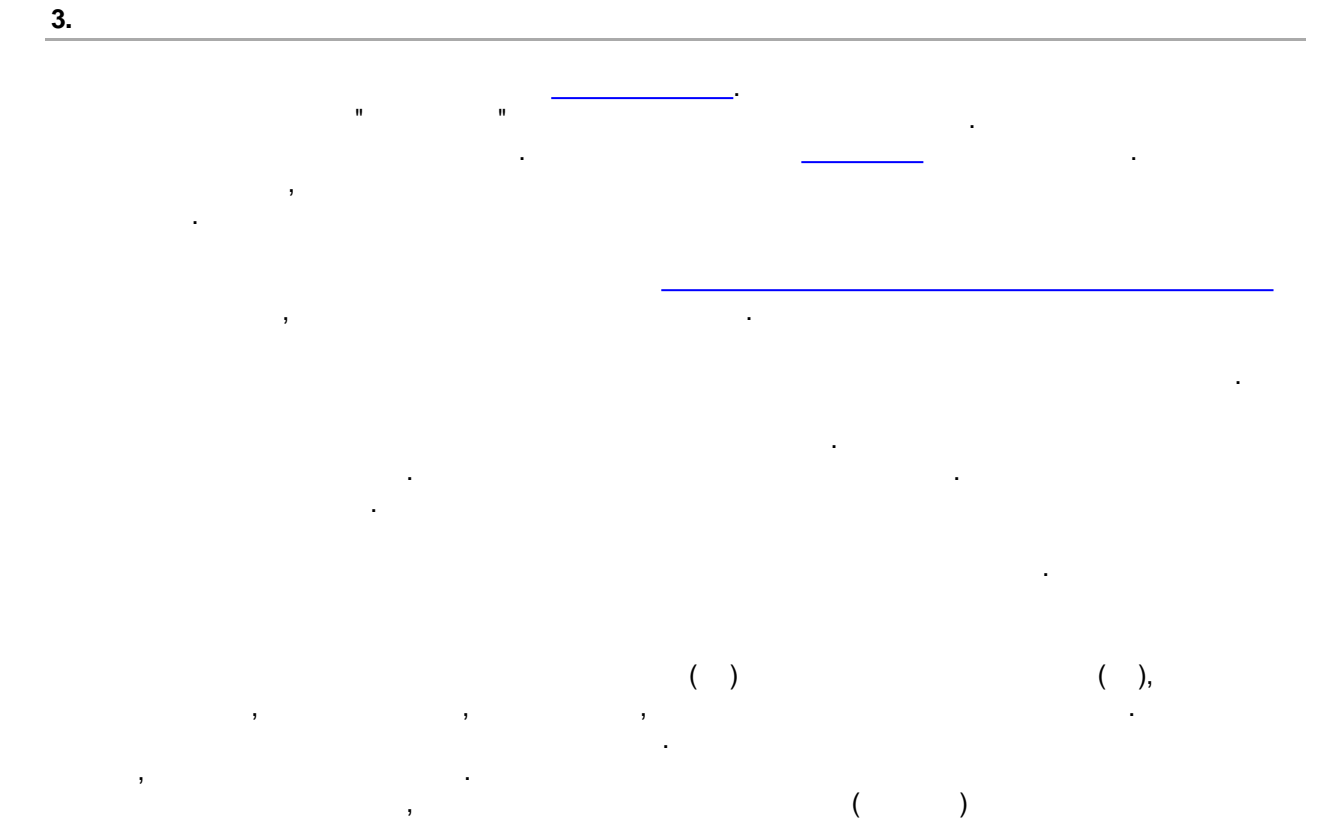

Главное текстовое меню Панель задач Консоль Строка вывода состояния

,

|   | Создать проект         | Ctrl+N       |
|---|------------------------|--------------|
| ۲ | Открыть проект         | Ctrl+O       |
| H | Сохранить проект       | Ctrl+S       |
|   | Сохранить проект как   | Ctrl+Shift+S |
| 2 | Закрыть проект         | Ctrl+F4      |
|   | Ранее открытые проекты | •            |
|   | Выход                  | Ctrl+Q       |

# Создать проект

| ".                                           | Windows,                                    | "<br>TMP.        |
|----------------------------------------------|---------------------------------------------|------------------|
| ->                                           | Ctrl+S                                      |                  |
| Открыть проект                               |                                             |                  |
|                                              | *.gcfg ,                                    | ,                |
| : graphpro.exe project.gcfg.<br>graphpro.exe | graphpro                                    | gcfg<br>Windows. |
| "".<br>, C:\Program I                        | ,<br>Files\Advance Engineering LLC\GraphPro | graphpro.exe.    |
| Общие Безопасность Подробно Предыдущ         | ие версии                                   |                  |
| project.gcfg                                 |                                             |                  |
| Тип файла: Файл "GCFG" (.gcfg)               |                                             |                  |
| Приложение: 🏰 GraphPro                       | Изменить                                    |                  |

# Сохранить проект

rez.

# Сохранить проект как

, ..

.

# Закрыть проект

. .

# Ранее открытые проекты

.

# Выход

. .

#### Отмена

.

# Повтор

· ·

#### Выделить все

· ·

# Копировать

.

# Вырезать

·

.

## Вставить

\_\_\_\_\_·

# Удалить чертёж

Удалить все узлы

## Очистить всё

n n

# Загрузить чертёж

svg ( ) png ( )

.

,

#### Сохранить снимок экрана

SVG PNG.

## Импорт данных

isx. - . \*.sh .

# Экспорт данных

, isx.

# Объединить данные

( .\_\_\_\_)

#### Поиск

\_\_\_\_\_

#### Таблица именованных значений

.

| t | Таблица имено | ванных значений |            | ×      |
|---|---------------|-----------------|------------|--------|
| Γ | Имя           | Общее значение  | Значение 1 |        |
| 1 | var1          | 0               | 1          |        |
|   |               |                 |            |        |
|   |               |                 |            |        |
|   |               |                 |            |        |
|   |               |                 |            |        |
|   |               |                 |            |        |
|   | Добавить У    | далить          | ОК         | Отмена |

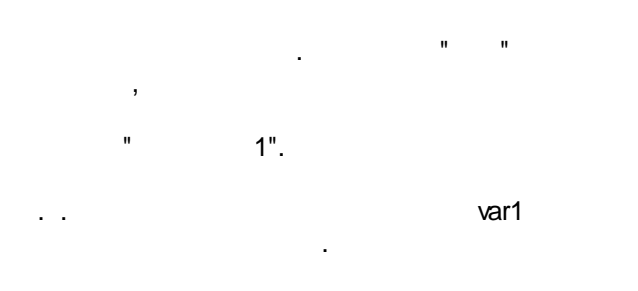

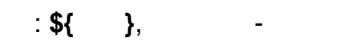

|     | Свойства | 3            |
|-----|----------|--------------|
| Имя | Значение | ^            |
| IN  | 1        | Номер начал  |
| JN  | 2        | Номер конеч  |
| LP1 | 1        | Тип канала   |
| PL2 |          | Расстояние д |
| PL3 |          | Угол поворо  |
| PL4 |          | Величина ме  |
| PL5 |          | Признак враг |
| PL6 |          | Расстояние д |
| DI  | \${var1} | Диаметр кан  |
| AL  |          | Длина канал  |
| Z1  |          | Количество н |
| DR  |          | Степень учет |
| F1  |          | Сужение на в |
| F2  |          | Расширение   |

,

,

.

# Настройки проекта

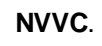

).

,

(

,

,

| 🍲 Привязка результатов к цвету   | ? ×                                 |
|----------------------------------|-------------------------------------|
| Настройки канала                 | Настройки узла                      |
| Прозрачность                     | Прозрачность                        |
| Цвет текста                      | Цвет текста                         |
| Параметр I V Формат %5.4f Задать | Параметр Р V Формат %5.4f Задать    |
| I<br>W Добавить<br>Q             | Р<br>Добавить                       |
| Удалить                          | Удалить                             |
| Настройки стрелки                |                                     |
| 🗹 Постоянная толщина             | Цвет                                |
| Толщина І 🗸                      |                                     |
| Цвет І 🗸                         |                                     |
| Общие настройки                  |                                     |
| Шрифт: Arial V                   |                                     |
| Размер элементов на схеме        |                                     |
| Размер шрифта результатов        |                                     |
| Формат вывода чисел %5.4f        | Измерять относительный расход в % 🗹 |
| Сохранить Восстановить           | ОК Отмена                           |

# Настройки задачи

.

# Загрузить результаты

н н .

# Отобразить панель свойств

· ·

# Отобразить результаты

, , ).

# Скрыть иконки каналов

# Размещать иконку канала между узлами

, . .

# Отобразить условные обозначения

, . .

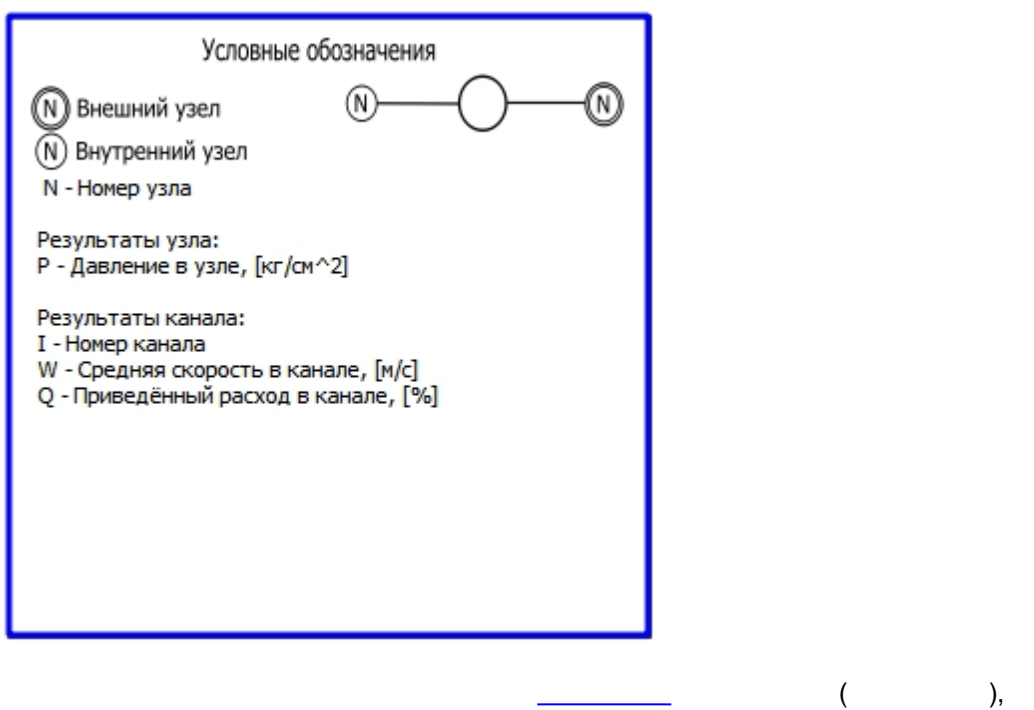

## Увеличить

( ). Ctrl Shift.

#### Уменьшить

(). Ctrl Shift.

Содержание
 F1
 Сведения об окне
 Лицензия
 Язык интерфейса
 О программе

#### Содержание

25/39

,

.

,

,

# Сведения об окне

.

# Лицензия

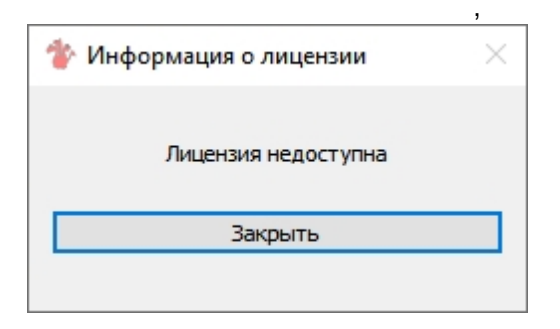

| 🍲 Информация о лицензии | $\times$ |
|-------------------------|----------|
| Лицензия активна        |          |
| Закрыть                 |          |
|                         |          |

.

,

# Язык интерфейса

О программе

(\_\_\_\_\_) \_\_\_\_\_.

"

.

" "

"

\_

,

.

.

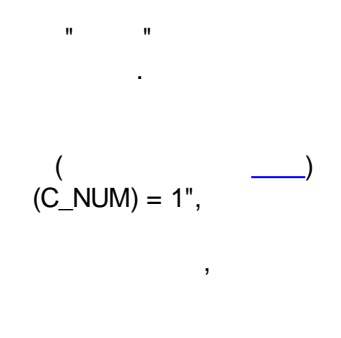

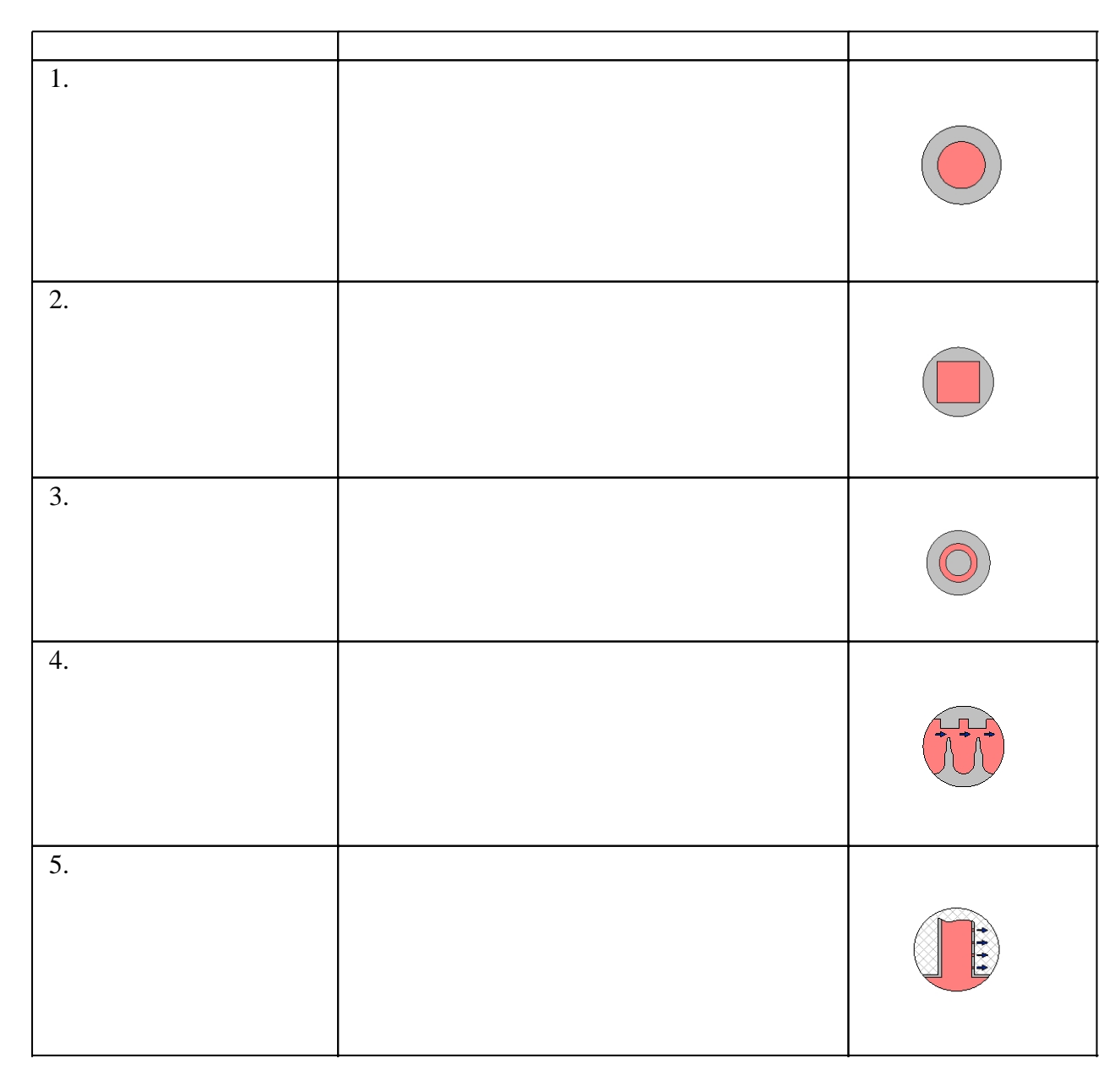

,

,

"

,

"

.

•

",

|     | 1 |             |
|-----|---|-------------|
| 6.  |   |             |
| 7.  |   | + + + + + + |
| 8.  |   |             |
| 9.  |   |             |
| 10. |   | *****       |
| 11. |   |             |
| 12. |   |             |
| 13. |   |             |

,

.

·

"

...

.

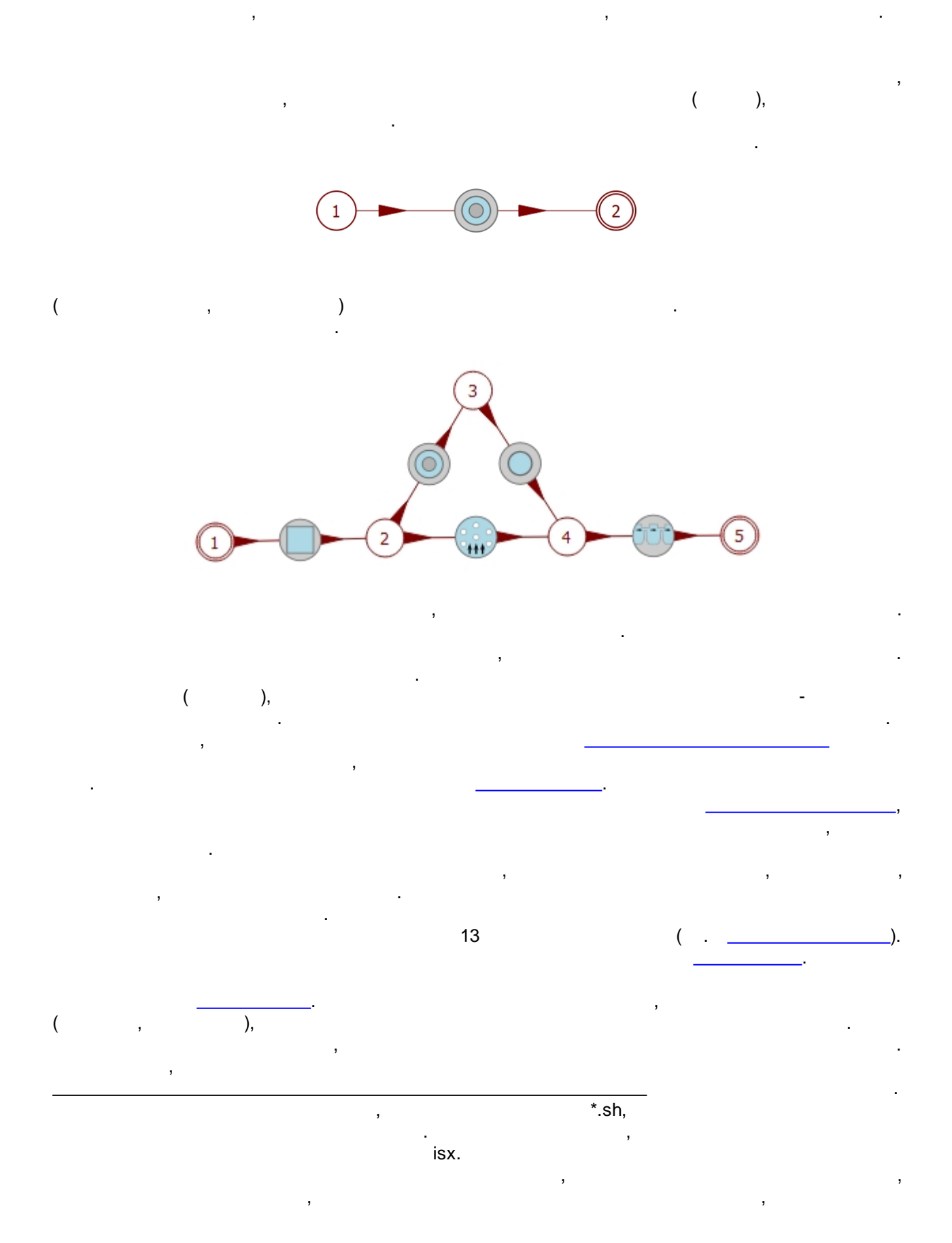

,

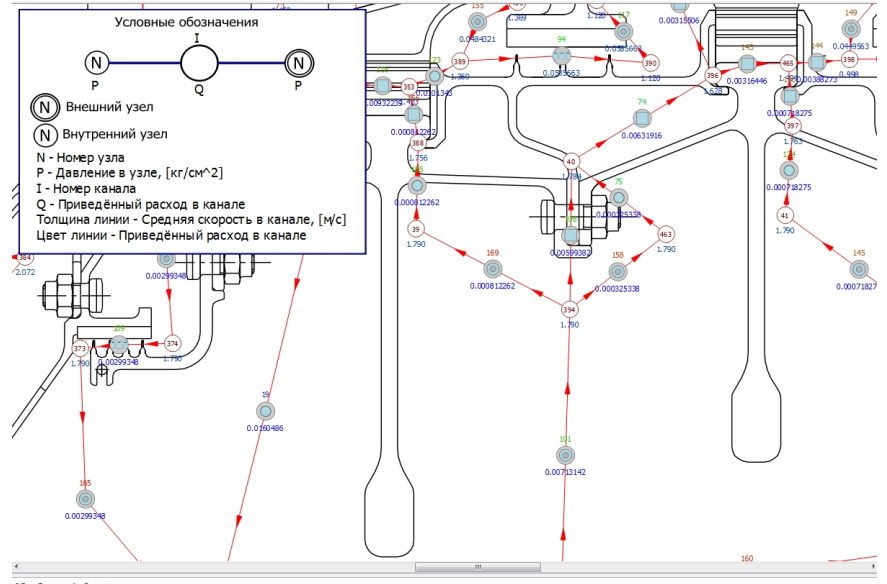

.

.

...

".

,

,

Обработка файла результата Отображён результат расчёта из файла с датой Пт мар 2 18:52:17 2018

:

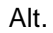

,

, .

·

.

.

( 1).

,

"

",

,

,

,

.

| Имя     | Значение   |           |
|---------|------------|-----------|
| IN      | 374        | Номер на  |
| JN      | 373        | Номер ко  |
| LP1     | 4          | Тип канал |
| PL2     |            | Коэффици  |
| DI      | 634.       | Средний , |
| AH      | 7.         | Высота ка |
| AL      | 28.        | Длина упл |
| Z1      | 3          | Количесте |
| Z2      | 14.        | Шаг уплот |
| DR      | .8         | Радиальні |
| D       | .3         | Толщина   |
| AM      |            | Высота вы |
| TC      | 545        | Температ  |
| PL7     |            | Показател |
| PL10    |            | Признак з |
| COMMENT |            | Коммента  |
| I       | 109        | Номер ка  |
| Q       | 0.00299348 | Приведён  |
| PSR     | 1.790      | Среднее д |
| TV      | 443.8      | Средняя т |
| W       | 6.1        | Средняя с |
| RE      | 2143.      | Число Рей |
| SISU    | 3.288      | Коэффици  |
| A       | 66.4       | Коэффици  |
|         |            |           |

.

.

|       | Свой     | іства                |               |   |
|-------|----------|----------------------|---------------|---|
| Имя   | Значение |                      | Зада          |   |
| NMAX  | 2        | Общее количество ве  | ача           |   |
| NVEN  | 2        | Количество внешних   |               |   |
| E     | .001     | Относительная погре  | 9 Ja          |   |
| PE    |          | Признак внутренней ( |               |   |
| ALO   | .65      | Коэффициали линити   | 1 J           |   |
| ATU   |          | Коэффицисти, у тития | треннеи печат | N |
| AKO1  | 999.     | Предельно допустим   |               |   |
| AKO2  | .001     | Относительная погре  |               |   |
| 11000 | 000      |                      |               |   |

,

| NB ( | ) | -       |      |   |   |
|------|---|---------|------|---|---|
|      |   | SP NB ( | NB - | ) | / |

( 3 4).

| RKR |    | Радиус скругления  |
|-----|----|--------------------|
| NB  | 1  | Номер вала         |
| TC  | 23 | Температура стено  |
| PL7 |    | Показатель степени |

NB

| Имя    | Значение       |                      |
|--------|----------------|----------------------|
| NMAX   | 2              | Общее количество ве  |
| NVEN   | 2              | Количество внешних   |
| E      | .001           | Относительная погре  |
| PE     |                | Признак внутренней і |
| ALO    | .65            | Коэффициент, учиты   |
| ATU    |                | Коэффициент, учиты   |
| AKO1   | 999.           | Предельно допустим   |
| AKO2   | .001           | Относительная погре  |
| AKO3   | 999.           | Максимально допуст   |
| AKO4   | .71            | Число Прандтля по с  |
| E0     | .00001         | Предельный расход в  |
| E1     | 1              | Номер режима         |
| E2     |                | Свободный параметр   |
| E3     | 1.             | Свободный параметр   |
| E4     | 1.             | Признак учёта враще  |
| E5     |                | Номер приближения    |
| E6     | 8.             | Количество интервал  |
| E7     |                | Свободный параметр   |
| E8     |                | Свободный параметр   |
| SP1    |                | Частота вращения ва. |
| ZAMENA | ipid=10,ipp=10 | Строка с доп. опциям |

:

SP1

NB

( ),

.

,

( ).

|   |   | ,     |
|---|---|-------|
|   |   |       |
|   | + |       |
|   |   |       |
|   |   | , , , |
| - |   |       |
|   |   |       |
|   |   | ,     |
|   |   |       |
|   | + |       |
|   |   |       |
|   |   | :     |

.

.1 -

, 1

.

|        |     | +   |   |
|--------|-----|-----|---|
|        |     |     | : |
| Shift+ |     | +   |   |
| Ctrl+  |     | + + |   |
|        |     |     |   |
|        | ( ) | +   |   |
| +Alt   | ( ) | + + |   |

100

,

,

,

.

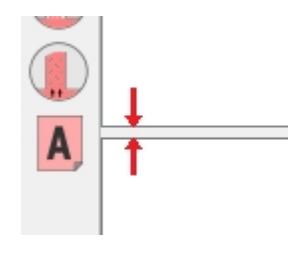

,

,

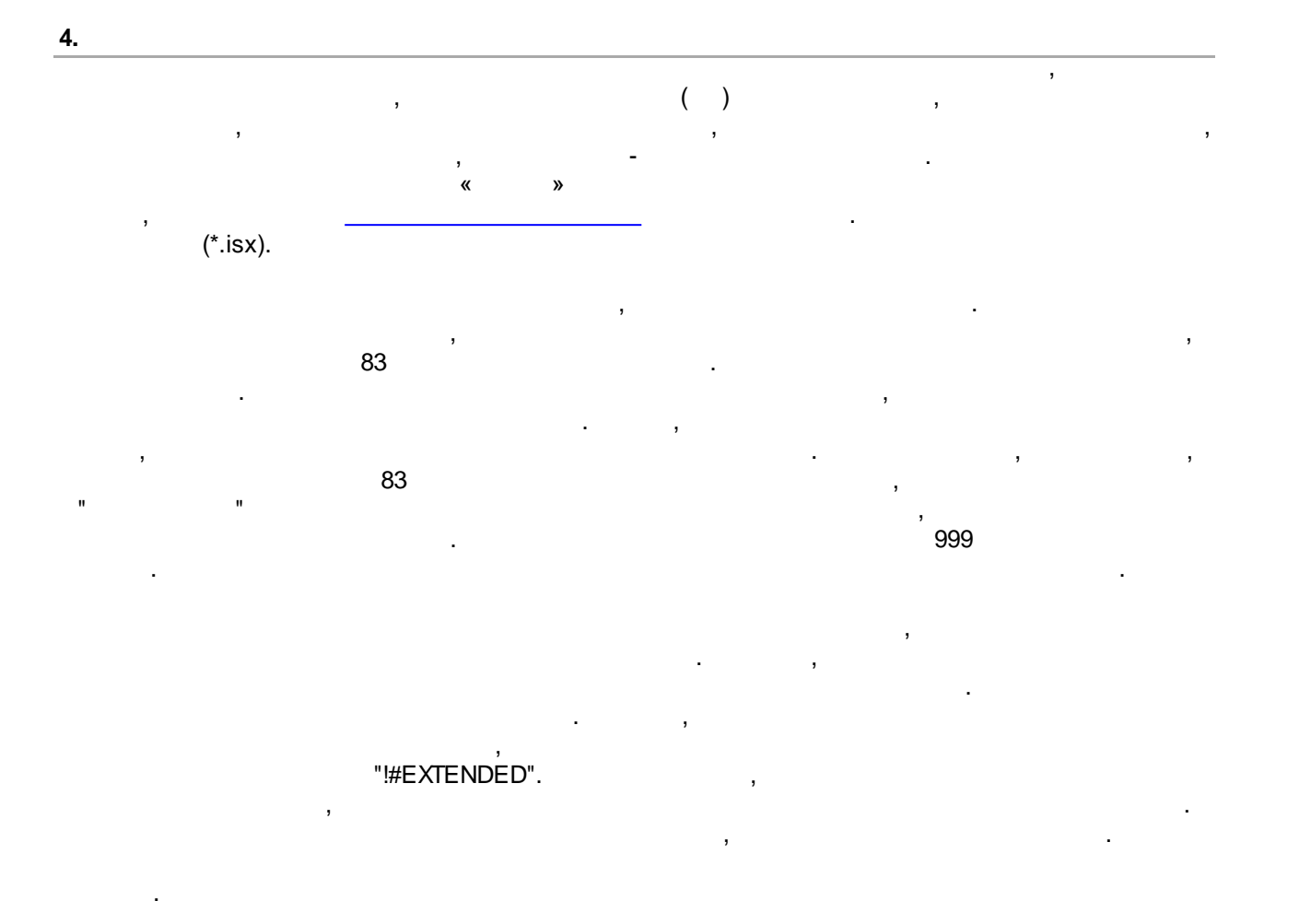

| 1    |  |
|------|--|
| NMAX |  |
| NVEN |  |
| 1    |  |
| 3    |  |

:

1.

:

| 13   | NMAX | 3 |
|------|------|---|
| 13   | NVEN | 3 |
| F4.3 | ш    | 4 |
| F1.0 | PE   | 1 |
| F6.3 | ALO  | 6 |
| F6.3 | ATU  | 6 |
| F6.3 | AKO1 | 6 |

.

,

| F6.3 | AKO2 | 6 |
|------|------|---|
| F6.3 | AKO3 | 6 |
| F6.3 | AKO4 | 6 |
| F6.3 | EO   | 6 |
| 14   | E1   | 4 |
| F4.2 | E2   | 4 |
| F3.1 | E3   | 3 |
| F3.2 | E4   | 3 |
| F3.0 | E5   | 3 |
| F5.2 | E6   | 5 |
| F4.3 | E7   | 4 |
| F1.0 | E8   | 1 |

NMAX

•

| 13    | IN   | 3 |
|-------|------|---|
| 13    | JN   | 3 |
| 12    | LP1  | 2 |
| F3.1  | PL2  | 3 |
| F3.0  | PL3  | 3 |
| F3.3  | PL4  | 3 |
| F1.0  | PL5  | 1 |
| F.3.1 | PL6  | 3 |
| F5.1  | DI   | 5 |
| F4.2  | AH   | 4 |
| F5.1  | AL   | 5 |
| F3.0  | Z1   | 3 |
| F3.1  | Z2   | 3 |
| F3.2  | DR   | 3 |
| F3.2  | F1   | 3 |
| F3.2  | F2   | 3 |
| F3.1  | S    | 3 |
| F2.1  | D    | 2 |
| F3.2  | AM   | 3 |
| F4.0  | RBX  | 4 |
| F4.0  | RBV  | 4 |
| F2.1  | RKR  | 2 |
| 11    | NB   | 1 |
| F4.0  | TC   | 4 |
| F2.1  | PL7  | 2 |
| F3.0  | PL8  | 3 |
| F1.0  | PL9  | 1 |
| F1.0  | PL10 | 1 |

PL4

,

»

.

,

,

«

.

•

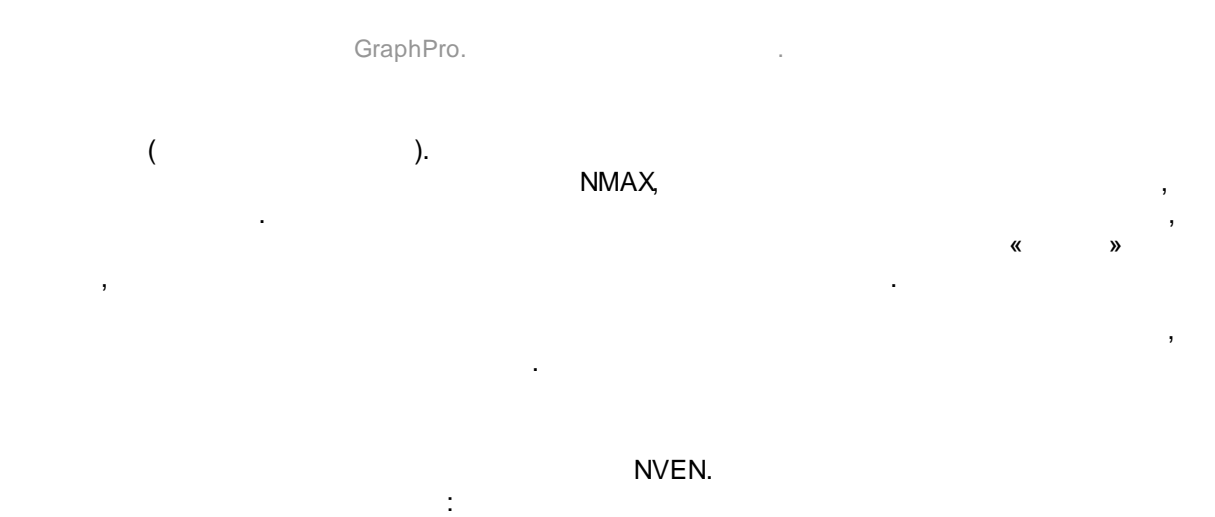

| 13  | F10.3 | F10.3 |
|-----|-------|-------|
| INN | AV    | BV    |
| 3   | 10    | 10    |

.

.

,

| • |
|---|
| • |

| F6.1 | F6.1 | F6.1 | F6.1 | F6.1 | F6.1 | F6.1 | F6.1 | F6.1 | F6.1 |
|------|------|------|------|------|------|------|------|------|------|
| SP1  | SP2  | SP3  | SP4  | SP5  | SP6  | SP7  | SP8  | SP9  | SP10 |
| 6    | 6    | 6    | 6    | 6    | 6    | 6    | 6    | 6    | 6    |

&zamena ipid=10,ipp=10 /

#### MPRESS=ddddd.ddd.

/ 2.

: 5000 / 2.

,

: &zamena ipid=10,ipp=10,MPRESS=300.00 /

,

:

·

namelist "zamena"

|        | -        |                              |
|--------|----------|------------------------------|
|        |          |                              |
| ipid   | 0        | dat (ipid>=1 –<br>, 0 – )    |
| ipp    | 0        | dat<br>(ipp>=1 - , 0 - )     |
| kol    | 0        | _                            |
| nw1    | 1        |                              |
| nw2    | 1        | (                            |
| izs    | 0        |                              |
| i_prw  | 0        | , .                          |
| RELKZ  | 0        |                              |
| I_LMZ  | 0        |                              |
| I_I    | 0        | SIVIH2 -<br>Re (I_I <=0 - ). |
| MPRESS | 5000 / 2 |                              |

Gidr.exe,

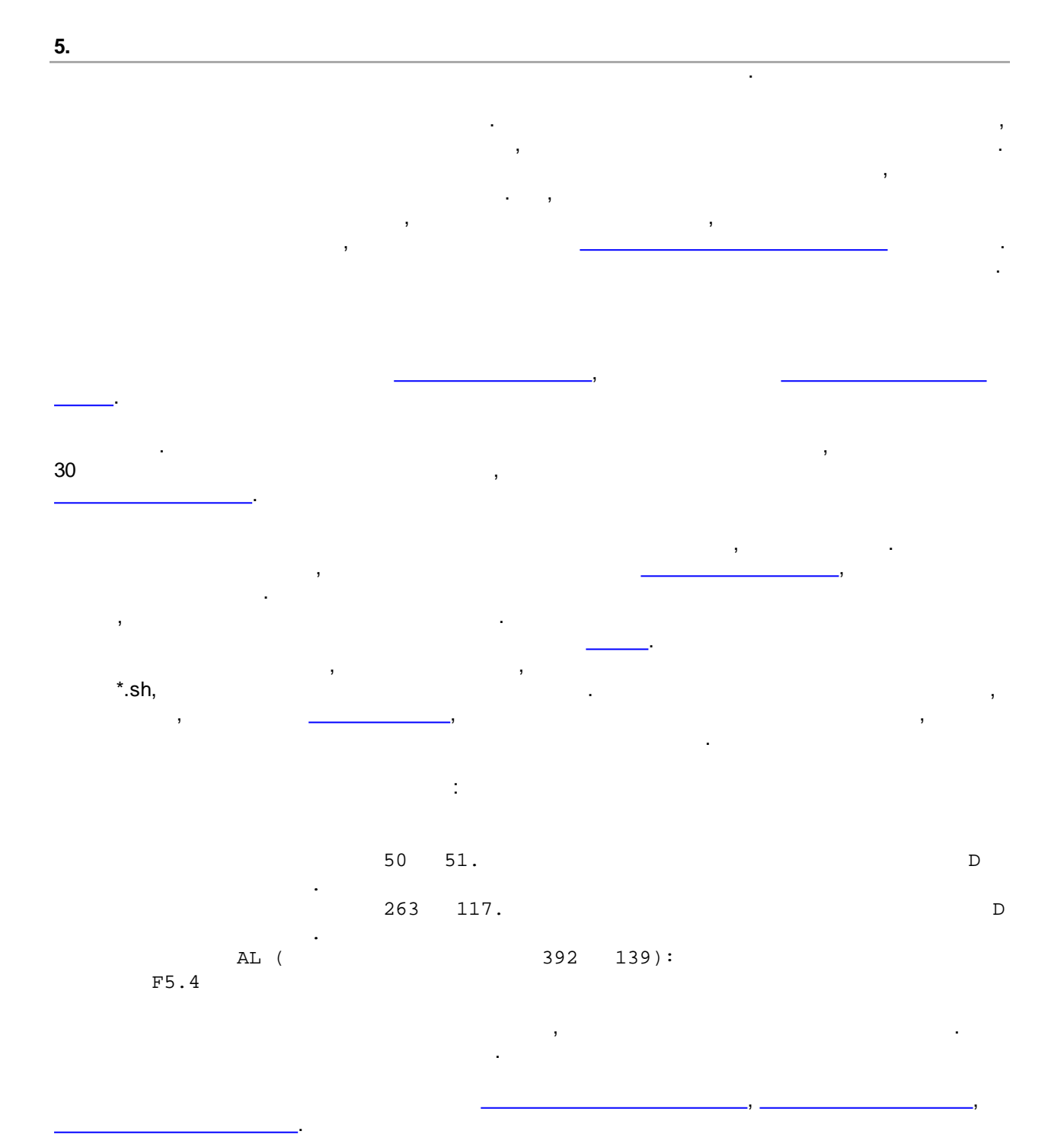

#### Приложение 1

#### Пример файла входных данных в расширенном формате.

| !#EXTEND | ED FORMAT  |         |                   |            |        |           |            |         |           |        |                |                    |              |          |
|----------|------------|---------|-------------------|------------|--------|-----------|------------|---------|-----------|--------|----------------|--------------------|--------------|----------|
| !        | NMAX       | NVEN    | E                 | PE _       | ALO    | ATU       | AK01       | AKO2    | AK03      | AF     | 04             | ΕO                 | E1           | E2       |
| E3       | E4         | E5      | E6                | E7         | E8     | 0 00000   | 000 00000  | 0 00100 | 000 00000 | 0 710  |                | 0.00001            | 1            | 0 00000  |
| 1 00000  | 1 00000    | 30 0.   | .00100<br>8 00000 | 0 00000    | .65000 | 0.80000   | 999.00000  | 0.00100 | 999.00000 | 0./10  | 00             | 0.00001            | T            | 0.00000  |
| 1.00000  | TN 1.00000 | JN      | LP1               | PL2        | PL3    | PL4       | PL5        | PL6     | DT        |        | АН             | AT.                | 71           | 7.2      |
| DR       | F1         | F2      | S                 | D          | AM     | RBX       | RBV        | V R     | KR N      | IB     | TC             | PL7                | PI           | .8 L9    |
| L10      |            |         |                   |            |        |           |            |         |           |        |                |                    |              |          |
|          | 101        | 102     | 4 0.              | 00000 0    | .00000 | 0.00000   | 0.00000    | 0.00000 | 420.00000 | 4.000  | 00             | 12.00000           | 4.00000      | 4.00000  |
| 1.28000  | 0.00000    | 0.00000 | 0.00000           | 0.40000    | 0.000  | 000 0.0   | 00000 0.   | .00000  | 0.00000   | 0      | 514.000        | 00 0.0             | 0000 0       | .00000   |
| 0 0      | .00000     | 100     | 4                 |            | 00000  | 0 00000   | 0 00000    | 0 00000 | 410 00000 | 4 0.00 |                | 1.6 00000          | F 00000      | 1 00000  |
| 1 00000  | 102        | 103     | 4 U.              | 00000 0    | .00000 | 0.00000   | 0.00000    | 0.00000 | 410.00000 | 4.000  | 512 000        | 16.00000           | 5.00000      | 4.00000  |
| 0 0      | 0.0000     | 0.00000 | 0.00000           | 0.40000    | 0.000  | 000 0.0   | 00000 0.   | .00000  | 0.00000   | 0      | 515.000        | 00 0.0             | 0000 (       |          |
| ° °      | 103        | 104     | 3 0.              | 00000 0    | .00000 | 0.00000   | 0.00000    | 0.00000 | 251.00000 | 8.700  | 00 3           | 14.00000           | 1.00000      | 0.00000  |
| 0.00000  | 0.00000    | 0.00000 | 0.00000           | 0.00000    | 0.000  | 000 0.0   | 00000 0.   | .00000  | 0.00000   | 0      | 600.000        | 00 0.0             | 0000 0       | .00000   |
| 0 0      | .00000     |         |                   |            |        |           |            |         |           |        |                |                    |              |          |
|          | 104        | 107     | 4 0.              | 00000 0    | .00000 | 0.00000   | 0.00000    | 0.00000 | 230.00000 | 4.000  | 00             | 12.00000           | 4.00000      | 4.00000  |
| 0.40000  | 0.00000    | 0.00000 | 0.00000           | 0.30000    | 0.000  | 000 0.0   | 00000 0.   | .00000  | 0.00000   | 0      | 500.000        | 00 0.0             | 0000 (       | .00000   |
| 0 0      | 107        | 115     | 4 0               | 00000 0    | 00000  | 0 00000   | 0 00000    | 0 00000 | 230 00000 | 4 0.00 | 0.0            | 12 00000           | 4 00000      | 4 00000  |
| 0.40000  | 0.00000    | 0.00000 | 0.00000           | 0.30000    | 0.000  | 0.00000   | 0.00000    | .00000  | 0.00000   | 4.000  | 500.000        | 00 0.0             | 0000 00000 0 | 4.00000  |
| 0 0      | .00000     | 0.00000 | 0.00000           | 0.00000    | 0.000  |           |            |         | 0.00000   | Ū.     |                |                    |              |          |
|          | 92         | 115     | 8 0.              | 00000 0    | .00000 | 0.00000   | 0.00000    | 0.00000 | 0.00000   | 18.000 | 00 1           | 00.00000           | 1.00000      | 0.00000  |
| 0.00000  | 0.00000    | 0.00000 | 0.00000           | 1.00000    | 0.000  | 000 114.0 | 00000 214  | .00000  | 0.00000   | 1      | 550.000        | 00 0.0             | 0000 0       | .00000   |
| 0 0      | .00000     |         |                   |            |        |           | 0 00000    |         |           |        |                | 25 22222           | ~~ ~~~~      |          |
| 0 00000  | 92         | 93      | I U.              | 0 00000 45 | .00000 | 0.00000   | 2.00000    | 0.00000 | 4.00000   | 0.000  | 650 000        | 35.00000           | 90.00000     | 0.00000  |
| 0.00000  | 0.00000    | 0.00000 | 0.00000           | 0.00000    | 0.000  | 000 0.0   | 00000 0.   | .00000  | 0.00000   | T      | 000.000        | 00 0.0             | 0000 0       | .00000   |
| 0 0      | 93         | 94      | 1 0.              | 00000 45   | .00000 | 0.00000   | 4.00000    | 0.00000 | 4.00000   | 0.000  | 00             | 30.00000           | 90.00000     | 0.00000  |
| 0.00000  | 0.00000    | 0.00000 | 0.00000           | 0.00000    | 0.000  | 000 0.0   | 00000 0.   | .00000  | 0.00000   | 1      | 700.000        | 00 0.0             | 0000 0       | .00000   |
| 0 0      | .00000     |         |                   |            |        |           |            |         |           |        |                |                    |              |          |
|          | 94         | 95      | 5 0.              | 00000 90   | .00000 | 0.00000   | 0.00000    | 0.00000 | 0.80000   | 46.300 | 00             | 46.30000           | 30.00000     | 0.00000  |
| 0.00000  | 0.00000    | 0.00000 | 0.00000           | 0.00000    | 0.000  | 000 0.0   | 00000 0.   | .00000  | 0.00000   | 0      | 900.000        | 00 0.0             | 0000 90      | .00000   |
| 0 2      | 94         | 96      | 12 0              | 00000 90   | 00000  | 0 00000   | 3 00000    | 0 00000 | 0 80000   | 46 300 | 00             | 47 00000           | 1 00000      | 0 00000  |
| 0.00000  | 0.00000    | 0.00000 | 0.00000           | 0.00000    | 0.00   | 000 523.0 | 00000 570. | .00000  | 0.00000   | 1      | 900.000        | 00 0.0             | 0000 90      | .00000   |
| 2 0      | .00000     |         |                   |            |        |           |            |         |           |        |                |                    |              |          |
|          | 94         | 114     | 3 0.              | 00000 90   | .00000 | 0.00000   | 3.00000    | 0.00000 | 498.00000 | 4.000  | 00             | 16.00000           | 1.00000      | 0.00000  |
| 0.00000  | 0.00000    | 0.00000 | 0.00000           | 0.00000    | 0.000  | 000 0.0   | 00000 0.   | .00000  | 0.00000   | 1      | 900.000        | 00 0.0             | 0000 0       | .00000   |
| 0 0      | .00000     | 0.7     | 4                 |            | 00000  | 0 00000   | 0 00000    | 0 00000 | 407 00000 | c 0.00 |                | 11 00000           | 1 00000      | 11 00000 |
| 0 40000  | 92         | 97      | 4 0.              | 00000 0    | .00000 | 0.00000   | 0.00000    | 0.00000 | 427.00000 | 6.000  | 000<br>650 000 | 11.00000           | 1.00000      | 11.00000 |
| 0 0      | .00000     | 0.00000 | 0.00000           | 0.00000    | 0.000  | 000 0.0   |            | .00000  | 0.00000   | Ū      | 050.000        | 0.0                | 0000 0       |          |
| ů ů      | 97         | 98      | 8 0.              | 00000 0    | .00000 | 0.00000   | 0.00000    | 0.00000 | 0.00000   | 7.000  | 00             | 18.00000           | 1.00000      | 0.00000  |
| 0.00000  | 0.00000    | 0.00000 | 0.0000            | 2.00000    | 0.000  | 000 224.0 | 00000 206  | .00000  | 0.00000   | 1      | 650.000        | 00 0.0             | 0000 0       | .00000   |
| 0 0      | .00000     |         |                   |            |        |           |            |         |           |        |                |                    |              |          |
| 0 50000  | 98         | 99      | 4 0.              | 00000 0    | .00000 | 0.00000   | 0.00000    | 0.00000 | 441.00000 | 4.000  | 00             | 8.00000            | 3.00000      | 4.00000  |
| 0.50000  | 0.0000     | 0.00000 | 0.00000           | 0.30000    | 0.000  | 000 0.0   | 00000 0.   | .00000  | 0.00000   | U      | 650.000        | 00 0.0             | 0000 0       | .00000   |
| 0 0      | 94         | 99      | 1 0               | 00000 0    | 00000  | 0 00000   | 2 00000    | 0 00000 | 4 00000   | 0 000  | 0.0            | 25 00000           | 90 00000     | 0 00000  |
| 0.00000  | 0.00000    | 0.00000 | 0.00000           | 0.00000    | 0.000  | 000 0.0   | 00000 0.   | .00000  | 0.00000   | 1      | 700.000        | 00 0.0             | 0000 0       | .00000   |
| 0 0      | .00000     |         |                   |            |        |           |            |         |           |        |                |                    |              |          |
|          | 104        | 105     | 3 0.              | 00000 0    | .00000 | 0.00000   | 0.00000    | 0.00000 | 252.00000 | 6.000  | 00             | 25.00000           | 1.00000      | 0.00000  |
| 0.00000  | 0.00000    | 0.00000 | 0.00000           | 0.00000    | 0.000  | 000 0.0   | 00000 0.   | .00000  | 0.00000   | 1      | 500.000        | 00 0.0             | 0000 0       | .00000   |
| υ 0      | .00000     | 106     | 0 0               | 00000 0    | 00000  | 0 00000   | 0 00000    | 0 00000 | 0 00000   | 14 000 | 0.0            | 75 00000           | 1 00000      | 0 00000  |
| 0 00000  | 102        | 100000  | 8 U.              | 1 00000    | .00000 | 0.00000   | 0.00000    | 0.00000 | 0.00000   | 14.000 | 500 000        | 75.00000<br>00 0.0 | 1.00000      | 0.0000   |
| 0 0      | .00000     | 0.00000 | 0.00000           | 1.00000    | 0.000  |           |            |         |           | -      |                |                    |              |          |

106 98 0.00000 0.00000 0.00000 0.00000 86 207 0.00000 0.00000 0.00000 0.00000 86 87 0.00000 0.00000 0.00000 0.00000 88 87 0.00000 0.00000 0.00000 0.00000 89 88 0.00000 0.00000 0.00000 0.00000 89 0.00000 0.00000 90 0.00000 0.00000 90 196 0.00000 0.00000 0.00000 0.00000 197 196 0.00000 0.00000 0.00000 0.00000 198 197 1.10000 0.00000 0.00000 0.00000 222 221 0.00000 0.00000 0.00000 0.00000 222 223 0.00000 0.00000 0.00000 0 0.00000 223 224 0.00000 0.00000 0.00000 0 2.00000 225 223 0.00000 0.00000 0.00000 2 0.00000 223 226 0.00000 0.00000 0.00000 0.00000 226 227 0.00000 0.00000 0.00000 0.00000 116 117 0.00000 0.00000 0.00000 0.00000 117 0.00000 0.00000 118 0.00000 0.00000 118 119 0.00000 0.00000 0.00000 0 0.00000 119 120 0.00000 0.00000 0.00000 0.00000 120 121 0.00000 0.00000 0.00000 0 0.00000 121 136 0.00000 0.00000 0.00000 0.00000

 1
 0.00000
 0.00000
 0.00000
 0.00000
 17.00000

 0.00000
 0.00000
 0.00000
 0.00000
 0.00000
 0.00000

 3
 0.00000
 45.00000
 0.00000
 0.00000
 0.00000
 565.00000

 0.00000
 0.00000
 0.00000
 0.00000
 0.00000
 0.00000

1 0.00000 90.00000 0.00000 0.00000 0.00000 80.00000 0.00000 0.00000 0.00000 0.00000 0.00000

1 0.00000 90.00000 0.00000 0.00000 0.00000 80.00000 0.00000 0.00000 0.00000 0.00000 0.00000 0.00000

1 0.00000 90.00000 0.00000 0.00000 0.00000 80.00000 0.00000 0.00000 0.00000 0.00000 0.00000

 3
 0.00000
 90.00000
 0.00000
 0.00000
 6.00000
 673.00000

 0.00000
 0.00000
 0.00000
 0.00000
 0.00000
 0.00000

 3
 0.00000
 0.00000
 0.00000
 0.00000
 673.00000

 0.00000
 0.00000
 0.00000
 0.00000
 0.00000
 0.00000

1 0.00000 90.00000 0.00000 0.00000 14.40000 0.00000 0.00000 0.00000 0.00000 0.00000

4 0.00000 0.00000 0.00000 0.00000 616.00000 0.00000 0.50000 0.00000 0.00000 0.00000 0.00000

 3
 0.00000
 0.00000
 0.00000
 0.00000
 652.00000

 0.00000
 0.00000
 0.00000
 0.00000
 0.00000
 0.00000

 1
 0.00000
 90.00000
 0.00000
 0.00000
 5.00000

 0.00000
 0.00000
 326.00000
 285.00000
 0.00000

5 0.00000 90.00000 0.00000 0.00000 0.00000 0.80000 0.00000 0.00000 0.00000 0.00000 0.00000

 12
 0.00000
 90.00000
 0.00000
 0.00000
 0.00000
 0.50000

 0.00000
 0.00000
 0.00000
 285.00000
 285.00000
 0.00000

1 0.00000 90.00000 0.00000 0.00000 5.00000 0.00000 0.00000 0.00000 241.00000 285.00000 0.00000

 3
 0.00000
 0.00000
 0.00000
 0.00000
 482.00000

 0.00000
 0.00000
 0.00000
 0.00000
 0.00000
 0.00000

 3
 0.00000
 0.00000
 0.00000
 0.00000
 492.00000

 0.00000
 0.00000
 0.00000
 0.00000
 0.00000
 0.00000

3 0.00000 0.00000 0.00000 0.00000 0.00000 530.00000 0.00000 0.00000 0.00000 0.00000 0.00000

 1
 0.00000
 45.00000
 0.00000
 0.00000
 26.00000

 0.00000
 0.00000
 0.00000
 0.00000
 0.00000
 26.00000

 1
 0.00000
 90.00000
 0.00000
 0.00000
 0.00000
 26.00000

 0.00000
 0.00000
 0.00000
 0.00000
 0.00000
 0.00000

 1
 0.00000
 90.00000
 0.00000
 0.00000
 26.0000

 0.00000
 0.00000
 0.00000
 0.00000
 0.00000
 26.00000

 3
 0.00000
 90.00000
 0.00000
 0.00000
 630.00000

 0.00000
 0.00000
 0.00000
 0.00000
 0.00000
 0.00000

0.00000 4.00000 90.00000 0.00000 1 600.00000 0.00000 0.00000

 33.00000
 126.00000
 1.00000
 0.00000

 0
 300.00000
 0.00000
 0.00000

0.00000 500.00000 1.00000 0.00000 0 100.00000 0.00000 0.00000

0.00000 1000.00000 1.00000 0.00000 0 100.00000 0.00000 0.00000

0.00000 315.00000 1.00000 0.00000 0 300.00000 0.00000 0.00000

9.00000 100.00000 1.00000 0.00000 0 900.00000 0.00000 0.00000

9.00000 34.00000 1.00000 0.00000 0 850.00000 0.00000 0.00000

0.00000 20.20000 90.00000 0.00000 0 850.00000 0.00000 0.00000

 3.00000
 7.00000
 2.00000
 7.00000

 0
 900.00000
 0.00000
 0.00000

 6.00000
 21.00000
 1.00000
 0.00000

 0
 1000.00000
 0.00000
 0.00000

0.00000 41.00000 90.00000 0.00000 0 1200.00000 0.00000 0.00000

 47.50000
 42.00000
 40.00000
 0.00000

 0
 1200.00000
 0.00000
 90.00000

 49.00000
 30.00000
 1.00000
 0.00000

 0
 1200.00000
 0.00000
 90.00000

0.00000 44.00000 90.00000 0.00000 0 1200.00000 0.00000 0.00000

 14.00000
 21.00000
 1.00000
 0.00000

 0
 1000.00000
 0.00000
 0.00000

11.00000 4.00000 1.00000 0.00000 0 350.00000 0.00000 0.00000

15.00000 4.00000 1.00000 0.00000 0 300.00000 0.00000 0.00000

5.00000 10.00000 1.00000 0.00000 0 1000.00000 0.00000 0.00000

136 137 0.00000 0.00000 0.00000 0.00000 137 138 0.00000 0.00000 0.00000 0.00000 104 108 0.00000 0.00000 0.00000 0.00000 108 109 0.00000 0.00000 0.00000 0.00000 110 109 0.00000 0.00000 0.00000 0.00000 110 111 0.00000 0.00000 0.00000 0.00000 111 112 0.00000 0.00000 0.00000 0.00000 112 113 0.00000 0.00000 0.00000 0.00000 114 113 0.50000 0.00000 0.00000 0.00000 161 112 0.50000 0.00000 0.00000 0.00000 154 161 0.00000 0.00000 0.00000 0 0.00000 154 155 0.00000 0.40000 0.00000 0.00000 156 155 0.00000 0.00000 0.00000 0 0.00000 156 157 0.50000 0.00000 0.00000 0.00000 158 157 0.00000 0.00000 0.00000 0.00000 158 159 0.50000 0.00000 0.00000 0.00000 159 0.00000 0.00000 160 0.00000 0.00000 124 121 0.00000 0.00000 0.00000 0.00000 139 124 0.00000 0.00000 0.00000 2 0.00000 125 124 0.80000 0.00000 0.00000 2 0.00000 142 125 142 0.00000 0.00000 0.00000 2 0.00000

 3
 0.00000
 0.00000
 0.00000
 0.00000
 670.00000

 0.00000
 0.00000
 0.00000
 0.00000
 0.00000
 0.00000

 3
 0.00000
 0.00000
 0.00000
 0.00000
 678.00000

 0.00000
 0.00000
 0.00000
 0.00000
 0.00000
 0.00000

 1
 0.00000
 90.00000
 0.00000
 0.00000
 4.70000

 0.00000
 0.00000
 0.00000
 0.00000
 0.00000
 0.00000

 3
 0.00000
 90.00000
 0.00000
 0.00000
 119.00000

 0.00000
 0.00000
 0.00000
 0.00000
 0.00000
 0.00000

 8
 0.00000
 0.00000
 0.00000
 0.00000
 0.00000

 0.00000
 1.00000
 0.00000
 59.00000
 86.00000
 0.00000

 1
 0.00000
 45.00000
 0.00000
 0.00000
 4.00000

 0.00000
 0.00000
 0.00000
 0.00000
 0.00000
 0.00000

 8
 0.00000
 0.00000
 0.00000
 0.00000
 0.00000
 0.00000

 0.00000
 1.00000
 0.00000
 111.00000
 146.00000
 0.00000

8 0.00000 0.00000 0.00000 0.00000 0.00000 0.00000 0.00000 1.00000 0.00000 146.00000 246.00000 0.00000

4 0.00000 0.00000 0.00000 0.00000 466.00000 0.00000 0.50000 0.00000 0.00000 0.00000 0.00000

 4
 0.00000
 0.00000
 0.00000
 0.00000
 257.00000

 0.00000
 0.30000
 0.00000
 0.00000
 0.00000
 0.00000

8 0.00000 0.00000 0.00000 0.00000 0.00000 0.00000 0.00000 1.00000 0.00000 122.00000 203.00000 0.00000

4 0.00000 0.00000 0.00000 0.00000 420.00000 0.00000 0.50000 0.00000 0.00000 0.00000 0.00000

 8
 0.00000
 0.00000
 0.00000
 0.00000
 0.00000
 0.00000

 0.00000
 1.00000
 0.00000
 202.00000
 219.00000
 0.00000

4 0.00000 0.00000 0.00000 0.00000 438.00000 0.00000 0.30000 0.00000 0.00000 0.00000 0.00000

 8
 0.00000
 0.00000
 0.00000
 0.00000
 0.00000
 0.00000

 0.00000
 1.00000
 0.00000
 227.00000
 242.00000
 0.00000

4 0.00000 0.00000 0.00000 0.00000 574.00000 0.00000 0.50000 0.00000 0.00000 0.00000 0.00000

8 0.00000 0.00000 0.00000 0.00000 0.00000 0.00000 0.00000 0.00000 236.00000 251.00000 0.00000

 1
 0.00000
 0.00000
 0.00000
 0.00000
 25.00000

 0.00000
 0.00000
 0.00000
 0.00000
 0.00000
 0.00000

 12
 0.00000
 120.00000
 0.00000
 0.00000
 1.50000

 0.00000
 0.00000
 0.00000
 607.00000
 642.00000
 0.00000

6 0.00000 0.00000 0.00000 0.00000 5.00000 5.00000 0.00000 0.00000 0.00000 0.00000

 12
 0.00000
 110.00000
 0.00000
 0.00000
 2.00000

 0
 0.00000
 0.00000
 570.00000
 611.00000
 0.00000

1.50000 35.00000 1.00000 0.00000 0 1000.00000 0.00000 0.00000

 3.50000
 10.00000
 1.00000
 0.00000

 0
 1000.00000
 0.00000
 0.00000

0.00000 6.00000 90.00000 0.00000 0 500.00000 0.00000 0.00000

2.00000 115.00000 1.00000 0.00000 0 200.00000 0.00000 0.00000

9.00000 27.00000 1.00000 0.00000 1 250.00000 0.00000 0.00000

0.00000 5.00000 90.00000 0.00000 0 300.00000 0.00000 0.00000

8.60000 35.00000 1.00000 0.00000 1 350.00000 0.00000 0.00000

12.00000 100.00000 1.00000 0.00000 1 700.00000 0.00000 0.00000

9.00000 8.50000 1.00000 8.50000 0 900.00000 0.00000 0.00000

 4.00000
 20.00000
 6.00000
 4.00000

 0
 400.0000
 0.00000
 0.00000

 9.00000
 81.00000
 1.00000
 0.00000

 2
 500.00000
 0.00000
 0.00000

9.00000 8.50000 1.00000 8.50000 0 600.00000 0.00000 0.00000

 10.80000
 17.00000
 1.00000
 0.00000

 2
 650.00000
 0.00000
 0.00000

4.00000 8.00000 3.00000 4.00000 0 700.00000 0.00000 0.00000

 7.50000
 15.00000
 1.00000
 0.00000

 2
 750.00000
 0.00000
 0.00000

2.00000 8.50000 1.00000 8.50000 0 800.00000 0.00000 0.00000

4.10000 15.00000 1.00000 0.00000 2 810.00000 0.00000 0.00000

0.00000 30.00000 90.00000 0.00000 0 1000.00000 0.00000 0.00000

 1.50000
 30.00000
 1.00000
 0.00000

 0
 920.00000
 0.00000
 90.00000

20.00000 10.00000 1.00000 5.00000 0 1000.00000 0.00000 90.00000

2.00000 30.00000 1.00000 0.00000 0 920.00000 0.00000 90.00000

126 125 0.80000 0.00000 0.00000 2 0.00000 126 145 0.00000 0.00000 0.00000 2 0.00000 126 127 0.80000 0.00000 0.00000 2 0.00000 148 127 0.00000 0.00000 0.00000 2 0.00000 128 127 0.80000 0.00000 0.00000 2 0.00000 151 128 0.00000 0.00000 0.00000 2 0.00000 128 129 0.00000 0.00000 0.00000 0.00000 129 153 0.00000 0.00000 0.00000 0.00000 130 129 0.00000 0.00000 0.00000 0.00000 154 130 0.00000 0.00000 0.00000 0.00000 133 154 0.00000 0.00000 0.00000 0 0.00000 134 133 0.00000 0.00000 0.00000 0.00000 135 134 0.00000 0.00000 0.00000 2 0.00000 134 160 0.00000 0.00000 0.00000 0.00000 68 134 0.00000 0.00000 0.00000 0.00000 161 162 0.00000 0.00000 0.00000 0.00000 162 0.15000 0.00000 163 0.00000 0.00000 163 164 0.00000 0.00000 0.00000 0.00000 73 164 0.00000 0.00000 0.00000 0.00000 70 73 0.00000 0.00000 0.00000 0.00000 69 0.30000 0.00000 70 0.00000 0 0.00000

 6
 0.00000
 0.00000
 0.00000
 0.00000
 40.0000

 5.00000
 0.00000
 0.00000
 0.00000
 0.00000
 0.00000

 12
 0.00000
 100.00000
 0.00000
 0.00000
 0.00000
 2.00000

 0.00000
 0.00000
 560.00000
 590.00000
 0.00000

 6
 0.00000
 0.00000
 0.00000
 0.00000
 30.00000

 5.00000
 0.00000
 0.00000
 0.00000
 0.00000
 0.00000

 12
 0.00000
 95.00000
 0.00000
 0.00000
 8.00000

 0.00000
 0.00000
 543.00000
 567.00000
 0.00000

6 0.00000 0.00000 0.00000 0.00000 20.0000 5.00000 0.00000 0.00000 0.00000 0.00000

 12
 0.00000
 90.00000
 0.00000
 0.00000
 10.00000

 0.00000
 0.00000
 0.00000
 542.00000
 542.00000
 0.00000

1 0.00000 45.00000 0.00000 0.00000 25.00000 0.00000 0.00000 0.00000 0.00000 0.00000 0.00000

 3
 0.00000
 45.00000
 0.00000
 0.00000
 505.00000

 0.00000
 0.00000
 0.00000
 0.00000
 0.00000
 0.00000

1 0.00000 45.00000 0.00000 0.00000 25.00000 0.00000 0.00000 0.00000 0.00000 0.00000

 3
 0.00000
 90.00000
 0.00000
 0.00000
 0.00000
 396.00000

 0.00000
 0.00000
 0.00000
 0.00000
 0.00000
 0.00000

8 0.00000 0.00000 0.00000 0.00000 0.00000 0.00000 1.00000 0.00000 197.00000 211.00000 0.00000

1 0.00000 0.00000 0.00000 1.00000 0.00000 10.00000 0.00000 0.00000 0.00000 0.00000 0.00000

 12
 0.00000
 90.00000
 0.00000
 3.00000
 0.00000
 0.80000

 0.00000
 0.00000
 0.00000
 510.00000
 604.00000
 0.00000

1 0.00000 90.00000 0.00000 3.00000 0.00000 4.00000 0.00000 0.00000 0.00000 0.00000 0.00000

 1
 0.00000
 0.00000
 3.00000
 0.00000
 4.00000

 0.00000
 0.00000
 0.00000
 0.00000
 0.00000
 0.00000

8 0.00000 0.00000 0.00000 0.00000 0.00000 0.00000 0.00000 0.00000

4 0.00000 0.00000 0.00000 0.00000 203.00000 0.00000 0.30000 0.00000 0.00000 0.00000 0.00000

 3
 0.00000
 0.00000
 0.00000
 0.00000
 212.00000

 0.00000
 0.00000
 0.00000
 0.00000
 0.00000
 0.00000

 8
 0.00000
 0.00000
 0.00000
 0.00000
 0.00000
 0.00000

 0.00000
 1.00000
 0.00000
 105.00000
 132.00000
 0.00000

 8
 0.00000
 0.00000
 0.00000
 0.00000
 0.00000

 0.00000
 1.00000
 0.00000
 132.00000
 165.00000
 0.00000

 4
 0.00000
 0.00000
 0.00000
 0.00000
 332.00000

 0.00000
 0.30000
 0.00000
 0.00000
 0.00000
 0.00000

20.00000 10.00000 1.00000 5.00000 0 1000.00000 0.00000 90.00000

3.0000030.000001.000000.000000920.000000.0000090.00000

 20.00000
 10.00000
 1.00000
 5.00000

 0
 1000.00000
 0.00000
 90.00000

8.00000 30.00000 1.00000 0.00000 0 920.00000 0.00000 90.00000

20.00000 10.00000 1.00000 5.00000 0 1000.00000 0.00000 90.00000

 10.00000
 30.00000
 1.00000
 0.00000

 0
 920.00000
 0.00000
 90.00000

0.00000 35.00000 90.00000 0.00000 0 950.00000 0.00000 0.00000

4.5000020.000001.000000.000000920.000000.000000.00000

0.00000 48.00000 90.00000 0.00000 0 800.00000 0.00000 0.00000

2.50000 15.00000 1.00000 0.00000 0 600.00000 0.00000 0.00000

 10.70000
 14.00000
 1.00000
 0.00000

 2
 600.00000
 0.00000
 0.00000

0.00000 50.00000 90.00000 0.00000 2 700.00000 0.00000 0.00000

 50.00000
 17.00000
 1.00000
 0.00000

 2
 750.00000
 0.00000
 90.00000

0.00000 15.00000 90.00000 0.00000 2 810.00000 0.00000 0.00000

0.00000 15.00000 90.00000 0.00000 2 750.00000 0.00000 0.00000

 13.00000
 30.00000
 1.00000
 0.00000

 2
 400.00000
 0.00000
 0.00000

3.00000 18.00000 7.00000 3.00000 0 450.00000 0.00000 0.00000

 1.50000
 75.00000
 1.00000
 0.00000

 2
 500.00000
 0.00000
 0.00000

7.00000 50.00000 1.00000 0.00000 2 550.00000 0.00000 0.00000

 10.50000
 33.00000
 1.00000
 0.00000

 2
 600.00000
 0.00000
 0.00000

3.0000024.000009.000003.000000650.000000.000000.00000

67 69 0.00000 0.00000 0.00000 0.00000 67 0.50000 0.00000 68 0.00000 0.00000 184 185 1.20000 0.00000 0.00000 0.00000 185 186 0.00000 0.00000 0.00000 0.00000 187 186 1.20000 0.00000 0.00000 0.00000 187 188 0.00000 0.00000 0.00000 0.00000 188 189 1.20000 0.00000 0.00000 0.00000 189 190 0.00000 0.00000 0.00000 0.00000 191 190 1.20000 0.00000 0.00000 0.00000 192 191 0.00000 0.00000 0.00000 0.00000 192 193 0.00000 0.00000 0.00000 0 0.00000 193 212 0.00000 0.00000 0.00000 0.00000 213 212 0.00000 0.00000 0.00000 0 0.00000 213 214 0.00000 0.00000 0.00000 0.00000 78 214 0.00000 0.00000 0.00000 0.00000 78 166 0.00000 0.00000 0.00000 0.00000 163 0.00000 0.00000 165 0.00000 0.00000 165 166 0.10000 0.00000 0.00000 0.00000 78 79 0.10000 0.00000 0.00000 0.00000 79 166 0.10000 0.00000 0.00000 0.00000 166 167 0.00000 0.00000 0.00000 0.00000

 8
 0.00000
 0.00000
 0.00000
 0.00000
 0.00000

 0.00000
 1.00000
 0.00000
 165.00000
 240.00000
 0.00000

4 0.00000 0.00000 0.00000 0.00000 432.00000 0.00000 0.50000 0.00000 0.00000 0.00000 0.00000

 4
 0.00000
 0.00000
 0.00000
 0.00000
 551.00000

 0.00000
 0.40000
 0.00000
 0.00000
 0.00000
 0.00000

 3
 0.00000
 180.00000
 0.00000
 0.00000
 543.00000

 0.00000
 0.00000
 0.00000
 0.00000
 0.00000
 0.00000

 4
 0.00000
 0.00000
 0.00000
 0.00000
 535.00000

 0.00000
 0.40000
 0.00000
 0.00000
 0.00000
 0.00000

 3
 0.00000
 180.00000
 0.00000
 0.00000
 0.00000
 510.50000

 0.00000
 0.00000
 0.00000
 0.00000
 0.00000
 0.00000

 4
 0.00000
 0.00000
 0.00000
 0.00000
 486.00000

 0.00000
 0.40000
 0.00000
 0.00000
 0.00000
 0.00000

 3
 0.00000
 180.00000
 0.00000
 0.00000
 478.00000

 0.00000
 0.00000
 0.00000
 0.00000
 0.00000
 0.00000

4 0.00000 0.00000 0.00000 0.00000 470.00000 0.00000 0.40000 0.00000 0.00000 0.00000 0.00000

 8
 0.00000
 0.00000
 0.00000
 0.00000
 0.00000
 0.00000

 0.00000
 2.00000
 0.00000
 237.00000
 84.00000
 0.00000

 3
 0.00000
 90.00000
 0.00000
 0.00000
 215.00000

 0.00000
 0.00000
 0.00000
 0.00000
 0.00000
 0.00000

8 0.00000 0.00000 0.00000 0.00000 0.00000 0.00000 2.00000 0.00000 84.00000 1.00000 0.00000

 1
 0.00000
 90.00000
 0.00000
 0.00000
 42.0000

 0.00000
 0.00000
 0.00000
 0.00000
 0.00000
 0.00000

1 0.00000 0.00000 0.00000 0.00000 97.00000 0.00000 0.00000 0.00000 0.00000 0.00000

 1
 0.00000
 90.00000
 0.00000
 0.00000
 22.0000

 0.00000
 0.00000
 0.00000
 0.00000
 0.00000
 22.00000

8 0.00000 0.00000 0.00000 0.00000 0.00000 0.00000 0.00000 2.00000 0.00000 105.00000 90.00000 0.00000

 4
 0.00000
 0.00000
 0.00000
 0.00000
 183.0000

 0.00000
 0.30000
 0.00000
 0.00000
 0.00000
 0.00000

 4
 0.00000
 0.00000
 0.00000
 0.00000
 127.00000

 0.00000
 0.30000
 0.00000
 0.00000
 0.00000
 0.00000

4 0.00000 0.00000 0.00000 0.00000 184.00000 0.00000 0.30000 0.00000 0.00000 0.00000 0.00000

3 0.00000 0.00000 0.00000 0.00000 0.00000 203.00000 0.00000 0.00000 0.00000 0.00000 0.00000 22.00000 75.00000 1.00000 0.00000 2 700.00000 0.00000 0.00000

8.50000 13.00000 1.00000 13.00000 0 750.00000 0.00000 0.00000

 4.00000
 8.00000
 3.00000
 4.00000

 0
 260.00000
 0.00000
 0.00000

7.20000 34.00000 1.00000 0.00000 2 250.00000 0.00000 0.00000

4.00000 12.00000 4.00000 4.00000 0 240.00000 0.00000 0.00000

5.20000 25.00000 1.00000 0.00000 2 230.00000 0.00000 0.00000

4.00000 8.00000 3.00000 4.00000 0 220.00000 0.00000 0.00000

7.20000 28.00000 1.00000 0.00000 2 210.00000 0.00000 0.00000

 4.00000
 12.00000
 4.00000
 4.00000

 0
 200.00000
 0.00000
 0.00000

5.80000 153.00000 1.00000 0.00000 2 150.00000 0.00000 0.00000

 24.00000
 120.00000
 1.00000
 0.00000

 2
 100.00000
 0.00000
 0.00000

 54.00000
 83.00000
 1.00000
 0.00000

 2
 50.00000
 0.00000
 0.00000

0.00000 1000.00000 1.00000 0.00000 2 50.00000 0.00000 0.00000

0.00000 460.00000 1.00000 0.00000 2 50.00000 0.00000 0.00000

0.00000 5.50000 8.00000 0.00000 2 100.00000 0.00000 0.00000

5.40000 50.00000 1.00000 0.00000 2 200.00000 0.00000 0.00000

12.00000 15.00000 1.00000 0.00000 2 350.00000 0.00000 0.00000

 3.00000
 9.00000
 4.00000
 3.00000

 0
 300.00000
 0.00000
 0.00000

3.0000024.000009.000003.000000200.000000.000000.00000

 3.00000
 24.00000
 9.00000
 3.00000

 0
 300.00000
 0.00000
 0.00000

3.5000025.000001.000000.000002400.000000.000000.00000

168 167 0.00000 0.00000 0.00000 0.00000 74 0.00000 0.00000 168 0.00000 0.00000 73 74 0.20000 0.00000 0.00000 0.00000 79 74 0.15000 0.00000 0.00000 0.00000 210 79 0.00000 0.00000 0.00000 0.00000 71 70 0.00000 0.00000 0.00000 0.00000 71 72 0.00000 0.00000 0.00000 0.00000 1 0.00000 0.00000 0.00000 0.00000 3 2 0.00000 0.00000 0.00000 0.00000 35 3 0.00000 0.00000 0.00000 0.00000 35 62 0.00000 0.00000 0.00000 0 0.00000 63 62 0.00000 0.00000 0.00000 0.00000 64 63 0.00000 0.00000 0.00000 0 0.00000 65 64 0.00000 0.00000 0.00000 0.00000 65 205 0.00000 0.00000 0.00000 206 0.00000 205 0.00000 0.00000 0.00000 0.00000 66 65 0.00000 0.00000 0.00000 0.00000 66 0.00000 0.00000 0.00000 0.00000 203 65 0.00000 0.00000 0.00000 0.00000 203 204 0.00000 0.00000 0.00000 0.00000 74 0.00000 0.00000 75 0.00000 0.00000

3 0.00000 0.00000 0.00000 0.00000 0.00000 208.00000 0.00000 0.00000 0.00000 0.00000 0.00000 3 0.00000 0.00000 0.00000 0.00000 0.00000 227.00000 0.00000 0.00000 0.00000 0.00000 0.00000 4 0.00000 0.00000 0.00000 0.00000 266.00000 0.00000 0.30000 0.00000 0.00000 0.00000 0.00000 4 0.00000 0.00000 0.00000 0.00000 218.00000 0.00000 0.30000 0.00000 0.00000 0.00000 0.00000 1 0.00000 90.00000 0.00000 0.00000 25.00000 0.00000 0.00000 0.00000 0.00000 0.00000 3 0.00000 0.00000 0.00000 0.00000 342.00000 0.00000 0.00000 0.00000 0.00000 0.00000 1 0.00000 90.00000 0.00000 0.00000 32.00000 0.00000 0.00000 0.00000 0.00000 0.00000 3 0.00000 90.00000 0.00000 0.00000 0.00000 498.00000 0.00000 0.00000 0.00000 0.00000 0.00000 3 0.00000 90.00000 0.00000 0.00000 0.00000 514.00000 0.00000 0.00000 0.00000 0.00000 0.00000 1 0.00000 90.00000 0.00000 0.00000 26.00000 0.00000 0.00000 0.00000 0.00000 0.00000 1 0.00000 0.00000 0.00000 0.00000 26.0000 0.00000 0.00000 0.00000 0.00000 0.00000 1 0.00000 90.00000 0.00000 0.00000 20.0000 0.00000 0.00000 0.00000 0.00000 0.00000 1 0.00000 90.00000 0.00000 0.00000 26.0000 0.00000 0.00000 0.00000 0.00000 0.00000 1 0.00000 0.00000 0.00000 0.00000 26.0000 0.00000 0.00000 0.00000 0.00000 0.00000 3 0.00000 90.00000 0.00000 0.00000 464.00000 0.00000 0.00000 0.00000 0.00000 0.00000 8 0.00000 0.00000 0.00000 0.00000 0.00000 0.00000 0.00000 1.00000 0.00000 231.00000 263.00000 0.00000 3 0.00000 90.00000 0.00000 0.00000 440.00000 15.00000 0.00000 0.00000 0.00000 0.00000 0.00000 0.00000 3 0.00000 75.00000 0.00000 0.00000 0.00000 427.00000 0.00000 0.00000 0.00000 0.00000 0.00000 0.00000 3 0.00000 120.00000 0.00000 0.00000 0.00000 500.00000 0.00000 0.00000 0.00000 0.00000 0.00000 3 0.00000 0.00000 0.00000 0.00000 485.00000 0.00000 0.00000 0.00000 0.00000 0.00000 3 0.00000 0.00000 0.00000 0.00000 260.00000 0.00000 0.00000 0.00000 0.00000 0.00000 0.00000

2.50000 13.00000 1.00000 0.00000 2 400.00000 0.00000 0.00000

 10.00000
 20.00000
 1.00000
 0.00000

 2
 400.00000
 0.00000
 0.00000

3.00000 18.00000 7.00000 3.00000 0 450.00000 0.00000 0.00000

3.00000 27.00000 10.00000 3.00000 0 400.00000 0.00000 0.00000

0.00000 500.00000 1.00000 0.00000 0 100.00000 0.00000 0.00000

 65.00000
 55.00000
 1.00000
 0.00000

 0
 450.00000
 0.00000
 0.00000

0.00000 1000.00000 1.00000 0.00000 0 100.00000 0.00000 0.00000

1.40000 10.00000 1.00000 0.00000 0 220.00000 0.00000 0.00000

6.40000 9.00000 1.00000 0.00000 0 210.00000 0.00000 0.00000

0.00000 1040.00000 2.00000 0.00000 0 200.00000 0.00000 0.00000

0.00000 70.00000 2.00000 0.00000 0 100.00000 0.00000 0.00000

0.00000 1040.00000 2.00000 0.00000 0 50.00000 0.00000 0.00000

0.00000 200.00000 2.00000 0.00000 0 100.00000 0.00000 0.00000

 4.00000
 62.00000
 1.00000
 0.00000

 0
 250.00000
 0.00000
 0.00000

4.20000 32.00000 1.00000 0.00000 2 500.00000 0.00000 0.00000

 L5.00000
 57.00000
 1.00000
 0.00000

 0
 250.00000
 0.00000
 0.00000

 33.50000
 51.00000
 1.00000
 0.00000

 0
 450.00000
 0.00000
 0.00000

 6.00000
 120.00000
 1.00000
 0.00000

 0
 300.00000
 0.00000
 0.00000

5.00000 77.00000 1.00000 0.00000 0 450.00000 0.00000 0.00000

76 75 0.00000 0.00000 76 0.00000 0.00000 77 0.00000 0.00000 3 0.00000 0.00000 4 0.00000 0.00000 4 0.00000 0.00000 0.00000 0.00000 6 5 0.00000 0.00000 0.00000 0.00000 6 0.00000 0.00000 0.00000 0.00000 8 7 0.00000 0.00000 0.00000 0.00000 9 8 0.00000 0.00000 0.00000 0.00000 10 9 0.00000 0.00000 0.00000 0 0.00000 18 10 0.00000 0.00000 0.00000 0 0.00000 18 19 0.00000 0.00000 0.00000 0 0.00000 20 19 0.00000 0.00000 0.00000 0.00000 21 20 0.00000 0.00000 0.00000 0 0.00000 22 21 0.00000 0.00000 0.00000 0.00000 22 23 0.83000 0.00000 0.00000 0.00000 24 23 0.00000 0.00000 0.00000 0 0.00000 25 24 0.63000 0.00000 0.00000 0.00000 57 25 0.00000 0.00000 0.00000 0.00000 26 57 0.00000 0.00000 0.00000 0.00000 57 27 0.00000 0.00000 0.00000 0.00000 27 0.00000 0.00000 55 0.00000 0 0.00000

3 0.00000 0.00000 0.00000 0.00000 330.00000 13.00000 25.00000 1.00000 0.00000 0.00000 0.00000 0.00000 0.00000 0.00000 0.00000 0 200.00000 0.00000 0.00000 1 0.00000 90.00000 0.00000 0.00000 20.00000 0.00000 1000.00000 1.00000 0.00000 0.00000 0.00000 0.00000 0.00000 0.00000 0 100.00000 0.00000 0.00000 1 0.00000 0.00000 0.00000 0.00000 38.00000 0.00000 575.00000 4.00000 0.00000 0.00000 0.00000 0.00000 0.00000 0.00000 0 100.00000 0.00000 0.00000 1 0.00000 90.00000 0.00000 0.00000 0.00000 38.00000 0.00000 2130.00000 4.00000 0.00000 0.00000 0.00000 0.00000 0.00000 0.00000 0.00000 0 50.00000 0.00000 0.00000 1 0.00000 90.00000 0.00000 0.00000 38.00000 0.00000 80.00000 4.00000 0.00000 0 100.00000 0.00000 0.00000 0.00000 0.00000 0.00000 0.00000 0.00000 1 0.00000 0.00000 0.00000 0.00000 38.00000 0.00000 590.00000 4.00000 0.00000 0.00000 0.00000 0.00000 0.00000 0.00000 0.00000 0 150.00000 0.00000 0.00000 1 0.00000 90.00000 0.00000 0.00000 38.00000 0.00000 100.00000 4.00000 0.00000 0 200.00000 0.00000 0.00000 0.00000 0.00000 0.00000 0.00000 0.00000 1 0.00000 0.00000 0.00000 0.00000 38.00000 0.00000 100.00000 4.00000 0.00000 0.00000 0.00000 0.00000 0.00000 0.00000 0 250.00000 0.00000 0.00000 3 0.00000 45.00000 0.00000 0.00000 0.00000 570.00000 30.00000 120.00000 1.00000 0.00000 0 300.00000 0.00000 0.00000 0.00000 0.00000 0.00000 0.00000 0.00000 8 0.00000 0.00000 0.00000 0.00000 0.00000 0.00000 32.00000 93.00000 1.00000 0.00000 0.00000 2.00000 0.00000 279.00000 186.00000 0.00000 3 250.00000 0.00000 0.00000 8 0.00000 0.00000 0.00000 0.00000 0.00000 0.00000 7.00000 23.00000 1.00000 0.00000 0.00000 2.00000 0.00000 186.00000 163.00000 0.00000 3 200.00000 0.00000 0.00000 1 0.00000 90.00000 0.00000 1.00000 0.00000 15.50000 0.00000 75.00000 4.00000 0.00000 0.00000 0.00000 0.00000 0.00000 0.00000 0.00000 3 200.00000 0.00000 0.00000 8 0.00000 0.00000 0.00000 0.00000 0.00000 70.00000 160.00000 1.00000 0.00000 3 300.00000 0.00000 0.00000 0.00000 1.00000 0.00000 163.00000 314.00000 0.00000 3 0.00000 270.00000 0.00000 0.00000 0.00000 636.00000 8.00000 23.00000 1.00000 0.00000 0.00000 0.00000 0.00000 0.00000 0.00000 3 400.00000 0.00000 0.00000 8.00000 16.00000 3.00000 8.00000 4 0.00000 0.00000 0.00000 0.00000 658.00000 0.00000 0.40000 0.00000 0.00000 0.00000 0.00000 0 450.00000 0.00000 0.00000 3 0.00000 360.00000 0.00000 0.00000 0.00000 696.00000 13.50000 45.00000 1.00000 0.00000 0.00000 0.00000 0.00000 0.00000 0.00000 0.00000 3 500.00000 0.00000 0.00000 4 0.00000 0.00000 0.00000 0.00000 728.00000 8.00000 16.00000 3.00000 8.00000 0.00000 0.40000 0.00000 0.00000 0.00000 0.00000 0 550.00000 0.00000 0.00000 8 0.00000 0.00000 0.00000 0.00000 0.00000 12.00000 100.00000 1.00000 0.00000 0.00000 1.00000 0.00000 361.00000 453.00000 0.00000 3 600.00000 0.00000 0.00000 3 0.00000 0.00000 0.00000 0.00000 0.00000 950.00000 7.00000 20.00000 1.00000 0.00000 0.00000 0.00000 0.00000 0.00000 0.00000 3 640.00000 0.00000 0.00000 1 0.00000 90.00000 0.00000 1.00000 0.00000 4.00000 0.00000 50.00000 63.00000 0.00000 0.00000 0.00000 0.00000 0.00000 0.00000 3 600.00000 0.00000 0.00000 8 0.00000 0.00000 0.00000 0.00000 0.00000 0.00000 50.00000 275.00000 1.00000 0.00000 0.00000 2.00000 0.00000 460.0000 185.00000 0.00000 3 400.00000 0.00000 0.00000

| 0.65000 | 55<br>0.0000         | 56<br>10 0.0000            | 4 0.00    | 0.00000         | 0.00000<br>0.40000   | 0.0 | 00000 0.              | 00000 00000          | ).00000<br>) C | 377.00000<br>0.00000 | 8.00000<br>0 250.  | 24.00000<br>00000  | 4.0000<br>0.00000  | 0 8.00000<br>0.00000 |
|---------|----------------------|----------------------------|-----------|-----------------|----------------------|-----|-----------------------|----------------------|----------------|----------------------|--------------------|--------------------|--------------------|----------------------|
| 0.00000 | 28<br>0.0000         | 56<br>0.0000               | 0.00      | 0.00000<br>0000 | 0.00000<br>1.00000   | 0.0 | 00000 0.<br>185.00000 | 00000 0<br>460.00000 | ).00000<br>) ( | 0.00000<br>0.00000   | 50.00000<br>3 300. | 275.00000<br>00000 | 1.0000<br>0.00000  | 0 0.00000<br>0.00000 |
| 0.00000 | 17<br>0.0000         | 28<br>0.0000               | 1<br>0.00 | 0.00000<br>0000 | 90.00000<br>0.00000  | 0.0 | 00000 1.              | 00000 (<br>0.00000   | ).00000<br>) C | 4.00000<br>0.00000   | 0.00000<br>3 400.  | 50.00000<br>00000  | 63.0000<br>0.00000 | 0 0.00000            |
| 0.00000 | 17<br>0.0000         | 59<br>0.0000               | 3<br>0.00 | 0.00000         | 90.00000<br>0.00000  | 0.0 | 00000 0.              | 00000 000000         | ).00000<br>) C | 948.00000<br>0.00000 | 12.00000<br>3 430. | 20.00000<br>00000  | 1.0000<br>0.00000  | 0 0.00000<br>0.00000 |
| 0.00000 | 16<br>0.0000         | 17<br>0.0000               | 8 0.00    | 0.00000<br>0000 | 0.00000<br>1.00000   | 0.0 | 00000 0.<br>435.00000 | 00000 (<br>455.0000) | ).00000<br>) ( | 0.00000<br>0.00000   | 20.00000<br>3 400. | 20.00000<br>00000  | 1.0000<br>0.00000  | 0 0.00000<br>0.00000 |
| 0.00000 | 15<br>0.0000         | 16<br>0.0000               | 3<br>0.00 | 0.00000         | 180.00000<br>0.00000 | 0.0 | 00000 0.              | 00000 00000          | ).00000<br>) ( | 864.00000<br>0.00000 | 2.50000<br>3 380.  | 10.00000<br>00000  | 1.0000<br>0.00000  | 0 0.00000            |
| 0.00000 | 14<br>0.0000         | 15<br>0.0000               | 8<br>0.00 | 0.00000<br>0000 | 0.00000<br>1.00000   | 0.0 | 00000 0.<br>361.00000 | 00000 0<br>431.00000 | ).00000<br>) C | 0.00000<br>0.00000   | 15.00000<br>3 360. | 70.00000<br>00000  | 1.0000<br>0.00000  | 0 0.00000<br>0.00000 |
| 2.38000 | 13<br>0.0000         | 14 0.0000                  | 4 0.00    | 0.00000         | 0.00000<br>0.40000   | 0.0 | 00000 0.              | 00000 0<br>0.00000   | ).00000<br>) ( | 728.00000<br>).00000 | 8.00000<br>0 340.  | 16.00000<br>00000  | 3.0000<br>0.00000  | 0 8.00000<br>0.00000 |
| 0.00000 | 12<br>0.0000         | 13<br>0.0000               | 3<br>0.00 | 0.00000         | 180.00000<br>0.00000 | 0.0 | 00000 0.              | 00000 0<br>0.00000   | ).00000<br>) ( | 700.00000<br>).00000 | 12.00000<br>3 320. | 50.00000<br>00000  | 1.0000<br>0.00000  | 0 0.00000<br>0.00000 |
| 1.85000 | 11<br>0.0000         | 12<br>0.0000               | 4 0.00    | 0.00000         | 0.00000<br>0.40000   | 0.0 | 0.0000 0.             | 00000 0<br>0.00000   | ).00000<br>) C | 658.00000<br>).00000 | 8.00000<br>0 300.  | 16.00000<br>00000  | 3.0000<br>0.00000  | 0 8.00000<br>0.00000 |
| 0.00000 | 10<br>0.0000<br>0000 | 11<br>0.0000               | 8<br>0.00 | 0.00000         | 0.00000<br>1.00000   | 0.0 | 00000 0.<br>279.00000 | 00000 0<br>336.00000 | ).00000<br>) C | 0.00000<br>0.00000   | 32.00000<br>3 300. | 57.00000<br>00000  | 1.0000<br>0.00000  | 0 0.00000<br>0.00000 |
| ! 11    | NN                   | AV                         | BV        |                 |                      |     |                       |                      |                |                      |                    |                    |                    |                      |
|         | 153                  | 4.57000 81                 | 0.00000   |                 |                      |     |                       |                      |                |                      |                    |                    |                    |                      |
|         | 148<br>101 2         | 5.00000 81<br>3.53000 54   | 0.00000   |                 |                      |     |                       |                      |                |                      |                    |                    |                    |                      |
|         | 142                  | 5.97000 81                 | 0.00000   |                 |                      |     |                       |                      |                |                      |                    |                    |                    |                      |
| -       | 138                  | 4.81000 81                 | 0.0000    |                 |                      |     |                       |                      |                |                      |                    |                    |                    |                      |
|         | 145                  | 5.50000 81                 | 0.00000   |                 |                      |     |                       |                      |                |                      |                    |                    |                    |                      |
|         | 198 1                | .1.36000 92                | 0.00000   |                 |                      |     |                       |                      |                |                      |                    |                    |                    |                      |
|         | 59                   | 1.03000 43                 | 0.00000   |                 |                      |     |                       |                      |                |                      |                    |                    |                    |                      |
|         | 221 2                | 5.96000 80                 | 0.00000   |                 |                      |     |                       |                      |                |                      |                    |                    |                    |                      |
|         | 206                  | 1.00000 75                 | 0.00000   |                 |                      |     |                       |                      |                |                      |                    |                    |                    |                      |
|         | 224 I<br>116 1       | .9.00000 I20<br>0.34000 38 | 0.00000   |                 |                      |     |                       |                      |                |                      |                    |                    |                    |                      |
|         | 135                  | 3.63000 75                 | 0.00000   |                 |                      |     |                       |                      |                |                      |                    |                    |                    |                      |
|         | 1                    | 5.70000 22                 | 0.00000   |                 |                      |     |                       |                      |                |                      |                    |                    |                    |                      |
| -       | 225 1                | .3.43000 100               | 0.00000   |                 |                      |     |                       |                      |                |                      |                    |                    |                    |                      |
|         | 204<br>184           | 5 40000 22                 | 0.00000   |                 |                      |     |                       |                      |                |                      |                    |                    |                    |                      |
|         | 151                  | 4.57000 81                 | 0.00000   |                 |                      |     |                       |                      |                |                      |                    |                    |                    |                      |
|         | 68                   | 3.61000 75                 | 0.00000   |                 |                      |     |                       |                      |                |                      |                    |                    |                    |                      |
|         | 210                  | 1.03000 2                  | 0.00000   |                 |                      |     |                       |                      |                |                      |                    |                    |                    |                      |
|         | 114<br>72            | 0.01000 92                 | 0.00000   |                 |                      |     |                       |                      |                |                      |                    |                    |                    |                      |
| -       | 207 2                | 4.25000 54                 | 0.00000   |                 |                      |     |                       |                      |                |                      |                    |                    |                    |                      |
| 2       | 227 2                | 5.96000 80                 | 0.00000   |                 |                      |     |                       |                      |                |                      |                    |                    |                    |                      |
|         | 96                   | 8.79000 92                 | 0.00000   |                 |                      |     |                       |                      |                |                      |                    |                    |                    |                      |
|         | 95 1<br>120          | 3.43000 100                | 0.00000   |                 |                      |     |                       |                      |                |                      |                    |                    |                    |                      |
|         | 139<br>77            | 5.97000 81<br>1.03000 2    | 0.00000   |                 |                      |     |                       |                      |                |                      |                    |                    |                    |                      |
|         | 160                  | 4.58000 81                 | 0.00000   |                 |                      |     |                       |                      |                |                      |                    |                    |                    |                      |
| 1       | SP1                  | SP2                        | SP3       | SP4             | SP5                  |     | SP6                   | SP7                  | SP8            | SP9                  | SP10               |                    |                    |                      |

/

#### Пример файла входных данных в традиционном формате.

| NMNVEE<br>AXN        | PALO<br>E      | ATU         | AKO1         | AKO2        | 2                | ako3    | 3 2 | AKO4 | E0    |      | E1   | E2 I | Ξ3  | E4  | E5         | Еб          |         | E7   | E<br>8    |
|----------------------|----------------|-------------|--------------|-------------|------------------|---------|-----|------|-------|------|------|------|-----|-----|------------|-------------|---------|------|-----------|
| 154 30.00            | ī <sup>_</sup> | 65          | .8 999       | (           | 01               | 99      | 9.  |      | 71.00 | 0001 | ī 1  |      | 1.  | 1   | -<br>-     |             | 8.      |      | _         |
| !INJN LP<br>! 1 F    | PL3<br>PL2 P   | LPL0<br>L45 | DI A         | H AI        | _                | Z1      | z2  | DR   | F1 F2 | 2 S  | d Am | RBX  | RB  | V   | RKN<br>R B | TC          | PL<br>7 | PL89 | ль<br>)1( |
| ! <u></u>            |                |             |              | <br>12 1    | 00               |         |     |      |       |      |      |      | -   | 53  |            | 600         |         |      |           |
| 26 57 3              |                |             | 950          | 7           | 20               | 1       |     |      |       |      | -    | 00.  |     | 00  | 3          | 640         | )       |      |           |
| 97 98 8              |                |             | 1.0          | 7           | 18               | 1       |     |      |       |      | 2    | 224  | 42  | 06  | 1          | 650         | )       |      |           |
| 70 73 8<br>93 94 1   | 45             | 4           | 10           | .5          | 33               | 1<br>90 |     |      |       |      | Ţ    | 132  | 2 1 | 65  | 2          | 700         | )       |      |           |
| 197198 4             |                |             | 616          | 3           | 7                | 2       | 7   | 1.1  |       |      | .5   |      |     |     |            | 900         | )       |      |           |
| 187188 3             | 180            |             | 510.5 5      | .2          | 25               | 1       |     |      |       |      |      |      |     |     | 2          | 230         | )       |      |           |
| 130154 3             | 90             |             | 396 2        | .5          | 15               | 1       |     |      |       |      |      |      |     |     | 2          | 600         | )       |      |           |
| 111112 8             |                |             | 8            | .6          | 35               | 1       | 4   | 1    |       |      | 1    | 11:  | 1 1 | 46  | 1          | 350         | )       |      |           |
| 129153 3             | 4.5            |             | 410<br>505 4 | 4           | 16               | 5       | 4   | T    |       |      | • 4  |      |     |     |            | 513<br>920  | 5       |      |           |
| 117118 3             |                |             | 530          | 15          | 4                | 1       |     |      |       |      |      |      |     |     |            | 300         | )       |      |           |
| 89 90 3<br>67 68 4   | 90             |             | 673<br>432 8 | 9 1<br>5    | .00<br>13        | 1       | 13  | 5    |       |      | 5    |      |     |     |            | 900         | )       |      |           |
| 92 93 1              | 45             | 2           | 4            | • •         | 35               | 90      | 10  | ••   |       |      | • •  |      |     |     | 1          | 650         | )       |      |           |
| 74 79 4              | 0.0            |             | 218          | 3           | 27               | 10      | 3   | .15  |       |      | .3   |      |     |     |            | 400         | )       |      |           |
| 65205 3<br>119120 1  | 90<br>90       |             | 464<br>26    | 4           | 62<br>007        | 1<br>4  |     |      |       |      |      |      |     |     |            | 250         | )       |      |           |
| 223224 5             | 90             |             | .847         | .5          | 42               | 40      |     |      |       |      |      |      |     |     | 1          | L200        | )       | 90   | 2         |
| 74168 3              | 90             | 3           | 227          | 10<br>50    | 20               | 1       |     |      |       |      |      | 510  | 16  | 04  | 2          | 400         | )       | 902  | ,         |
| 22322512             | 90             | 5           | .5           | 49          | 30               | 1       |     |      |       |      |      | 285  | 52  | 85  | - 1        | L200        | )       | 902  | 2         |
| 69 70 4              | 4.5            |             | 332          | 3           | 24               | 9       | 3   | .3   |       |      | .3   |      |     |     |            | 650         | )       |      |           |
| 63 64 1              | 45<br>90       |             | 26<br>26     | 4           | 220<br>70        | 4       |     |      |       |      |      |      |     |     |            | 50          | )       |      |           |
| 79166 4              |                |             | 184          | 3           | 24               | 9       | 3   | .1   |       |      | .3   |      |     |     |            | 300         | )       |      |           |
| 121124 1             |                | 1           | 25           |             | 30               | 90      |     |      |       |      |      |      |     |     | 2          | L000        | )       |      |           |
| 156157 4             |                | Ţ           | 438          | 4           | 8                | 3       | 4   | .5   |       |      | .3   |      |     |     | 2          | 700         | )       |      |           |
| 188189 4             |                |             | 486          | 4           | 8                | 3       | 4   | 1.2  |       |      | .4   |      |     |     |            | 220         | )       |      |           |
| 221222 3             | 90             |             | 652<br>32    | 6<br>1(     | 21<br>000        | 1<br>1  |     |      |       |      |      |      |     |     | -          | 1000<br>100 | )       |      |           |
| 3 4 1                |                |             | 38           | Ę           | 575              | 4       |     |      |       |      |      |      |     |     |            | 100         | )       |      |           |
| 10 18 8              |                |             |              | 32          | 93               | 1       |     |      |       |      | 2    | 279  | 91  | 86  | 3          | 250         | )       |      |           |
| 6 7 1                |                |             | 38           | 10 1        | 590              | 4       |     |      |       |      | T    | 10.  | 5 5 | 14  | 5          | 150         | )       |      |           |
| 561                  | 90             |             | 38           |             | 80               | 4       |     |      |       |      |      |      |     |     |            | 100         | )       |      |           |
| 7 8 1                | 90<br>90       |             | 38<br>38     | 21          | 00.<br>30        | 4       |     |      |       |      |      |      |     |     |            | 200         | )       |      |           |
| 22 23 4              | 50             |             | 658          | 8           | 16               | 3       | 8   | .83  |       |      | .4   |      |     |     |            | 450         | )       |      |           |
| 18 19 8              | 270            |             | 626          | 7           | 23               | 1       |     |      |       |      | 2    | 180  | 5 1 | 63  | 3          | 200         | )       |      |           |
| 19 20 1              | 270            | 1           | 15.5         | 8           | 23<br>75         | 4       |     |      |       |      |      |      |     |     | 3          | 200         | )       |      |           |
| 891                  |                |             | 38           | 1           | .00              | 4       |     |      |       |      |      |      |     |     |            | 250         | )       |      |           |
| 9 10 3<br>24 25 4    | 45             |             | 570<br>728   | 30 1        | .20<br>16        | 1       | 8   | 63   |       |      | 4    |      |     |     |            | 300         | )       |      |           |
| 23 24 3              | 360            |             | 69613        | .5          | 45               | 1       | 0   |      |       |      | •••  |      |     |     | 3          | 500         | )       |      |           |
| L08109 3             | 90<br>180      |             | 119<br>543 7 | 2 1         | .15              | 1       |     |      |       |      |      |      |     |     | 2          | 200         | )       |      |           |
| 73164 8              | 100            |             | 545 /        | 7           | 50               | 1       |     |      |       |      | 1    | 105  | 51  | 32  | 2          | 550         | )       |      |           |
| 12514212             | 110            |             | 2            | 2           | 30               | 1       |     |      |       |      |      | 570  | ) 6 | 11  |            | 920         | )       | 902  | 2         |
| 65 66 3<br>65203 3   | 90<br>120      |             | 440<br>500   | 15<br>6 1   | 57               | 1<br>1  |     |      |       |      |      |      |     |     |            | 300         | )       |      |           |
| 90196 3              |                |             | 673          | 9           | 34               | 1       |     |      |       |      |      |      |     |     |            | 850         | )       |      |           |
| 66 67 3              | 75             |             | 42733        | .5          | 51               | 1       |     |      |       |      |      |      |     |     | 2          | 450         | )       |      |           |
| 137138 3             | 90             |             | 678 3        | .5          | 10               | 1       |     |      |       |      |      |      |     |     | 2          | L000        | )       |      |           |
| 154155 4             |                |             | 420          | 98          | 8.5              | 18      | .5  | .4   |       |      | .5   |      |     |     |            | 600         | )       |      |           |
| 94114 3              | 90             | 3           | 498          | 4           | 16<br>17         | 1<br>1  |     |      |       |      | 1    | 2.02 | 2 2 | 19  | 1          | 900<br>650  | )       |      |           |
| L89190 3             | 180            |             | 478 7        | .2          | 28               | 1       |     |      |       |      | -    |      |     |     | 2          | 210         | )       |      |           |
| 125126 6             | 4.5            |             | 40           | 20          | 10               | 1       | 5   | .8   |       | Ę    | 5    |      |     |     | 1          | L000        | )       | 902  | 2         |
| 862073<br>1131144    | 40             |             | 365<br>466   | 33 I<br>9 8 | .20<br>3.5       | 18      | .5  | .5   |       |      | .5   |      |     |     |            | 900         | )       |      |           |
| 12815112             | 90             |             | 10           | 10          | 30               | 1       |     |      |       |      |      | 542  | 2 5 | 42  |            | 920         | )       | 902  | 2         |
| 186187 4             |                |             | 535<br>670 1 | 4           | 12               | 4       | 4   | 1.2  |       |      | .4   |      |     |     |            | 240<br>1000 | )       |      |           |
| 116117 3             |                |             | 492          | 11          | 4                | 1       |     |      |       |      |      |      |     |     | -          | 350         | )       |      |           |
| 213214 1             |                |             | 97           | 2           | 160              | 1       | ~   | 1    |       |      | 2    |      |     |     | 2          | 50          | )       |      |           |
| 103106 4<br>121136 3 | 90             |             | 183<br>630   | э<br>5      | 9<br>10          | 4<br>1  | 3   | • 1  |       |      | .3   |      |     |     | 1          | 300<br>1000 | ,<br>)  |      |           |
| 124125 6             |                |             | 50           | 20          | 10               | 1       | 5   | .8   |       | 5    | 5    |      |     |     | 1          | LOOC        | )       | 902  | 2         |
| 2 3 3                | 90             |             | 514 6<br>482 | .4<br>14    | 9<br>21          | 1       |     |      |       |      |      |      |     |     |            | 210         | )       |      |           |
| 203204 3             |                |             | 485          | 5           | 77               | 1       |     |      |       |      |      |      |     |     | -          | 450         | )       |      |           |
| 98106 1              |                |             | 17           |             | 4                | 90      |     |      |       |      |      |      |     |     | 1          | 600         | )       |      |           |
| 64 65 1<br>78166 8   |                |             | 26<br>5      | .4 2        | 200<br>50        | 2<br>1  |     |      |       |      | 1    | 54   | 1   | 91  | 2          | 100         | )       |      |           |
| 166167 3             |                |             | 203 3        | .5          | 25               | 1       |     |      |       |      | -    | 5    |     | - 1 | 2          | 400         | )       |      |           |
| 109110 8             | 0.0            |             | 20           | 9           | 27               | 1       |     |      |       |      | 1    | 59   | 9   | 86  | 1          | 250         | )       |      |           |
| JZ UJ I              | 20             |             | 20           | τl          | / <del>+</del> U | ~       |     |      |       |      |      |      |     |     |            |             |         |      |           |

| 74 75 3                                                                                                    |                                                                                                    |   | 260                                                                                                    | 14                                                                                                    | 70                                                                                                    | 1                                                                                                    |                        |                                                         |                                                      |                                                     | 300                                                                                                    |             |
|----------------------------------------------------------------------------------------------------|----------------------------------------------------------------------------------------------------|---|----------------------------------------------------------------------------------------------------|----------------------------------------------------------------------------------------------------|----------------------------------------------------------------------------------------------------|----------------------------------------------------------------------------------------------------|------------------------|---------------------------------------------------------|------------------------------------------------------|-----------------------------------------------------|----------------------------------------------------------------------------------------------------|-------------|
| 110111 1                                                                                                    | 45                                                                                                    |   | 4                                                                                                    |                                                                                                    | 5                                                                                                    | 90                                                                                                    |                        |                                                         |                                                      |                                                     | 300                                                                                                    |             |
| 127128 6                                                                                                    |                                                                                                    |   | 20                                                                                                    | 20                                                                                                    | 10                                                                                                    | 1                                                                                                    | 5.8                    | 5                                                       |                                                      |                                                     | 1000                                                                                                    | 902         |
| 101102 4                                                                                                    |                                                                                                    |   | 420                                                                                                    | 4                                                                                                    | 12                                                                                                    | Δ                                                                                                    | 41 28                  | 4                                                       |                                                      |                                                     | 514                                                                                                    |             |
| 101102 4                                                                                                    | 0.0                                                                                                    |   | 14 4                                                                                                    | -                                                                                                    | 20 2                                                                                                    | 0.0                                                                                                    | 11.20                  | • 7                                                     |                                                      |                                                     | 050                                                                                                    |             |
| 19019/ 1                                                                                                    | 90                                                                                                    |   | 14.4                                                                                                    |                                                                                                    | 20.2                                                                                                    | 90                                                                                                    |                        |                                                         |                                                      |                                                     | 850                                                                                                    |             |
| 190191 4                                                                                                    |                                                                                                    |   | 470                                                                                                    | 4                                                                                                    | 12                                                                                                    | 4                                                                                                    | 41.2                   | .4                                                      |                                                      |                                                     | 200                                                                                                    |             |
| 107115 4                                                                                                    |                                                                                                    |   | 230                                                                                                    | 4                                                                                                    | 12                                                                                                    | 4                                                                                                    | 4.4                    | .3                                                      |                                                      |                                                     | 500                                                                                                    |             |
| 3 35 1                                                                                                    | 90                                                                                                    |   | 26                                                                                                    |                                                                                                    | 1040                                                                                                    | 2                                                                                                    |                        |                                                         |                                                      |                                                     | 200                                                                                                    |             |
| 79210 1                                                                                                    | 90                                                                                                    |   | 2.5                                                                                                    |                                                                                                    | 500                                                                                                    | 1                                                                                                    |                        |                                                         |                                                      |                                                     | 100                                                                                                    |             |
| 112112 0                                                                                                    | 50                                                                                                    |   | 20                                                                                                    | 12                                                                                                    | 100                                                                                                    | 1                                                                                                    |                        | 1                                                       | 116                                                  | 216                                                 | 1 700                                                                                                    |             |
| 112113 0                                                                                                    | 0.0                                                                                                    |   | -                                                                                                    | 12                                                                                                    | 100                                                                                                    |                                                                                                    |                        | 1                                                       | 240                                                  | 240                                                 | 1200                                                                                                    |             |
| 223226 1                                                                                                    | 90                                                                                                    |   | 5                                                                                                    |                                                                                                    | 44                                                                                                    | 90                                                                                                    |                        |                                                         | 241                                                  | 280                                                 | 1200                                                                                                    |             |
| 88 89 1                                                                                                    | 90                                                                                                    |   | 80                                                                                                    |                                                                                                    | 315                                                                                                    | 1                                                                                                    |                        |                                                         |                                                      |                                                     | 300                                                                                                    |             |
| 120121 1                                                                                                    | 90                                                                                                    |   | 26                                                                                                    |                                                                                                    | 140                                                                                                    | 4                                                                                                    |                        |                                                         |                                                      |                                                     | 100                                                                                                    |             |
| 92115 8                                                                                                    |                                                                                                    |   |                                                                                                    | 18                                                                                                    | 100                                                                                                    | 1                                                                                                    |                        | 1                                                       | 114                                                  | 214                                                 | 1 550                                                                                                    |             |
| 104108 1                                                                                                    | 90                                                                                                    |   | 4 7                                                                                                    |                                                                                                    | 6                                                                                                    | 90                                                                                                    |                        |                                                         |                                                      |                                                     | 500                                                                                                    |             |
| 105106 8                                                                                                    |                                                                                                    |   |                                                                                                    | 1/                                                                                                    | 75                                                                                                    | 1                                                                                                    |                        | 1                                                       | 123                                                  | 198                                                 | 1 500                                                                                                    |             |
| 72 74 4                                                                                                    |                                                                                                    |   | 266                                                                                                    |                                                                                                    | 10                                                                                                    | -                                                                                                    | 2 2                    | 2                                                       | 120                                                  | 100                                                 | 1 500                                                                                                    |             |
| 07 00 1                                                                                                    | 0.0                                                                                                    |   | 200                                                                                                    | 5                                                                                                    | 1000                                                                                                    | 1                                                                                                    | 5.2                    | . 5                                                     |                                                      |                                                     | 400                                                                                                    |             |
| 8/ 88 1                                                                                                    | 90                                                                                                    |   | 80                                                                                                    |                                                                                                    | 1000                                                                                                    | Ŧ                                                                                                    |                        |                                                         |                                                      |                                                     | 100                                                                                                    |             |
| 126127 6                                                                                                    |                                                                                                    |   | 30                                                                                                    | 20                                                                                                    | 10                                                                                                    | 1                                                                                                    | 5.8                    | 5                                                       |                                                      |                                                     | 1000                                                                                                    | 902         |
| 12714812                                                                                                    | 95                                                                                                    |   | 8                                                                                                    | 8                                                                                                    | 30                                                                                                    | 1                                                                                                    |                        |                                                         | 543                                                  | 567                                                 | 920                                                                                                    | 902         |
| 134160 1                                                                                                    | 90                                                                                                    | 3 | 4                                                                                                    |                                                                                                    | 15                                                                                                    | 90                                                                                                    |                        |                                                         |                                                      |                                                     | 2 810                                                                                                    |             |
| 133154 8                                                                                                    |                                                                                                    |   | 1                                                                                                    | 0 7                                                                                                    | 14                                                                                                    | 1                                                                                                    |                        | 1                                                       | 197                                                  | 211                                                 | 2 600                                                                                                    |             |
| 150150 /                                                                                                    |                                                                                                    |   | 57/                                                                                                    | °.,                                                                                                    | 0 5                                                                                                    | 10                                                                                                    | 5 5                    | 5                                                       | 201                                                  |                                                     | 2 000                                                                                                    |             |
| 107100 0                                                                                                    |                                                                                                    |   | 200                                                                                                    | 2                                                                                                    | 1.2                                                                                                    | 10                                                                                                    |                        | . J                                                     |                                                      |                                                     | 2 400                                                                                                    |             |
| 10/100 3                                                                                                    |                                                                                                    |   | 200                                                                                                    | 2.5                                                                                                    | 13                                                                                                    | 1                                                                                                    |                        |                                                         |                                                      |                                                     | 2 400                                                                                                    |             |
| 129130 I                                                                                                    | 45                                                                                                    |   | 25                                                                                                    |                                                                                                    | 48                                                                                                    | 90                                                                                                    |                        |                                                         |                                                      |                                                     | 800                                                                                                    |             |
| 68134 1                                                                                                    |                                                                                                    | 3 | 4                                                                                                    |                                                                                                    | 15                                                                                                    | 90                                                                                                    |                        |                                                         |                                                      |                                                     | 2 750                                                                                                    |             |
| 103104 3                                                                                                    |                                                                                                    |   | 251                                                                                                    | 8.7                                                                                                    | 314                                                                                                    | 1                                                                                                    |                        |                                                         |                                                      |                                                     | 600                                                                                                    |             |
| 157158 8                                                                                                    |                                                                                                    |   |                                                                                                    | 7.5                                                                                                    | 15                                                                                                    | 1                                                                                                    |                        | 1                                                       | 227                                                  | 242                                                 | 2 750                                                                                                    |             |
| 161162 8                                                                                                    |                                                                                                    |   |                                                                                                    | 13                                                                                                    | 30                                                                                                    | 1                                                                                                    |                        | - 2                                                     | 122                                                  | 92                                                  | 2 400                                                                                                    |             |
| 1061/02 0                                                                                                    | 100                                                                                                    |   | 0                                                                                                    | J<br>                                                                                                    | 20                                                                                                    | 1                                                                                                    |                        | 2                                                       | 122                                                  | 500                                                 | 2 00                                                                                                    | 000         |
| 12014312                                                                                                    | TUU                                                                                                    |   | 2                                                                                                    | 3                                                                                                    | 30                                                                                                    | Ţ                                                                                                    |                        | <u> </u>                                                | 000                                                  | 290                                                 | 920                                                                                                    | 902         |
| 112161 4                                                                                                    |                                                                                                    |   | 257                                                                                                    | 4                                                                                                    | 20                                                                                                    | 6                                                                                                    | 4.5                    | .3                                                      |                                                      |                                                     | 400                                                                                                    |             |
| 94 99 1                                                                                                    |                                                                                                    | 2 | 4                                                                                                    |                                                                                                    | 25                                                                                                    | 90                                                                                                    |                        |                                                         |                                                      |                                                     | 1 700                                                                                                    |             |
| 154161 8                                                                                                    |                                                                                                    |   |                                                                                                    | 9                                                                                                    | 81                                                                                                    | 1                                                                                                    |                        | 1                                                       | 122                                                  | 203                                                 | 2 500                                                                                                    |             |
| 104107 4                                                                                                    |                                                                                                    |   | 230                                                                                                    | 4                                                                                                    | 12                                                                                                    | 4                                                                                                    | 4.4                    | . 3                                                     |                                                      |                                                     | 500                                                                                                    |             |
| 86 87 1                                                                                                    | 90                                                                                                    |   | 80                                                                                                    | -                                                                                                    | 500                                                                                                    | 1                                                                                                    |                        |                                                         |                                                      |                                                     | 100                                                                                                    |             |
| C7 C0 0                                                                                                    | 50                                                                                                    |   | 00                                                                                                    | 2.2                                                                                                    | 200                                                                                                    | 1                                                                                                    |                        | 1                                                       | 1.00                                                 | 240                                                 | 2 700                                                                                                    |             |
| 6/ 69 8                                                                                                    |                                                                                                    |   |                                                                                                    | 22                                                                                                    | /5                                                                                                    | Ţ                                                                                                    |                        | 1                                                       | 100                                                  | 240                                                 | 2 700                                                                                                    |             |
| 92 97 4                                                                                                    |                                                                                                    |   | 427                                                                                                    | 6                                                                                                    | 11                                                                                                    | Ţ                                                                                                    | 11.4                   | .5                                                      |                                                      |                                                     | 650                                                                                                    |             |
| 212213 1                                                                                                    | 90                                                                                                    |   | 42                                                                                                    |                                                                                                    | 1000                                                                                                    | 1                                                                                                    |                        |                                                         |                                                      |                                                     | 2 50                                                                                                    |             |
| 1 2 3                                                                                                    | 90                                                                                                    |   | 498                                                                                                    | 1.4                                                                                                    | 10                                                                                                    | 1                                                                                                    |                        |                                                         |                                                      |                                                     | 220                                                                                                    |             |
| 191192 8                                                                                                    |                                                                                                    |   |                                                                                                    | 5.8                                                                                                    | 153                                                                                                    | 1                                                                                                    |                        | 2                                                       | 237                                                  | 84                                                  | 2 150                                                                                                    |             |
| 35 62 1                                                                                                    |                                                                                                    |   | 26                                                                                                    |                                                                                                    | 70                                                                                                    | 2                                                                                                    |                        |                                                         |                                                      |                                                     | 100                                                                                                    |             |
| 75 76 2                                                                                                    |                                                                                                    |   | 220                                                                                                    | 1 2                                                                                                    | 25                                                                                                    | 1                                                                                                    |                        |                                                         |                                                      |                                                     | 200                                                                                                    |             |
| 15 16 5                                                                                                    |                                                                                                    |   | 330                                                                                                    | 10                                                                                                    | 20                                                                                                    | 1                                                                                                    |                        |                                                         |                                                      |                                                     | 200                                                                                                    |             |
| 184185 4                                                                                                    |                                                                                                    |   | 551                                                                                                    | 4                                                                                                    | 8                                                                                                    | 3                                                                                                    | 41.2                   | • 4                                                     |                                                      |                                                     | 260                                                                                                    |             |
| 70 71 3                                                                                                    |                                                                                                    |   | 342                                                                                                    | 65                                                                                                    | 55                                                                                                    | 1                                                                                                    |                        |                                                         |                                                      |                                                     | 450                                                                                                    |             |
| 76 77 1                                                                                                    | 90                                                                                                    |   | 20                                                                                                    |                                                                                                    | 1000                                                                                                    | 1                                                                                                    |                        |                                                         |                                                      |                                                     | 100                                                                                                    |             |
| 159160 8                                                                                                    |                                                                                                    |   |                                                                                                    | 4.1                                                                                                    | 15                                                                                                    | 1                                                                                                    |                        | 1                                                       | 236                                                  | 251                                                 | 2 810                                                                                                    |             |
| 222223 1                                                                                                    | 90                                                                                                    |   | 5                                                                                                    |                                                                                                    | 41                                                                                                    | 90                                                                                                    |                        |                                                         | 326                                                  | 285                                                 | 1200                                                                                                    |             |
| 205206 0                                                                                                    | 50                                                                                                    |   | 0                                                                                                    | 1 2                                                                                                    | 22                                                                                                    | 1                                                                                                    |                        | 1                                                       | 220                                                  | 200                                                 | 2 500                                                                                                    |             |
| 205206 8                                                                                                    |                                                                                                    |   |                                                                                                    | 4.2                                                                                                    | 32                                                                                                    | 1                                                                                                    |                        | 1                                                       | 231                                                  | 203                                                 | 2 500                                                                                                    |             |
| 98 99 4                                                                                                    |                                                                                                    |   | 441                                                                                                    | 4                                                                                                    | 8                                                                                                    | 3                                                                                                    | 4.5                    | .3                                                      |                                                      |                                                     | 650                                                                                                    |             |
| 128129 1                                                                                                    | 45                                                                                                    |   | 25                                                                                                    |                                                                                                    | 35                                                                                                    | 90                                                                                                    |                        |                                                         |                                                      |                                                     | 950                                                                                                    |             |
| 193212 8                                                                                                    |                                                                                                    |   |                                                                                                    | 54                                                                                                    | 83                                                                                                    | 1                                                                                                    |                        | 2                                                       | 84                                                   | 1                                                   | 2 50                                                                                                    |             |
| 78 79 4                                                                                                    |                                                                                                    |   | 107                                                                                                    | 3                                                                                                    | 2.4                                                                                                    | 9                                                                                                    | 3.1                    | . 3                                                     |                                                      |                                                     | 200                                                                                                    |             |
| 160160 4                                                                                                    |                                                                                                    |   |                                                                                                    | 2                                                                                                    | 1.8                                                                                                    | 7                                                                                                    | 3 15                   | 3                                                       |                                                      |                                                     | 450                                                                                                    |             |
| 10/103 4                                                                                                    |                                                                                                    |   | 203                                                                                                    | <u> </u>                                                                                                    | ± 0                                                                                                    | 1                                                                                                    | J. 1J                  |                                                         |                                                      |                                                     | 1 000                                                                                                    | 002         |
| 102103 4                                                                                                    | 0.0                                                                                                    | 2 | 203                                                                                                    | C 2                                                                                                    | 47                                                                                                    |                                                                                                    |                        |                                                         | E O O                                                | E 777                                               |                                                                                                    | 90Z         |
| 94 9612                                                                                                    | 90                                                                                                    | 3 | 127<br>203<br>.84                                                                                                    | 6.3                                                                                                    | 47                                                                                                    | 1                                                                                                    |                        |                                                         | 523                                                  | 570                                                 | 1 900                                                                                                    |             |
| 94 9612<br>104105 3                                                                                                    | 90                                                                                                    | 3 | 203<br>.84<br>252                                                                                                    | 6.3<br>6                                                                                                    | 47<br>25                                                                                                    | 1                                                                                                    |                        |                                                         | 523                                                  | 570                                                 | 1 500                                                                                                    |             |
| 94 9612<br>104105 3<br>163164 3                                                                                                    | 90                                                                                                    | 3 | 203<br>.84<br>252<br>212                                                                                                    | 6.3<br>6<br>1.5                                                                                                    | 47<br>25<br>75                                                                                                    | 1<br>1<br>1                                                                                                    |                        |                                                         | 523                                                  | 570                                                 | 1 500<br>1 500<br>2 500                                                                                                    |             |
| 94 9612<br>104105 3<br>163164 3<br>94 95 5                                                                                                    | 90<br>90                                                                                                    | 3 | 127<br>203<br>.84<br>252<br>212<br>.84                                                                                                    | 6.3<br>6<br>1.5<br>6.3                                                                                                   | 47<br>25<br>75<br>46.3                                                                                                    | 1<br>1<br>30                                                                                                    |                        |                                                         | 523                                                  | 570                                                 | 1 500<br>1 500<br>2 500<br>900                                                                                                    | 90 2        |
| 94 9612<br>104105 3<br>163164 3<br>94 95 5<br>12413912                                                                                                    | 90<br>90<br>120                                                                                                    | 3 | 127<br>203<br>.84<br>252<br>212<br>.84                                                                                                    | 6.3<br>6<br>1.5<br>6.3                                                                                                   | 47<br>25<br>75<br>46.3<br>30                                                                                                    | 1<br>1<br>30<br>1                                                                                                |                        |                                                         | 523<br>607                                           | 570<br>642                                          | 1 500<br>1 500<br>2 500<br>900<br>920                                                                                                    | 90 2<br>902 |
| 94 9612<br>104105 3<br>163164 3<br>94 95 5<br>12413912<br>163165 8                                                                                                    | 90<br>90<br>120                                                                                                    | 3 | 127<br>203<br>.84<br>252<br>212<br>.84<br>1.5                                                                                                    | 6.3<br>6.3<br>1.5<br>6.3<br>1.5<br>1.5                                                                                   | 47<br>25<br>75<br>46.3<br>30                                                                                                    | 1<br>1<br>30<br>1                                                                                                |                        | 2                                                       | 523<br>607                                           | 570<br>642<br>90                                    | 1 900<br>1 500<br>2 500<br>900<br>920<br>2 350                                                                                                    | 90 2<br>902 |
| 94 9612<br>104105 3<br>163164 3<br>94 95 5<br>12413912<br>163165 8                                                                                                    | 90<br>90<br>120                                                                                                    | 3 | 127<br>203<br>.84<br>252<br>212<br>.84<br>1.5                                                                                                    | 6.3<br>1.5<br>6.3<br>1.5<br>12<br>50                                                                                     | 47<br>25<br>75<br>46.3<br>30<br>15                                                                                                    | 1<br>1<br>30<br>1<br>1                                                                                           |                        | 2                                                       | 523<br>607<br>105                                    | 570<br>642<br>90                                    | 1 500<br>1 500<br>2 500<br>900<br>920<br>2 350<br>2 400                                                                                                    | 90 2<br>902 |
| 162163 4<br>94 9612<br>104105 3<br>163164 3<br>94 95 5<br>12413912<br>163165 8<br>27 55 8                                                                                                    | 90<br>90<br>120                                                                                                    | 3 | 127<br>203<br>.84<br>252<br>212<br>.84<br>1.5                                                                                                    | 6.3<br>6<br>1.5<br>6.3<br>1.5<br>12<br>50                                                                                | 47<br>25<br>75<br>46.3<br>30<br>15<br>275                                                                                                    | 1<br>1<br>30<br>1<br>1<br>1                                                                                      |                        | 2<br>2                                                  | 523<br>607<br>105<br>460                             | 570<br>642<br>90<br>185                             | 1 500<br>1 500<br>2 500<br>900<br>920<br>2 350<br>3 400                                                                                                    | 90 2<br>902 |
| 94 9612<br>104105 3<br>163164 3<br>94 95 5<br>12413912<br>163165 8<br>27 55 8<br>17 55 8                                                                                                    | 90<br>90<br>120<br>90                                                                                                    | 3 | 127<br>203<br>.84<br>252<br>212<br>.84<br>1.5                                                                                                    | 6.3<br>6.3<br>1.5<br>6.3<br>1.5<br>12<br>50<br>12                                                                        | 47<br>25<br>75<br>46.3<br>30<br>15<br>275<br>20                                                                                                | 1<br>1<br>30<br>1<br>1<br>1<br>1                                                                                 |                        | 2<br>2                                                  | 523<br>607<br>105<br>460                             | 642<br>90<br>185                                    | 1 500<br>1 500<br>2 500<br>900<br>920<br>2 350<br>3 400<br>3 430                                                                                                    | 90 2<br>902 |
| 102103 4<br>94 9612<br>104105 3<br>163164 3<br>94 95 5<br>12413912<br>163165 8<br>27 55 8<br>17 59 3<br>16 17 8                                                                                                    | 90<br>90<br>120<br>90                                                                                                    | 3 | 127<br>203<br>.84<br>252<br>212<br>.84<br>1.5                                                                                                    | 6.3<br>6.3<br>1.5<br>6.3<br>1.5<br>12<br>50<br>12<br>20                                                                  | 47<br>25<br>75<br>46.3<br>30<br>15<br>275<br>20<br>20                                                                                          | 1<br>1<br>30<br>1<br>1<br>1<br>1                                                                                 |                        | 2<br>2<br>1                                             | 523<br>607<br>105<br>460<br>435                      | 570<br>642<br>90<br>185<br>455                      | 1 500<br>1 500<br>2 500<br>900<br>920<br>2 350<br>3 400<br>3 430<br>3 400                                                                                                    | 90 2<br>902 |
| 102103 4<br>94 9612<br>104105 3<br>163164 3<br>94 95 5<br>12413912<br>163165 8<br>27 55 8<br>17 59 3<br>16 17 8<br>17 28 1                                                                                                    | 90<br>90<br>120<br>90<br>90                                                                                                    | 3 | 127<br>203<br>.84<br>252<br>212<br>.84<br>1.5<br>948<br>4                                                                                                    | 6.3<br>6.3<br>1.5<br>6.3<br>1.5<br>12<br>50<br>12<br>20                                                                  | 47<br>25<br>75<br>46.3<br>30<br>15<br>275<br>20<br>20<br>50                                                                                    | 1<br>1<br>30<br>1<br>1<br>1<br>1<br>63                                                                           |                        | 2<br>2<br>1                                             | 523<br>607<br>105<br>460<br>435                      | 570<br>642<br>90<br>185<br>455                      | 1 900<br>1 500<br>2 500<br>900<br>920<br>2 350<br>3 400<br>3 400<br>3 400<br>3 400                                                                                                    | 90 2<br>902 |
| 102103 4<br>94 9612<br>104105 3<br>163164 3<br>94 95 5<br>12413912<br>163165 8<br>27 55 8<br>17 59 3<br>16 17 8<br>17 28 1<br>14 15 8                                                                                                    | 90<br>90<br>120<br>90<br>90                                                                                                    | 3 | 127<br>203<br>.84<br>252<br>212<br>.84<br>1.5<br>948<br>4                                                                                                    | 6.3<br>1.5<br>6.3<br>1.5<br>12<br>50<br>12<br>20<br>15                                                                   | 47<br>25<br>75<br>46.3<br>30<br>15<br>275<br>20<br>20<br>50<br>70                                                                              | 1<br>1<br>30<br>1<br>1<br>1<br>1<br>63<br>1                                                                      |                        | 2<br>2<br>1                                             | 523<br>607<br>105<br>460<br>435<br>361               | 570<br>642<br>90<br>185<br>455<br>431               | 1 900<br>1 500<br>2 500<br>900<br>920<br>2 350<br>3 400<br>3 430<br>3 400<br>3 400<br>3 360                                                                                                    | 90 2<br>902 |
| 102103 4<br>94 9612<br>104105 3<br>163164 3<br>94 95 5<br>12413912<br>163165 8<br>27 55 8<br>17 59 3<br>16 17 8<br>17 28 1<br>14 15 8<br>10 11 8                                                                                                    | 90<br>90<br>120<br>90<br>90                                                                                                    | 3 | 127<br>203<br>.84<br>252<br>212<br>.84<br>1.5<br>948<br>4                                                                                                    | 6.3<br>1.5<br>6.3<br>1.5<br>12<br>50<br>12<br>20<br>15<br>32                                                             | 47<br>25<br>75<br>46.3<br>30<br>15<br>275<br>20<br>20<br>50<br>70<br>57                                                                        | 1<br>1<br>30<br>1<br>1<br>1<br>1<br>63<br>1<br>1                                                                 |                        | 2<br>2<br>1<br>1                                        | 523<br>607<br>105<br>460<br>435<br>361<br>279        | 570<br>642<br>90<br>185<br>455<br>431<br>336        | 1 500<br>1 500<br>2 500<br>900<br>920<br>2 350<br>3 400<br>3 400<br>3 400<br>3 400<br>3 300                                                                                                    | 90 2<br>902 |
| 102103 4<br>94 9612<br>104105 3<br>163164 3<br>94 95 5<br>12413912<br>163165 8<br>27 55 8<br>17 59 3<br>16 17 8<br>17 28 1<br>14 15 8<br>10 11 8<br>27 57 1                                                                                                    | 90<br>90<br>120<br>90<br>90                                                                                                    | 3 | 127<br>203<br>.84<br>252<br>212<br>.84<br>1.5<br>948<br>4                                                                                                    | 6.3<br>6.3<br>1.5<br>1.5<br>12<br>50<br>12<br>20<br>15<br>32                                                             | 47<br>25<br>75<br>46.3<br>30<br>15<br>275<br>20<br>20<br>50<br>70<br>57                                                                        | 1<br>1<br>30<br>1<br>1<br>1<br>1<br>63<br>1<br>1<br>63                                                           |                        | 2<br>2<br>1<br>1<br>1                                   | 523<br>607<br>105<br>460<br>435<br>361<br>279        | 642<br>90<br>185<br>455<br>431<br>336               | 1 500<br>2 500<br>920<br>2 350<br>3 400<br>3 400<br>3 400<br>3 360<br>3 300<br>3 600                                                                                                    | 90 2<br>902 |
| 102103 4<br>94 9612<br>104105 3<br>163164 3<br>94 95 5<br>12413912<br>163165 8<br>27 55 8<br>17 59 3<br>16 17 8<br>17 28 1<br>14 15 8<br>10 11 8<br>27 57 1<br>14 28 56 8                                                                                                    | 90<br>90<br>120<br>90<br>90<br>90                                                                                                    | 3 | 127<br>203<br>.84<br>252<br>212<br>.84<br>1.5<br>948<br>4                                                                                                    | 6.3<br>6.3<br>1.5<br>1.5<br>12<br>50<br>12<br>20<br>15<br>32<br>50                                                       | 47<br>25<br>75<br>46.3<br>30<br>15<br>275<br>20<br>20<br>50<br>70<br>57<br>50<br>275                                                           | 1<br>1<br>30<br>1<br>1<br>1<br>1<br>63<br>1<br>63<br>1<br>63<br>1                                                |                        | 2<br>2<br>1<br>1<br>1                                   | 523<br>607<br>105<br>460<br>435<br>361<br>279        | 642<br>90<br>185<br>455<br>431<br>336<br>460        | 1 500<br>2 500<br>900<br>920<br>2 350<br>3 400<br>3 400<br>3 400<br>3 400<br>3 360<br>3 300<br>3 300                                                                                                    | 90 2<br>902 |
| 102103 4         94 9612         104105 3         163164 3         94 95 5         12413912         163165 8         27 55 8         16 17 8         17 28 1         14 15 8         20 57 7 1         28 56 8         12 12 2                                                                                                    | 90<br>90<br>120<br>90<br>90<br>90                                                                                                    | 3 | 127<br>203<br>.84<br>252<br>212<br>.84<br>1.5<br>948<br>4<br>4                                                                                                    | 6.3<br>6.3<br>1.5<br>6.3<br>1.5<br>12<br>20<br>15<br>32<br>50<br>12<br>20                                                | 47<br>25<br>75<br>46.3<br>30<br>15<br>275<br>20<br>20<br>20<br>50<br>50<br>57<br>50<br>57<br>50                                                | 1<br>1<br>30<br>1<br>1<br>1<br>1<br>63<br>1<br>63<br>1<br>2                                                      |                        | 2<br>2<br>1<br>1<br>1                                   | 523<br>607<br>105<br>460<br>435<br>361<br>279<br>185 | 642<br>90<br>185<br>455<br>431<br>336<br>460        | 1 500<br>2 500<br>900<br>920<br>2 350<br>3 400<br>3 400<br>3 400<br>3 400<br>3 360<br>3 300<br>3 600<br>3 200                                                                                                    | 90 2<br>902 |
| $\begin{array}{c} 102103 \ 4\\ 94 \ 9612\\ 104105 \ 3\\ 163164 \ 3\\ 94 \ 95 \ 5\\ 12413912\\ 163165 \ 8\\ 27 \ 55 \ 8\\ 17 \ 59 \ 3\\ 16 \ 17 \ 8\\ 17 \ 28 \ 1\\ 14 \ 15 \ 8\\ 10 \ 11 \ 8\\ 27 \ 57 \ 1\\ 28 \ 56 \ 8\\ 12 \ 13 \ 56 \ 8\\ 12 \ 13 \ 12 \ 13 \ 3\\ 14 \ 15 \ 8\\ 12 \ 13 \ 12 \ 13 \ 3\\ 14 \ 15 \ 8\\ 12 \ 13 \ 12 \ 13 \ 3\\ 14 \ 15 \ 8\\ 12 \ 13 \ 12 \ 13 \ 12 \ 13 \ 12 \ 13 \ 12 \ 13 \ 12 \ 13 \ 13$                                                                                                    | 90<br>90<br>120<br>90<br>90<br>90<br>180                                                                                                    | 3 | 127<br>203<br>.84<br>252<br>212<br>.84<br>1.5<br>948<br>4<br>4<br>700                                                                                                    | 6.3<br>6.3<br>1.5<br>6.3<br>1.5<br>12<br>20<br>15<br>32<br>50<br>12<br>20<br>15<br>32<br>50<br>12                        | 47<br>25<br>75<br>46.3<br>30<br>15<br>275<br>20<br>20<br>50<br>70<br>57<br>50<br>275<br>50                                                     | 1<br>1<br>30<br>1<br>1<br>1<br>63<br>1<br>63<br>1<br>1                                                           |                        | 2<br>2<br>1<br>1<br>1<br>1                              | 523<br>607<br>105<br>460<br>435<br>361<br>279<br>185 | 570<br>642<br>90<br>185<br>455<br>431<br>336<br>460 | 1 500<br>2 500<br>900<br>920<br>2 350<br>3 400<br>3 400<br>3 400<br>3 400<br>3 400<br>3 360<br>3 300<br>3 300<br>3 300<br>3 320                                                                                                    | 90 2<br>902 |
| 102103 4         94 9612         104105 3         163164 3         94 95 5         12413912         163165 8         27 55 8         17 75 3         16 17 8         17 28 1         14 15 8         20 57 7 1         28 56 8         12 13 3         11 12 4                                                                                                    | 90<br>90<br>120<br>90<br>90<br>90<br>180                                                                                                    | 3 | 127<br>203<br>.84<br>252<br>212<br>.84<br>1.5<br>948<br>4<br>4<br>700<br>658                                                                                                    | 6.3<br>6.3<br>1.5<br>6.3<br>1.5<br>12<br>50<br>12<br>20<br>15<br>32<br>50<br>12<br>8                                     | $\begin{array}{r} 47\\25\\75\\46.3\\30\\15\\275\\20\\20\\50\\70\\50\\275\\50\\16\end{array}$                                                   | 1<br>1<br>30<br>1<br>1<br>1<br>6<br>3<br>1<br>6<br>3<br>1<br>3                                                   | 81.85                  | 2<br>2<br>1<br>1<br>1<br>1<br>1<br>.4                   | 523<br>607<br>105<br>460<br>435<br>361<br>279<br>185 | 570<br>642<br>90<br>185<br>455<br>431<br>336<br>460 | 1 500<br>2 500<br>920<br>2 350<br>3 400<br>3 400<br>3 400<br>3 400<br>3 360<br>3 300<br>3 300<br>3 320<br>300                                                                                                    | 90 2<br>902 |
| $\begin{array}{c} 102103 \ 4\\ 94 \ 9612\\ 104105 \ 3\\ 163164 \ 3\\ 94 \ 95 \ 5\\ 12413912\\ 163165 \ 8\\ 27 \ 55 \ 8\\ 17 \ 59 \ 3\\ 16 \ 17 \ 8\\ 17 \ 28 \ 1\\ 14 \ 15 \ 8\\ 27 \ 57 \ 1\\ 28 \ 56 \ 8\\ 12 \ 13 \ 3\\ 11 \ 2 \ 4\\ 55 \ 56 \ 4\\ \end{array}$                                                                                                    | 90<br>90<br>120<br>90<br>90<br>90<br>180                                                                                                    | 3 | 127<br>203<br>.84<br>252<br>212<br>.84<br>1.5<br>948<br>4<br>4<br>700<br>658<br>377                                                                                                    | 6.3<br>6.3<br>6.3<br>1.5<br>6.3<br>1.5<br>12<br>50<br>12<br>20<br>15<br>32<br>50<br>12<br>8<br>8                         | 47<br>25<br>75<br>46.3<br>30<br>15<br>275<br>20<br>20<br>50<br>20<br>50<br>50<br>57<br>50<br>275<br>50<br>16<br>24                             | 1<br>1<br>30<br>1<br>1<br>1<br>1<br>63<br>1<br>1<br>63<br>1<br>1<br>3<br>4                                       | 81.85<br>8.65          | 2<br>2<br>1<br>1<br>1<br>1<br>1<br>.4                   | 523<br>607<br>105<br>460<br>435<br>361<br>279<br>185 | 570<br>642<br>90<br>185<br>455<br>431<br>336<br>460 | 1 900<br>2 500<br>900<br>2 350<br>3 400<br>3 400<br>3 400<br>3 400<br>3 400<br>3 360<br>3 300<br>3 300<br>3 300<br>3 320<br>3 300<br>250                                                                                                    | 90 2<br>902 |
| $\begin{array}{c} 102103 \ 4\\ 94 \ 9612\\ 104105 \ 3\\ 163164 \ 3\\ 94 \ 95 \ 5\\ 12413912\\ 163165 \ 8\\ 27 \ 55 \ 8\\ 17 \ 59 \ 3\\ 16 \ 17 \ 8\\ 17 \ 28 \ 1\\ 14 \ 15 \ 8\\ 10 \ 11 \ 8\\ 12 \ 13 \ 3\\ 11 \ 12 \ 4\\ 15 \ 56 \ 4\\ 15 \ 16 \ 3\\ \end{array}$                                                                                                    | 90<br>90<br>120<br>90<br>90<br>90<br>180                                                                                                    | 3 | 127<br>203<br>.84<br>252<br>212<br>.84<br>1.5<br>948<br>4<br>4<br>700<br>658<br>377<br>864                                                                                                    | 6.3<br>6.3<br>6.3<br>1.5<br>6.3<br>1.5<br>50<br>12<br>20<br>15<br>32<br>50<br>12<br>8<br>8<br>2.5                        | 47<br>25<br>75<br>46.3<br>30<br>15<br>275<br>20<br>20<br>50<br>70<br>57<br>50<br>275<br>50<br>275<br>50<br>24<br>10                            | 1<br>1<br>30<br>1<br>1<br>1<br>1<br>63<br>1<br>1<br>63<br>1<br>1<br>3<br>4<br>1                                  | 81.85<br>8.65          | 2<br>2<br>1<br>1<br>1<br>1<br>1<br>.4<br>.4             | 523<br>607<br>105<br>460<br>435<br>361<br>279<br>185 | 570<br>642<br>90<br>185<br>455<br>431<br>336<br>460 | 1 900<br>2 500<br>900<br>920<br>2 350<br>3 400<br>3 400<br>3 400<br>3 400<br>3 360<br>3 300<br>3 300<br>3 320<br>3 320<br>3 380                                                                                                    | 90 2<br>902 |
| $\begin{array}{c} 102103 \ 4\\ 94 \ 9612\\ 104105 \ 3\\ 163164 \ 3\\ 94 \ 95 \ 5\\ 12413912\\ 163165 \ 8\\ 27 \ 55 \ 8\\ 17 \ 59 \ 3\\ 16 \ 17 \ 8\\ 17 \ 28 \ 1\\ 14 \ 15 \ 8\\ 17 \ 28 \ 1\\ 14 \ 15 \ 8\\ 27 \ 57 \ 1\\ 28 \ 56 \ 8\\ 12 \ 13 \ 3\\ 11 \ 12 \ 4\\ 55 \ 56 \ 4\\ 15 \ 16 \ 3\\ 13 \ 14 \ 4\\ \end{array}$                                                                                                    | 90<br>90<br>120<br>90<br>90<br>90<br>180                                                                                                    | 3 | 127<br>203<br>.84<br>252<br>212<br>.84<br>1.5<br>948<br>4<br>4<br>700<br>658<br>377<br>864<br>728                                                                                                    | 6.3<br>6.3<br>1.5<br>1.5<br>12<br>50<br>12<br>20<br>15<br>32<br>50<br>12<br>8<br>8<br>8<br>2.5<br>8                      | 47<br>25<br>75<br>46.3<br>30<br>15<br>275<br>20<br>50<br>70<br>50<br>275<br>50<br>16<br>24<br>16<br>24                                         | 1<br>1<br>30<br>1<br>1<br>1<br>1<br>63<br>1<br>1<br>63<br>1<br>1<br>3<br>4<br>1<br>3                             | 81.85<br>8.65<br>82.38 | 2<br>2<br>1<br>1<br>1<br>1<br>1<br>.4<br>.4             | 523<br>607<br>105<br>460<br>435<br>361<br>279<br>185 | 570<br>642<br>90<br>185<br>455<br>431<br>336<br>460 | 1 900<br>2 500<br>900<br>920<br>2 350<br>3 400<br>3 400<br>3 400<br>3 400<br>3 400<br>3 360<br>3 360<br>3 300<br>3 300<br>3 300<br>3 320<br>300<br>250<br>3 380<br>340                                                                                                    | 90 2<br>902 |
| 102103 4         94 9612         104105 3         163164 3         163165 8         27 55 8         17 59 3         16 17 8         17 28 1         14 15 8         27 57 1         28 56 8         12 13 3         11 12 4         55 56 4         15 16 3         13 14 4                                                                                                    | 90<br>90<br>120<br>90<br>90<br>90<br>180<br>180                                                                                                    | 3 | 127<br>203<br>.84<br>252<br>212<br>.84<br>1.5<br>948<br>4<br>4<br>700<br>658<br>377<br>864<br>728                                                                                                    | 6.3<br>6.3<br>1.5<br>6.3<br>1.5<br>50<br>12<br>20<br>15<br>32<br>50<br>12<br>8<br>8<br>2.5<br>8                          | $\begin{array}{r} 47\\25\\75\\46.3\\30\\275\\275\\20\\20\\50\\70\\50\\275\\50\\16\\24\\10\\16\end{array}$                                      | 1<br>1<br>30<br>1<br>1<br>1<br>1<br>63<br>1<br>1<br>63<br>1<br>1<br>3<br>4<br>1<br>3                             | 81.85<br>8.65<br>82.38 | 2<br>2<br>1<br>1<br>1<br>1<br>.4<br>.4<br>.4<br>.4      | 523<br>607<br>105<br>460<br>435<br>361<br>279<br>185 | 570<br>642<br>90<br>185<br>455<br>431<br>336<br>460 | 1 900<br>2 500<br>900<br>920<br>2 350<br>3 400<br>3 400<br>3 400<br>3 400<br>3 400<br>3 300<br>3 300<br>3 300<br>3 300<br>3 320<br>3 320<br>3 320<br>3 380<br>3 340                                                                                                    | 90 2<br>902 |
| 102103 4<br>94 9612<br>104105 3<br>163164 3<br>94 95 5<br>12413912<br>163165 8<br>27 55 8<br>17 59 3<br>16 17 8<br>17 28 1<br>1 4 15 8<br>10 11 8<br>27 57 1<br>28 56 8<br>10 11 8<br>27 57 1<br>28 56 8<br>11 12 4<br>55 56 4<br>15 16 3<br>13 14 4<br>!INAV                                                                                                    | 90<br>90<br>120<br>90<br>90<br>90<br>180<br>180<br>EV                                                                                                    | 1 | 127<br>203<br>.84<br>252<br>212<br>.84<br>1.5<br>948<br>4<br>4<br>700<br>658<br>377<br>864<br>728                                                                                                    | 6.3<br>6.3<br>1.5<br>6.3<br>1.5<br>50<br>12<br>20<br>15<br>32<br>50<br>12<br>8<br>8<br>8<br>2.5<br>8                     | 47<br>25<br>75<br>46.3<br>30<br>15<br>275<br>20<br>20<br>50<br>70<br>50<br>57<br>50<br>50<br>16<br>24<br>10<br>16                              | 1<br>1<br>30<br>1<br>1<br>1<br>1<br>63<br>1<br>1<br>63<br>1<br>1<br>3<br>4<br>1<br>3                             | 81.85<br>8.65<br>82.38 | 2<br>1<br>1<br>1<br>1<br>1<br>.4<br>.4<br>.4            | 523<br>607<br>105<br>460<br>435<br>361<br>279<br>185 | 570<br>642<br>90<br>185<br>455<br>431<br>336<br>460 | 1 900<br>2 500<br>900<br>920<br>2 350<br>3 400<br>3 400<br>3 400<br>3 400<br>3 400<br>3 360<br>3 300<br>3 300<br>3 320<br>250<br>3 380<br>250<br>3 340                                                                                                    | 90 2<br>902 |
| 102103 4<br>94 9612<br>104105 3<br>163164 3<br>94 95 5<br>12413912<br>163165 8<br>27 55 8<br>17 59 3<br>16 17 8<br>17 28 1<br>14 15 8<br>10 11 8<br>27 57 1<br>28 56 8<br>12 13 3<br>11 12 4<br>55 56 4<br>15 16 3<br>13 14 4<br>!INAV                                                                                                    | 90<br>90<br>120<br>90<br>90<br>90<br>180<br>180<br>EV                                                                                                    | 3 | 127<br>203<br>.84<br>252<br>212<br>.84<br>1.5<br>948<br>4<br>4<br>700<br>658<br>377<br>864<br>728                                                                                                    | 6.3<br>6.3<br>1.5<br>6.3<br>1.5<br>12<br>20<br>15<br>32<br>50<br>12<br>8<br>8<br>2.5<br>8                                | 47<br>25<br>75<br>46.3<br>30<br>20<br>20<br>50<br>70<br>57<br>50<br>275<br>50<br>16<br>24<br>10<br>16                                          | 1<br>1<br>30<br>1<br>1<br>1<br>1<br>63<br>1<br>1<br>63<br>1<br>1<br>3<br>4<br>1<br>3                             | 81.85<br>8.65<br>82.38 | 2<br>2<br>1<br>1<br>1<br>1<br>.4<br>.4<br>.4            | 523<br>607<br>105<br>460<br>435<br>361<br>279<br>185 | 642<br>90<br>185<br>455<br>431<br>336<br>460        | 1 500<br>2 500<br>900<br>920<br>2 350<br>3 400<br>3 400<br>3 400<br>3 400<br>3 400<br>3 300<br>3 300 | 90 2<br>902 |
| 102103 4         94 9612         104105 3         163164 3         94 95 5         12413912         163165 8         27 55 8         17 59 3         16 17 8         17 28 1         14 15 8         10 11 8         27 55 6 4         15 16 3         13 14 4         !INAV                                                                                                    | 90<br>90<br>120<br>90<br>90<br>180<br>180<br>BV                                                                                                    | 3 | 127<br>203<br>.84<br>252<br>212<br>.84<br>1.5<br>948<br>4<br>4<br>700<br>658<br>377<br>864<br>728                                                                                                    | 6.3<br>6.3<br>1.5<br>6.3<br>1.5<br>12<br>20<br>15<br>32<br>50<br>12<br>20<br>15<br>32<br>50<br>2.5<br>8<br>8<br>2.5<br>8 | 47<br>25<br>75<br>46.30<br>15<br>275<br>20<br>20<br>20<br>20<br>50<br>70<br>57<br>50<br>275<br>50<br>275<br>50<br>16<br>24<br>10<br>16         | 1<br>1<br>30<br>1<br>1<br>1<br>1<br>6<br>3<br>1<br>1<br>6<br>3<br>1<br>1<br>3<br>4<br>1<br>3                     | 81.85<br>8.65<br>82.38 | 2<br>2<br>1<br>1<br>1<br>1<br>1<br>.4<br>.4<br>.4<br>.4 | 523<br>607<br>105<br>460<br>435<br>361<br>279<br>185 | 642<br>90<br>185<br>455<br>431<br>336<br>460        | 1 500<br>2 500<br>900<br>920<br>2 350<br>3 400<br>3 400<br>3 400<br>3 400<br>3 300<br>3 300<br>3 300<br>3 300<br>3 320<br>3 300<br>3 320<br>3 320<br>3 380<br>3 40                                                                                                    | 90 2<br>902 |
| 102103 4<br>94 9612<br>104105 3<br>163164 3<br>94 95 5<br>12413912<br>163165 8<br>27 55 8<br>17 59 3<br>16 17 8<br>17 28 1<br>14 15 8<br>27 57 1<br>28 56 8<br>12 13 3<br>11 12 4<br>55 56 4<br>15 16 3<br>3 13 14 4<br>!INAV<br>!!<br>153                                                                                                    | 90<br>90<br>120<br>90<br>90<br>180<br>180<br>EV<br>4.57                                                                                                    | 1 | 127<br>203<br>.84<br>252<br>212<br>.84<br>1.5<br>948<br>4<br>4<br>700<br>658<br>377<br>864<br>728                                                                                                    | 5<br>6.3<br>6.3<br>1.5<br>6.3<br>12<br>20<br>15<br>32<br>50<br>12<br>20<br>15<br>32<br>50<br>2.5<br>8<br>8<br>2.5<br>8   | 47<br>25<br>75<br>46.30<br>15<br>275<br>20<br>20<br>500<br>500<br>57<br>50<br>275<br>500<br>275<br>500<br>16<br>24<br>100<br>16                | 1<br>1<br>30<br>1<br>1<br>1<br>63<br>1<br>1<br>63<br>1<br>1<br>3<br>4<br>1<br>3                                  | 81.85<br>8.65<br>82.38 | 2<br>1<br>1<br>1<br>1<br>1<br>.4<br>.4<br>.4            | 523<br>607<br>105<br>460<br>435<br>361<br>279<br>185 | 642<br>90<br>185<br>455<br>431<br>336<br>460        | 1 900<br>2 500<br>900<br>920<br>2 350<br>3 400<br>3 400<br>3 400<br>3 400<br>3 400<br>3 300<br>3 600<br>3 300<br>3 320<br>3 320<br>250<br>3 380<br>3 40                                                                                                    | 90 2<br>902 |
| 102103 4         94 9612         104105 3         163164 3         94 95 5         12413912         163165 8         27 55 8         17 59 3         16 17 8         17 28 1         14 15 8         27 55 6         12 13 3         11 12 4         55 56 4         15 16 3         13 14 4         !INAV         !N         !53         148                                                                                                    | 90<br>90<br>120<br>90<br>90<br>180<br>180<br>EV<br>4.57<br>5                                                                                                    | 3 | 127<br>203<br>.84<br>252<br>212<br>.84<br>1.5<br>948<br>4<br>4<br>700<br>658<br>377<br>864<br>728<br>810<br>810                                                                                                    | 5<br>6.3<br>6.3<br>1.5<br>6.3<br>1.5<br>12<br>50<br>12<br>20<br>15<br>32<br>50<br>12<br>8<br>8<br>8<br>2.5<br>8          | 47<br>25<br>75<br>46.3<br>275<br>20<br>20<br>20<br>20<br>50<br>70<br>50<br>70<br>50<br>50<br>16<br>24<br>10<br>16                              | 1<br>1<br>30<br>1<br>1<br>1<br>1<br>63<br>1<br>1<br>63<br>1<br>1<br>3<br>4<br>1<br>3                             | 81.85<br>8.65<br>82.38 | 2<br>2<br>1<br>1<br>1<br>1<br>.4<br>.4<br>.4            | 523<br>607<br>105<br>460<br>435<br>361<br>279<br>185 | 642<br>90<br>185<br>455<br>431<br>336<br>460        | 1 500<br>2 500<br>900<br>920<br>2 350<br>3 400<br>3 400<br>3 400<br>3 400<br>3 400<br>3 300<br>3 300 | 90 2<br>902 |
| 102103 4         94 9612         104105 3         163164 3         94 95 5         12413912         163165 8         27 55 8         17 759 3         16 17 8         17 28 1         14 15 8         10 11 8         27 57 1         28 56 8         12 13 3         11 12 4         55 56 4         15 16 3         13 14 4         !INAV         !!            153         101                                                                                                    | 90<br>90<br>120<br>90<br>90<br>180<br>180<br>EV<br>4.57<br>5<br>23.53                                                                                              | 3 | 127<br>203<br>.84<br>252<br>212<br>948<br>4<br>4<br>700<br>658<br>377<br>864<br>728<br>810<br>810<br>540                                                                                                    | 6.3<br>6.3<br>1.5<br>6.3<br>1.5<br>12<br>20<br>15<br>32<br>50<br>12<br>20<br>50<br>22<br>8<br>8<br>8<br>2.5<br>8         | 47<br>25<br>46.3<br>30<br>15<br>275<br>20<br>20<br>20<br>20<br>20<br>20<br>20<br>20<br>50<br>70<br>50<br>275<br>50<br>166<br>24<br>10<br>16    | 1<br>1<br>30<br>1<br>1<br>1<br>1<br>63<br>1<br>1<br>63<br>1<br>1<br>3<br>4<br>1<br>3                             | 81.85<br>8.65<br>82.38 | 2<br>2<br>1<br>1<br>1<br>1<br>.4<br>.4<br>.4            | 523<br>607<br>105<br>460<br>435<br>361<br>279<br>185 | 642<br>90<br>185<br>455<br>431<br>336<br>460        | 1 500<br>2 500<br>900<br>920<br>2 350<br>3 400<br>3 400<br>3 400<br>3 400<br>3 400<br>3 300<br>3 300<br>3 300<br>3 320<br>3 300<br>3 320<br>3 380<br>3 340                                                                                                    | 90 2<br>902 |
| 102103 4         94 9612         104105 3         163164 3         94 95 5         12413912         163165 8         27 55 8         17 75 3         16 17 8         17 28 1         14 15 8         10 11 8         27 57 1         28 56 8         12 13 3         11 12 4         55 56 4         15 16 3         31 1 4 4         !INAV         !N         !53         148         101         142                                                                                                    | 90<br>90<br>120<br>90<br>90<br>180<br>180<br>80<br>4.57<br>4.57<br>23.53<br>5.97                                                                                   | 3 | 127<br>203<br>.84<br>252<br>212<br>.84<br>1.5<br>948<br>4<br>4<br>700<br>658<br>377<br>864<br>728<br>810<br>810<br>810<br>810                                                                                                    | 5<br>6.3<br>6.3<br>1.5<br>6.3<br>1.5<br>12<br>20<br>15<br>32<br>50<br>12<br>20<br>50<br>12<br>8<br>8<br>2.5<br>8         | 47<br>25<br>46.3<br>30<br>15<br>275<br>200<br>20<br>20<br>50<br>70<br>50<br>275<br>50<br>16<br>24<br>4<br>10<br>16                             | 1<br>1<br>30<br>1<br>1<br>1<br>1<br>63<br>1<br>1<br>63<br>1<br>1<br>63<br>1<br>1<br>3<br>4<br>1<br>3             | 81.85<br>8.65<br>82.38 | 2<br>2<br>1<br>1<br>1<br>1<br>1<br>.4<br>.4<br>.4       | 523<br>607<br>105<br>460<br>435<br>361<br>279<br>185 | 642<br>90<br>185<br>455<br>431<br>336<br>460        | 1 500<br>2 500<br>900<br>920<br>2 350<br>3 400<br>3 400<br>3 400<br>3 400<br>3 400<br>3 360<br>3 300<br>3 300 | 90 2<br>902 |
| 102103 4         94 9612         104105 3         163164 3         163165 8         27 55 8         17 59 3         16 17 8         17 28 1         14 15 8         27 55 6 4         15 16 3         11 2 4         55 56 4         15 16 3         13 14 4         !INAV         !M         15 16         143 14         15 16 3         13 14 4         15 16         143 14         15 16         13 14         14         15 16         13 14         143         153         148         101         142         138                                                                                                    | 90<br>90<br>120<br>90<br>90<br>180<br>180<br>EV<br>4.57<br>5<br>23.53<br>5.97<br>4.81                                                                              | 3 | 127<br>203<br>.84<br>252<br>212<br>.84<br>1.5<br>948<br>4<br>4<br>700<br>658<br>377<br>864<br>728<br>810<br>810<br>540<br>810<br>810                                                                                                    | 6.3<br>6.3<br>1.5<br>6.3<br>1.5<br>12<br>50<br>12<br>20<br>15<br>32<br>50<br>12<br>8<br>8<br>2.5<br>8                    | 47<br>255<br>55<br>30<br>275<br>20<br>20<br>20<br>20<br>20<br>20<br>20<br>20<br>20<br>50<br>50<br>50<br>50<br>50<br>50<br>16<br>24<br>10<br>16 | 1<br>1<br>30<br>1<br>1<br>1<br>6<br>3<br>1<br>1<br>6<br>3<br>1<br>1<br>3<br>4<br>1<br>3                          | 81.85<br>8.65<br>82.38 | 2<br>2<br>1<br>1<br>1<br>1<br>.4<br>.4<br>.4            | 523<br>607<br>105<br>460<br>435<br>361<br>279<br>185 | 642<br>90<br>185<br>455<br>431<br>336<br>460        | 1 500<br>2 500<br>900<br>920<br>2 350<br>3 400<br>3 400<br>3 400<br>3 400<br>3 300<br>3 300<br>3 300<br>3 300<br>3 300<br>3 300<br>3 300<br>3 320<br>3 300<br>3 320<br>3 300<br>3 320<br>3 340<br>3 340<br>3 3<br>3 340<br>3 3<br>3 340<br>3 3<br>3 340<br>3 3<br>3 340<br>3 3<br>3 340<br>3 3<br>3 340<br>3 3<br>3 340<br>3 3<br>3 340<br>3 340<br>3 3<br>3 340<br>3 3<br>3 340<br>3 3<br>3 3<br>3 3<br>3 3<br>3 3<br>3 3<br>3 3<br>3                                                                                                    | 90 2<br>902 |
| 102103 4         94 9612         104105 3         163164 3         94 95 5         12413912         163165 8         27 55 8         17 28 1         14 15 8         17 28 1         14 15 8         17 28 1         14 15 8         17 28 1         14 15 8         17 28 56 8         10 11 8         27 57 1         28 56 8         10 11 8         27 57 1         28 56 8         10 11 8         27 57 16 3         31 14 4         !Invav         !N         !         153         148         101         142         138         142         138         142         138                                                                                                    | 90<br>90<br>120<br>90<br>90<br>180<br>180<br>EV<br>4.57<br>5<br>23.53<br>5.97<br>4.81                                                                              | 3 | 127<br>203<br>.84<br>252<br>212<br>.84<br>1.5<br>948<br>4<br>4<br>700<br>658<br>377<br>864<br>728<br>810<br>810<br>540<br>810<br>810<br>810                                                                                                    | 6.3<br>6.3<br>1.5<br>6.3<br>1.5<br>50<br>12<br>20<br>15<br>32<br>50<br>12<br>8<br>8<br>2.5<br>8                          | 47<br>255<br>75<br>20<br>20<br>20<br>20<br>20<br>20<br>50<br>20<br>50<br>20<br>50<br>70<br>50<br>16<br>24<br>10<br>16                          | 1<br>1<br>30<br>1<br>1<br>1<br>63<br>1<br>1<br>63<br>1<br>1<br>3<br>4<br>1<br>3                                  | 81.85<br>8.65<br>82.38 | 2<br>1<br>1<br>1<br>1<br>.4<br>.4<br>.4                 | 523<br>607<br>105<br>460<br>435<br>361<br>279<br>185 | 642<br>90<br>185<br>455<br>431<br>336<br>460        | 1 500<br>2 500<br>900<br>920<br>2 350<br>3 400<br>3 400<br>3 400<br>3 400<br>3 300<br>3 300<br>3 300<br>3 320<br>3 300<br>3 320<br>3 320<br>3 340                                                                                                    | 90 2<br>902 |
| 102103 4         94 9612         104105 3         163164 3         94 95 5         12413912         163165 8         27 55 8         17 28 1         14 15 8         17 28 1         14 15 8         10 11 8         27 57 1         28 56 8         11 12 4         55 56 4         15 16 3         3 1 1 4         !INAV         !N         !53         148         101         142         138         142         138         142                                                                                                    | 90<br>90<br>120<br>90<br>90<br>180<br>180<br>80<br>4.57<br>5.97<br>4.81<br>5.5                                                                                     | 3 | 127<br>203<br>.84<br>252<br>212<br>.84<br>1.5<br>948<br>4<br>4<br>700<br>658<br>377<br>864<br>728<br>810<br>810<br>810<br>810<br>810<br>810<br>810<br>810                                                                                                    | 6.3<br>6.3<br>1.5<br>6.3<br>12<br>50<br>12<br>20<br>15<br>32<br>50<br>12<br>8<br>8<br>2.5<br>8                           | 47<br>255<br>75<br>30<br>2755<br>200<br>200<br>200<br>200<br>500<br>500<br>577<br>500<br>275<br>500<br>166<br>244<br>100                       | 1<br>1<br>30<br>1<br>1<br>1<br>63<br>1<br>1<br>63<br>1<br>1<br>3<br>4<br>1<br>3                                  | 81.85<br>8.65<br>82.38 | 2<br>1<br>1<br>1<br>1<br>1<br>.4<br>.4<br>.4            | 523<br>607<br>105<br>460<br>435<br>361<br>279<br>185 | 642<br>90<br>185<br>455<br>431<br>336<br>460        | 1 500<br>2 500<br>900<br>920<br>2 350<br>3 400<br>3 400<br>3 400<br>3 400<br>3 400<br>3 300<br>3 300 | 90 2<br>902 |
| 102103 4         94 9612         104105 3         163164 3         163165 8         27 55 8         17 59 3         16 17 8         17 28 1         14 15 8         17 28 1         14 15 8         10 11 8         27 57 1         28 56 8         12 13 3         14 15 8         55 56 4         15 16 3         13 14 4         15 55 6         18 101         142         148         101         142         143         15 16 3         13 14 4         15 16 3         13 14         15 16 3         148         101         142         148         101         142         138         145         198                                                                                                    | 90<br>90<br>120<br>90<br>90<br>180<br>180<br>EV<br>4.57<br>5<br>23.53<br>5.97<br>4.81<br>5.5<br>11.36                                                              | 3 | 127<br>203<br>.84<br>252<br>212<br>.84<br>1.5<br>948<br>4<br>4<br>700<br>658<br>377<br>864<br>728<br>810<br>810<br>810<br>810<br>810<br>810<br>810<br>810<br>810                                                                                                    | 5<br>6.3<br>6.3<br>1.5<br>6.3<br>12<br>20<br>12<br>20<br>12<br>32<br>50<br>12<br>8<br>8<br>2.5<br>8                      | 47<br>255<br>75<br>46.3<br>30<br>275<br>200<br>200<br>500<br>70<br>70<br>500<br>275<br>500<br>166<br>244<br>10<br>16                           | 1<br>1<br>30<br>1<br>1<br>1<br>1<br>1<br>6<br>3<br>1<br>1<br>6<br>3<br>1<br>1<br>3<br>4<br>1<br>3                | 81.85<br>8.65<br>82.38 | 2<br>2<br>1<br>1<br>1<br>1<br>1<br>.4<br>.4<br>.4<br>.4 | 523<br>607<br>105<br>460<br>435<br>361<br>279<br>185 | 642<br>90<br>185<br>455<br>431<br>336<br>460        | 1 500<br>2 500<br>900<br>920<br>2 350<br>3 400<br>3 400<br>3 400<br>3 400<br>3 300<br>3 300<br>3 300<br>3 300<br>3 300<br>3 300<br>3 300<br>3 320<br>3 300<br>3 320<br>3 320<br>3 340                                                                                                    | 90 2<br>902 |
| 102103 4         94 9612         104105 3         163164 3         94 95 5         12413912         163165 8         27 55 8         17 75 3         16 17 8         17 28 1         14 15 8         17 28 1         14 15 8         10 11 8         27 57 1         28 56 8         10 11 8         27 57 1         28 56 8         10 11 8         27 57 1         28 56 8         10 11 8         27 57 16 3         13 14 4         !INAV N</td !         153         148         101         142         138         142         138         142         198         26                                                                                                    | 90<br>90<br>120<br>90<br>90<br>180<br>180<br>80<br>80<br>4.57<br>5<br>23.53<br>5.97<br>4.81<br>5.5<br>97<br>4.81<br>5.5<br>2.63                                    | 3 | 127<br>203<br>.84<br>252<br>212<br>.84<br>1.5<br>948<br>4<br>4<br>700<br>658<br>377<br>864<br>728<br>810<br>810<br>810<br>810<br>810<br>810<br>810<br>840                                                                                                    | 5<br>6.3<br>6<br>1.5<br>6.3<br>1<br>5<br>5<br>12<br>20<br>15<br>32<br>50<br>12<br>20<br>15<br>32<br>8<br>8<br>2.5<br>8   | 47<br>255<br>75<br>20<br>20<br>20<br>20<br>20<br>20<br>20<br>20<br>20<br>20<br>20<br>50<br>50<br>50<br>50<br>50<br>50<br>16<br>24<br>10<br>16  | 1<br>1<br>1<br>30<br>1<br>1<br>1<br>1<br>6<br>3<br>1<br>1<br>6<br>3<br>1<br>1<br>6<br>3<br>4<br>1<br>3           | 81.85<br>8.65<br>82.38 | 2<br>1<br>1<br>1<br>1<br>1<br>.4<br>.4<br>.4            | 523<br>607<br>105<br>460<br>435<br>361<br>279<br>185 | 642<br>90<br>185<br>455<br>431<br>336<br>460        | 1 500<br>2 500<br>900<br>920<br>2 350<br>3 400<br>3 400<br>3 400<br>3 400<br>3 360<br>3 300<br>3 300<br>3 300<br>3 320<br>3 300<br>3 320<br>3 380<br>3 340                                                                                                    | 90 2<br>902 |
| 102103 4         94 9612         104105 3         163164 3         94 95 5         12413912         163165 8         27 55 8         17 28 1         14 15 8         17 28 1         14 15 8         10 11 8         27 57 1         28 56 8         10 11 8         27 57 1         28 56 4         15 16 3         13 14 4         153         148         101         142         138         145         138         145         198         26         59                                                                                                    | 90<br>90<br>120<br>90<br>90<br>180<br>180<br>180<br>EV<br>4.57<br>523.53<br>5.97<br>4.81<br>5.5<br>11.36<br>2.63<br>1.03                                           | 3 | 127<br>203<br>.84<br>252<br>212<br>.84<br>1.5<br>948<br>4<br>4<br>700<br>658<br>377<br>864<br>728<br>810<br>810<br>810<br>810<br>810<br>810<br>810<br>810<br>810<br>81                                                                                                    | 6.3<br>66.3<br>1.5<br>6.3<br>1.5<br>50<br>12<br>20<br>15<br>32<br>50<br>12<br>8<br>8<br>8<br>2.5<br>8                    | 47<br>255<br>75<br>30<br>2755<br>200<br>200<br>200<br>200<br>500<br>500<br>500<br>500<br>500<br>166<br>244<br>100<br>16                        | 1<br>1<br>30<br>1<br>1<br>1<br>1<br>63<br>1<br>1<br>63<br>1<br>1<br>3<br>4<br>1<br>3                             | 81.85<br>8.65<br>82.38 | 2<br>2<br>1<br>1<br>1<br>1<br>.4<br>.4<br>.4            | 523<br>607<br>105<br>460<br>435<br>361<br>279<br>185 | 570<br>642<br>90<br>185<br>455<br>431<br>336<br>460 | 1 500<br>2 500<br>900<br>920<br>2 350<br>3 400<br>3 400<br>3 400<br>3 400<br>3 400<br>3 300<br>3 300 | 90 2<br>902 |
| 102103 4         94 9612         104105 3         163164 3         94 95 5         12413912         163165 8         27 755 8         17 10         16 17 8         17 28 1         14 15 8         17 1 28 56         12 13 3         11 12 4         55 56 4         15 16 3         13 14 4         !INAV         !N         !         153         142         138         145         198         26         59         221                                                                                                    | 90<br>90<br>120<br>90<br>90<br>180<br>180<br>EV<br>                                                                                                    | 3 | 127<br>203<br>.84<br>252<br>212<br>948<br>4<br>4<br>700<br>658<br>377<br>864<br>728<br>810<br>810<br>810<br>810<br>810<br>810<br>810<br>840<br>810<br>840<br>810<br>810<br>840<br>810<br>810<br>810<br>810<br>810<br>810<br>810<br>810<br>810<br>81                                                | 6.3<br>6.3<br>1.5<br>6.3<br>1.5<br>50<br>12<br>20<br>15<br>32<br>50<br>12<br>8<br>8<br>2.5<br>8                          | 47<br>255<br>75<br>46.3<br>30<br>15<br>20<br>20<br>50<br>0<br>70<br>50<br>77<br>50<br>16<br>24<br>24<br>16                                     | 1<br>1<br>30<br>1<br>1<br>1<br>1<br>1<br>6<br>3<br>1<br>1<br>6<br>3<br>1<br>1<br>3<br>4<br>1<br>3                | 81.85<br>8.65<br>82.38 | 2<br>1<br>1<br>1<br>1<br>.4<br>.4<br>.4                 | 523<br>607<br>105<br>460<br>435<br>361<br>279<br>185 | 570<br>642<br>90<br>185<br>455<br>431<br>336<br>460 | 1 500<br>2 500<br>900<br>2 350<br>3 400<br>3 400<br>3 400<br>3 400<br>3 400<br>3 300<br>3 300<br>3 300<br>3 300<br>3 300<br>3 320<br>3 300<br>3 320<br>3 320<br>3 380<br>3 340                                                                                                    | 90 2<br>902 |
| 102103 4         94 9612         104105 3         163164 3         94 95 5         12413912         163165 8         27 55 8         17 59 3         16 17 8         17 28 1         14 15 8         17 28 1         14 15 8         10 11 8         27 57 1         28 56 8         12 13 3         11 12 4         55 56 4         15 16 3         3 1 1 4         !INAV         !N         !53         148         101         142         138         142         138         142         138         142         138         142         138         145         198         26         59         221         206                                                                                                    | 90<br>90<br>90<br>90<br>90<br>180<br>180<br>80<br>4.57<br>5.97<br>4.57<br>5.97<br>4.81<br>5.5<br>11.36<br>2.63<br>1.03<br>25.96<br>1.03                            | 3 | 127<br>203<br>.84<br>252<br>212<br>.84<br>1.5<br>948<br>4<br>4<br>700<br>658<br>377<br>864<br>728<br>810<br>810<br>810<br>810<br>810<br>810<br>810<br>810<br>810<br>81                                                                                                    | 6.3<br>6.3<br>1.5<br>6.3<br>1.5<br>12<br>20<br>15<br>32<br>50<br>12<br>8<br>8<br>8<br>2.5<br>8<br>8                      | 47<br>255<br>75<br>275<br>200<br>200<br>200<br>500<br>275<br>50<br>275<br>50<br>166<br>244<br>100<br>16                                        | 1<br>1<br>30<br>1<br>1<br>1<br>1<br>6<br>3<br>1<br>1<br>6<br>3<br>1<br>1<br>6<br>3<br>4<br>1<br>3                | 81.85<br>8.65<br>82.38 | 2<br>1<br>1<br>1<br>1<br>1<br>.4<br>.4<br>.4            | 523<br>607<br>105<br>460<br>435<br>361<br>279<br>185 | 642<br>90<br>185<br>455<br>431<br>336<br>460        | 1 500<br>2 500<br>900<br>920<br>2 350<br>3 400<br>3 400<br>3 400<br>3 400<br>3 400<br>3 360<br>3 300<br>3 300 | 90 2<br>902 |
| 102103 4         94 9612         104105 3         163164 3         94 95 5         12413912         163165 8         27 55 8         17 59 3         16 17 8         17 28 1         14 15 8         17 28 1         14 15 8         17 28 56 8         10 11 8         27 57 1         28 56 8         12 13 3         11 12 4         55 56 4         15 16 3         13 14 4         !INAV         !N         !153         148         101         142         138         145         198         26         59         221         206         224                                                                                                    | 90<br>90<br>120<br>90<br>90<br>180<br>180<br>180<br>EV<br>4.57<br>5<br>23.53<br>5.97<br>4.81<br>5.5<br>11.36<br>2.63<br>1.03<br>25.96<br>1.0                       | 3 | 127<br>203<br>.84<br>252<br>212<br>.84<br>1.5<br>948<br>4<br>4<br>700<br>658<br>377<br>864<br>728<br>810<br>810<br>540<br>810<br>810<br>810<br>810<br>810<br>920<br>640<br>430<br>800<br>750<br>1200                                                                                               | 6.3<br>6.3<br>1.5<br>6.3<br>1.5<br>50<br>12<br>20<br>15<br>32<br>50<br>12<br>8<br>8<br>2.5<br>8                          | 47<br>255<br>75<br>200<br>200<br>500<br>275<br>500<br>275<br>500<br>275<br>500<br>166<br>244<br>100<br>16                                      | 1<br>1<br>30<br>1<br>1<br>1<br>1<br>1<br>6<br>3<br>1<br>1<br>6<br>3<br>1<br>1<br>3<br>4<br>1<br>3                | 81.85<br>8.65<br>82.38 | 2<br>2<br>1<br>1<br>1<br>1<br>.4<br>.4<br>.4            | 523<br>607<br>105<br>460<br>435<br>361<br>279<br>185 | 570<br>642<br>90<br>185<br>455<br>431<br>336<br>460 | 1 500<br>2 500<br>900<br>920<br>2 350<br>3 400<br>3 400<br>3 400<br>3 400<br>3 300<br>3 300 | 90 2<br>902 |
| 102103 4         94 9612         104105 3         163164 3         94 95 5         12413912         163165 8         27 55 8         17 28 1         14 15 8         17 28 1         14 15 8         17 28 1         14 15 8         17 28 1         14 15 8         10 11 8         27 57 1         28 56 8         10 11 8         27 57 1         28 56 8         10 11 8         27 57 16 3         31 14 4         !INAV         !N         !         153         148         101         142         138         142         138         142         138         26         59         221         206         221         206         221         206         221         206         221         206         214         132 | 90<br>90<br>120<br>90<br>90<br>180<br>180<br>EV<br>4.57<br>523.53<br>5.97<br>4.81<br>5.5<br>11.36<br>2.63<br>1.03<br>25.96<br>1.<br>1.9<br>90                      | 3 | 127<br>203<br>.84<br>252<br>212<br>.84<br>1.5<br>948<br>4<br>700<br>658<br>377<br>864<br>728<br>810<br>810<br>810<br>810<br>810<br>810<br>810<br>81                                                                                                    | 6.3<br>6.3<br>6.3<br>6.3<br>1.5<br>6.3<br>12<br>20<br>12<br>20<br>12<br>32<br>50<br>12<br>8<br>8<br>2.5<br>8             | 47<br>255<br>75<br>20<br>20<br>50<br>20<br>20<br>50<br>275<br>50<br>16<br>24<br>10<br>16                                                       | 1<br>1<br>30<br>1<br>1<br>1<br>1<br>6<br>3<br>1<br>1<br>6<br>3<br>1<br>1<br>3<br>4<br>1<br>3                     | 81.85<br>8.65<br>82.38 | 2<br>1<br>1<br>1<br>1<br>.4<br>.4<br>.4                 | 523<br>607<br>105<br>460<br>435<br>361<br>279<br>185 | 570<br>642<br>90<br>185<br>455<br>431<br>336<br>460 | 1 500<br>2 500<br>900<br>920<br>2 350<br>3 400<br>3 400<br>3 400<br>3 400<br>3 300<br>3 300<br>3 300<br>3 300<br>3 300<br>3 300<br>3 320<br>3 300<br>3 320<br>3 380<br>3 40                                                                                                    | 90 2<br>902 |
| 102103 4         94 9612         104105 3         163164 3         94 95 5         12413912         163165 8         27 55 8         17 28 1         14 15 8         17 28 1         14 15 8         10 11 8         27 57 1         28 56 8         10 11 8         27 57 1         28 56 4         15 16 3         3 1 1 4         !N         !S3         148         101         142         138         145         198         26         59         221         206         224         116         127         128         139         142         138         142         138         142         138         142         138         142         138         145         159         221         206                        | 90<br>90<br>120<br>90<br>90<br>180<br>180<br>180<br>8V<br>4.57<br>5.97<br>4.81<br>5.5<br>11.36<br>2.63<br>1.03<br>25.96<br>1.1<br>91<br>0.34                       | 3 | 127         203         .84         252         .84         1.5         948         4         700         658         377         864         728         810         810         810         810         810         820         640         430         800         750         1200         380 | 6.3<br>6.3<br>6.3<br>1.5<br>1.5<br>12<br>50<br>20<br>15<br>32<br>50<br>12<br>8<br>8<br>8<br>2.5<br>8                     | 47<br>255<br>75<br>275<br>200<br>200<br>200<br>500<br>275<br>500<br>275<br>500<br>16<br>244<br>100<br>16                                       | 1<br>1<br>30<br>1<br>1<br>1<br>1<br>6<br>3<br>1<br>1<br>6<br>3<br>1<br>1<br>6<br>3<br>4<br>1<br>3                | 81.85<br>8.65<br>82.38 | 2<br>1<br>1<br>1<br>1<br>1<br>.4<br>.4<br>.4            | 523<br>607<br>105<br>460<br>435<br>361<br>279<br>185 | 570<br>642<br>90<br>185<br>455<br>431<br>336<br>460 | 1 500<br>2 500<br>900<br>920<br>2 350<br>3 400<br>3 400<br>3 400<br>3 400<br>3 400<br>3 300<br>3 300 | 90 2<br>902 |
| 102103 4         94 9612         104105 3         163164 3         12413912         163165 8         27 55 8         17 59 3         16 17 8         17 28 1         14 15 8         17 28 1         14 15 8         17 28 1         14 15 8         17 28 1         14 15 8         17 28 1         14 15 8         17 28 56 8         12 13 3         14 15 16 3         15 16 3         13 14 4         15 16 3         148         101         142         138         145         198         26         59         221         206         224         116         135                                                                                                    | 90<br>90<br>120<br>90<br>90<br>180<br>180<br>EV<br>4.57<br>5.5<br>11.36<br>2.63<br>5.5<br>11.36<br>2.63<br>2.96<br>1.03<br>25.96<br>1.03<br>25.96                  | 3 | 127<br>203<br>.84<br>252<br>212<br>948<br>4<br>4<br>700<br>658<br>377<br>864<br>728<br>810<br>810<br>810<br>810<br>810<br>810<br>810<br>810<br>810<br>81                                                                                                    | 6.3<br>6.3<br>6.3<br>6.3<br>1.5<br>12<br>50<br>12<br>20<br>20<br>12<br>8<br>8<br>8<br>2.5<br>8                           | 47<br>255<br>75<br>20<br>20<br>50<br>70<br>50<br>275<br>50<br>16<br>24<br>24<br>10<br>16                                                       | 1<br>1<br>30<br>1<br>1<br>1<br>1<br>6<br>3<br>1<br>1<br>6<br>3<br>1<br>1<br>6<br>3<br>1<br>1<br>3<br>4<br>1<br>3 | 81.85<br>8.65<br>82.38 | 2<br>1<br>1<br>1<br>1<br>1<br>.4<br>.4<br>.4            | 523<br>607<br>105<br>460<br>435<br>361<br>279<br>185 | 570<br>642<br>90<br>185<br>455<br>431<br>336<br>460 | 1 500<br>2 500<br>900<br>920<br>2 350<br>3 400<br>3 400<br>3 400<br>3 400<br>3 300<br>3 300<br>3 300<br>3 300<br>3 300<br>3 300<br>3 300<br>3 320<br>3 300<br>3 320<br>3 320<br>3 340                                                                                                    | 90 2<br>902 |
| 102103 4         94 9612         104105 3         163164 3         94 95 5         12413912         163165 8         27 55 8         17 28 1         14 15 8         17 28 1         14 15 8         17 28 1         14 15 8         17 28 1         14 15 8         17 28 1         14 15 8         17 1 28 56 8         12 13 3         11 12 4         55 56 4         15 16 3         13 14 4         !INAV         !N         !S         153         148         101         142         138         145         198         26         59         221         206         224         16         135         1                                                                                                    | 90<br>90<br>120<br>90<br>90<br>180<br>180<br>80<br>4.57<br>5<br>23.53<br>5.97<br>4.81<br>5.5<br>11.36<br>2.63<br>1.03<br>25.96<br>1.<br>19<br>10.34<br>3.63<br>5.7 | 3 | 127<br>203<br>.84<br>252<br>212<br>.84<br>1.5<br>948<br>4<br>700<br>658<br>377<br>810<br>810<br>810<br>810<br>810<br>810<br>810<br>810                                                                                                    | 6.3<br>6.3<br>6.3<br>1.5<br>1.5<br>50<br>1.5<br>12<br>20<br>15<br>32<br>50<br>12<br>8<br>8<br>2.5<br>8                   | 47<br>255<br>75<br>20<br>20<br>20<br>20<br>20<br>20<br>50<br>70<br>275<br>50<br>16<br>24<br>16<br>24<br>16                                     | 1<br>1<br>30<br>1<br>1<br>1<br>1<br>6<br>3<br>1<br>1<br>6<br>3<br>1<br>1<br>6<br>3<br>4<br>1<br>3                | 81.85<br>8.65<br>82.38 | 2<br>1<br>1<br>1<br>1<br>.4<br>.4<br>.4                 | 523<br>607<br>105<br>460<br>435<br>361<br>279<br>185 | 642<br>90<br>185<br>455<br>431<br>336<br>460        | 1 500<br>2 500<br>900<br>920<br>2 350<br>3 400<br>3 400<br>3 400<br>3 400<br>3 300<br>3 300<br>3 300<br>3 300<br>3 300<br>3 300<br>3 300<br>3 320<br>3 300<br>3 320<br>3 340                                                                                                    | 90 2<br>902 |

| 204<br>184<br>151<br>68<br>210<br>114<br>72<br>207<br>227 | 3.61<br>5.4<br>4.57<br>3.61<br>1.03<br>8.81<br>1.03<br>24.25<br>25.96 | 770<br>220<br>810<br>750<br>20.<br>920<br>20.<br>540<br>800 |     |     |     |     |      |
|-----------------------------------------------------------|-----------------------------------------------------------------------|-------------------------------------------------------------|-----|-----|-----|-----|------|
| 96                                                        | 8.79                                                                  | 920                                                         |     |     |     |     |      |
| 95                                                        | 13.43                                                                 | 1000                                                        |     |     |     |     |      |
| 139                                                       | 5.97                                                                  | 810                                                         |     |     |     |     |      |
| 77                                                        | 1.03                                                                  | 20.                                                         |     |     |     |     |      |
| 160                                                       | 4.58                                                                  | 810                                                         |     |     |     |     |      |
| !SP1                                                      | SP2 SP3                                                               | SP4 SP5                                                     | SP6 | SP7 | SP8 | SP9 | SP10 |
| !                                                         |                                                                       |                                                             |     |     |     |     |      |
| 1600<br>&ZAM<br>ipid=<br>/                                | 0 12000 530<br>ENA<br>10,ipp=10                                       | 00                                                          |     |     |     |     |      |